# مجموعه آموزشي جب

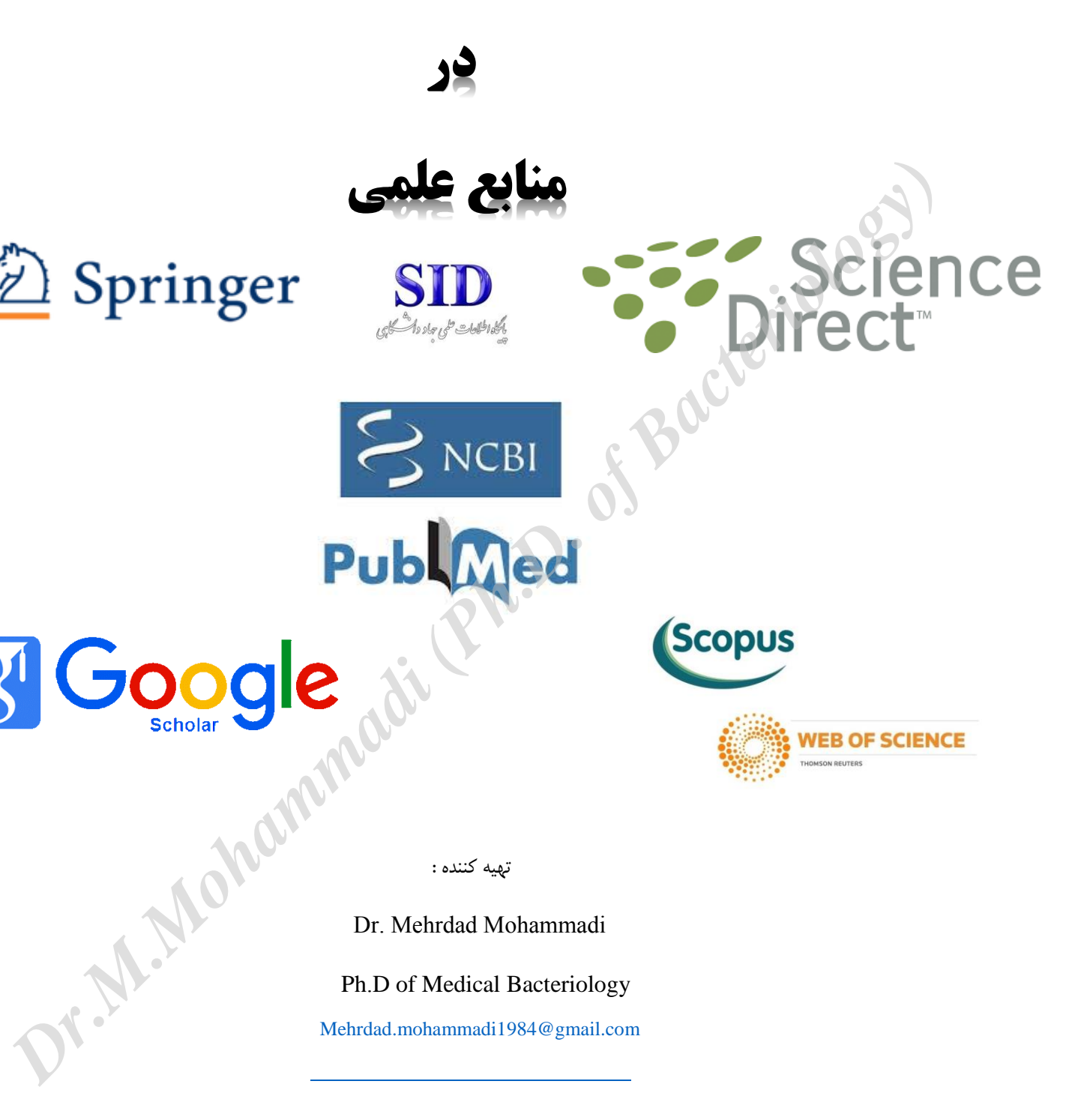

Ph.D of Medical Bacteriology

8

Mehrdad.mohammadi1984@gmail.com

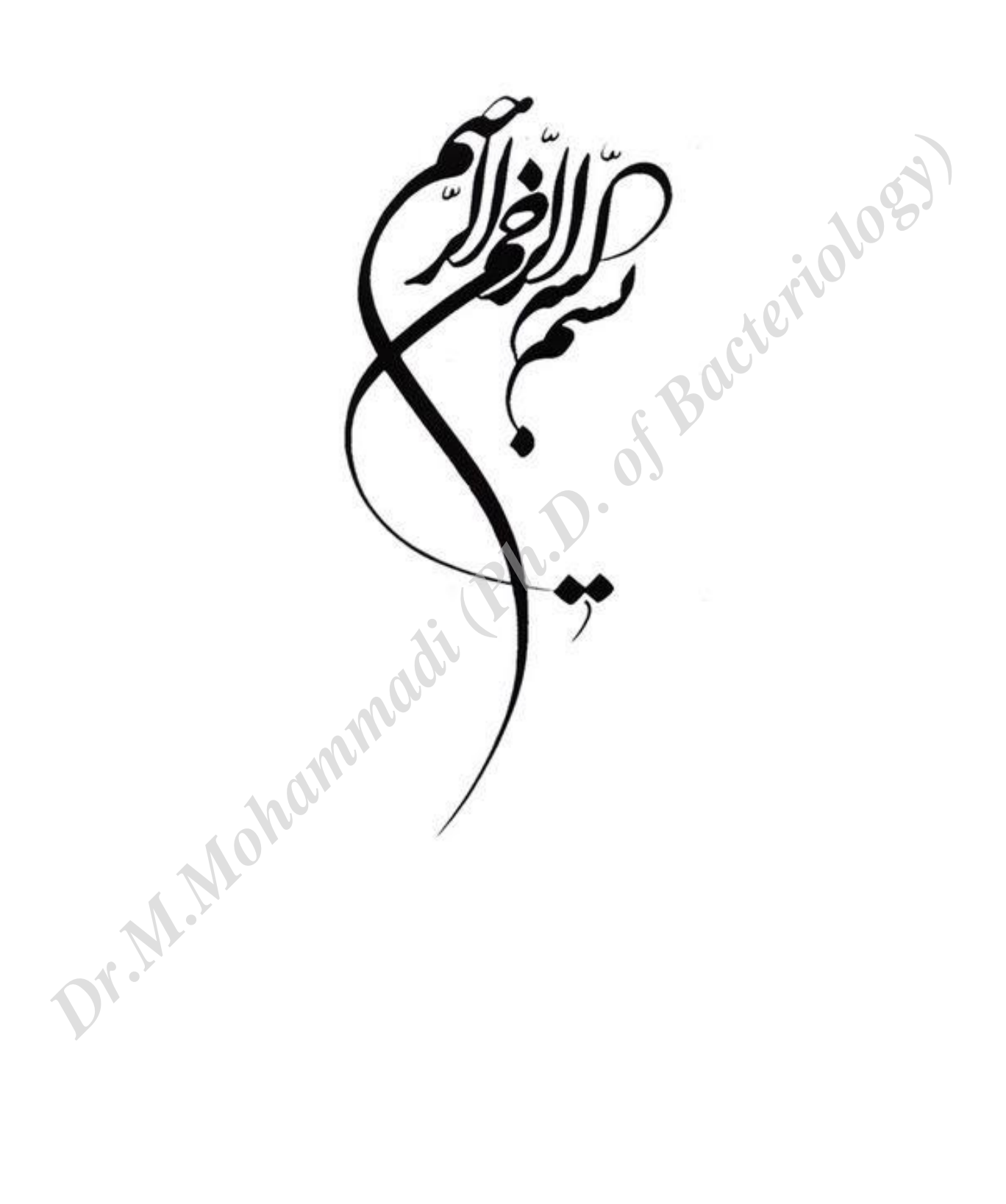

راهنمای نحوه جستجو در پایگاه اطلاعات علمی جهاد دانشگاهی (SID) به عنوان تنها بانک دسترسی آزاد منابع علمی در کشور (Open Access)

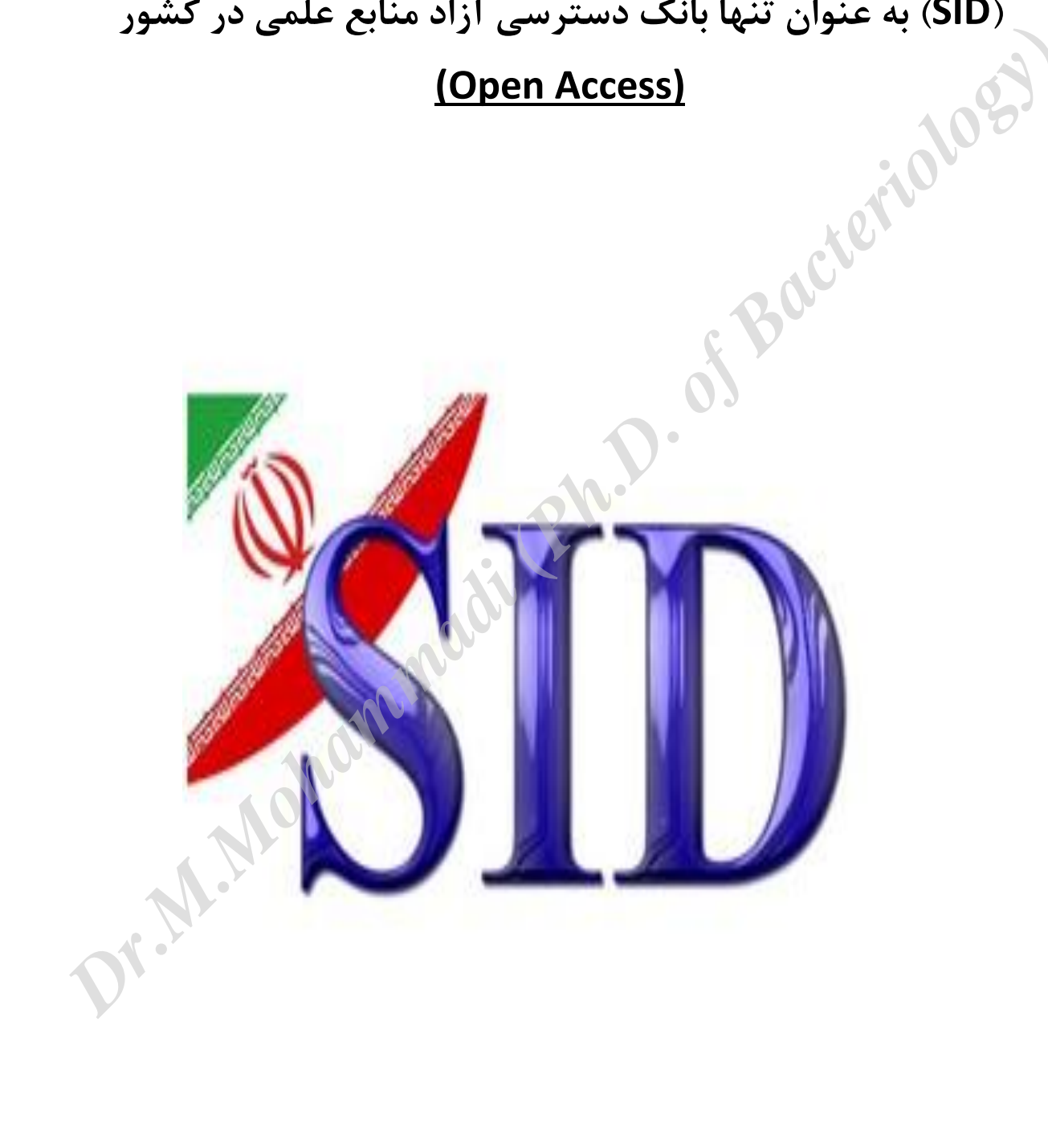

پایگاه اطلاعات علمی جهاد دانشگاهی با هدف ترویج و اشاعه اطلاعات علمی و سهولت دسترسی پژوهشگران، محققان و کاربران به منابع علمی در راستای توسعه فرهنگ تحقیق و پژوهش در کشور، فعالیت نموده و به عنوان تنها بانک دسترسی آزاد (Open Access) منابع علمی در کشور، اصل مقالات را به صورت نامحدود در اختیار کاربران خود قرار داده است.

# بانک نشریات علمی

در پایگاه اطلاعات علمی جهاد دانشگاهی، نشریات علمی کشور به چند دسته تقسیم می شوند.

- 1- نشریات علمی پژوهشی: نشریات علمی توسط دو مرجع شامل کمیسیون نشریات علمی وزارت علوم تحقیقات وفناوری و کمیسیون نشریات علمی وزرات بهداشت درمان و آموزش پزشکی با رعایت قوانین و ضوابط مربوطه صاحب رتبه علمی پژوهشی می گردند. مقالات این نشریات در 7 گروه تخصصی و به صورت متن کامل در SID نمایه شده است.
- 2- سایر نشریات: این گروه شامل نشریات علمی است که توسط سازمان ها و نهادهای گوناگون منتشر می شوند. این گروه شامل نشریات دانشگاه آزاد اسلامی، نشریات دانشگاه پیام نور، نشریات جهاد دانشگاهی و نشریات علمی ترویجی و علمی تخصصی می باشد. دسترسی به مقالات کلیه نشریات علمی در این پایگاه از طریق سیستم جستجو و با مراجعه به صفحه اصلی نشریه امکان پذیر می باشد.
  - 3- روش های جستجو
- 4– 1– جستجوی ساده: بر اساس مقاله، نام نویسنده و یا نام نشریه مشخص می نماید. 2– جستجو براساس نام مقالات: چنانچه جست و جو برای یافتن مقالات باشد، در صفحه نتایج مقالاتی نمایش داده می شود که واژه وارد شده در بخشی از عنوان مقاله و یا کلیدواژه وجود داشته باشد.

| 1                                                                                                    |
|----------------------------------------------------------------------------------------------------|
| الكاولا                                                                                                    |
| صفحه اصلی ان                                                                                                    |
| تغذيه سالم                                                                                                    |
| نشریات مه                                                                                                    |
| یزشکی                                                                                                    |
| علوم انساز                                                                                                    |
| علومريايه                                                                                                    |
| کشاورزی و<br>هنر و معما                                                                                                    |
|                                                                                                    |
|                                                                                                    |
| به عنوان                                                                                                    |
|                                                                                                    |
|                                                                                                    |
| Jaco .                                                                                                    |
| 1.96 ( ( ) )                                                                                                    |
| صفحه اصلی ن                                                                                                    |
| جستجو در                                                                                                    |
| فيلترها                                                                                                    |
|                                                                                                    |
|                                                                                                    |
| گر وہ علم                                                                                                    |
| گروه علم<br>همه گ                                                                                                    |
| گروه علم<br>۵ همه ۶<br>پزشک                                                                                                    |
| گر وہ علم<br>ھ منہ گ<br>پزشک<br>مادمیزہ                                                                                                    |
| گر وہ علم<br>ه مه ۶<br>پزشک<br>دایزد<br>علوم<br>مارج<br>ه ی مارج<br>ه ی مارج<br>ه ی مارج<br>ه ی مارج<br>ه ی مارج<br>مارج<br>مار<br>مار<br>مار<br>مار<br>مار<br>مار<br>مار<br>م<br>م<br>م<br>م<br>م<br>م<br>م<br>م<br>م<br>م<br>م<br>م<br>م                                                                                                    |
| گر وہ علم<br>ھ مہ گ<br>پزشک<br>دامیزہ<br>امیز<br>معلوم<br>معلوم<br>میں<br>میں<br>میں<br>میں<br>میں<br>میں<br>میں<br>می                                                                                                    |
| گر وہ علم<br>() هده ۶<br>() یز شک<br>() یز شک<br>() ی<br>یز شک<br>() یز شک<br>() یز شک<br>() یز شک<br>() یز شک<br>() یز شک<br>()                                                                                                    |
| گر وہ علم<br>() منه گ<br>پزشک<br>داینز-<br>علوم<br>علوم<br>علوم<br>ک<br>او<br>ک<br>او<br>سال<br>سال                                                                                                    |
| گر وہ علم<br>ه هه ۶<br>پزشک<br>دایزد<br>دیر<br>مرب<br>دیر و<br>هنر و<br>سال<br>تیام سابه                                                                                                    |
| گر وہ علم<br>(۵) همه ۶<br>(۵) یز ۵:<br>(۵) یز ۵:<br>(۵) ی<br>(۵) یز ۵:<br>(۵) یز ۵:<br>(۵) یز ۵:<br>(۵) یز ۵:<br>(۵) یز ۵:<br>(۵)                                                                                                    |
| گر وہ علم<br>ه مه گ<br>پزشک<br>کیزشک<br>ماریز<br>ماریز<br>ماری<br>ماریز<br>ماری<br>ماریز<br>ماریز<br>ماریز<br>ماریز<br>ماریز<br>ماریز<br>ماریز<br>ماریز<br>ماریز<br>ماریز<br>ماریز<br>ماریز<br>ماریز<br>ماریز<br>ماریز<br>ماریز<br>ماریز<br>ماریز<br>ماریز<br>ماریز<br>ماریز<br>ماریز<br>ماریز<br>ماریز<br>ماریز<br>ماریز<br>ماریز<br>ماریز<br>ماریز<br>ماریز<br>ماریز<br>ماریز<br>ماری<br>ماریز<br>ماریز<br>ماریز<br>ماری<br>ماری<br>ماریز<br>ماریز<br>ماریز<br>ماریز<br>ماریز<br>ماریز<br>ماریز<br>ماریز<br>ماریز<br>ماریز<br>ماریز<br>ماریز<br>ماریز<br>ماریز<br>ماریز<br>ماریز<br>ماریز<br>ماری<br>ماری<br>ماری<br>ماری<br>ماری<br>ماری<br>ماری<br>ماری<br>ماری<br>ماری<br>ماری<br>ماری<br>ماری<br>ماری<br>ماری<br>ماری<br>ماری<br>ماری<br>ماری<br>ماری<br>ماری<br>ماری<br>ماری<br>ماری<br>ماری<br>ماری<br>ماری<br>مار<br>ماری<br>ماری<br>ماری<br>ماری<br>ماری<br>مار<br>ماری<br>ماری<br>ماری<br>ماری<br>ماری<br>مار<br>ماری<br>ماری<br>ماری<br>ماری<br>ماری<br>مار<br>ماری<br>ماری<br>ماری<br>مار<br>مار<br>مار<br>مار<br>م<br>مار<br>مار<br>مار |
|                                                                                                    |

این نتایج شامل نام نشریات و تعداد مقالاتی که واژه مورد نظر در آن ها قرار دارد با تفکیک گروه تخصصی و سال انتشار نیز در اختیار کاربر قرار می گیرد که با اتخاب هریک از این گزینه ها به اطلاعات دقیق تری دست یافته و نتایج جستجو محدودتر می شود. درصورتیکه متن کامل مقاله یافت شده در بانک اطلاعاتی موجود باشد، می توان با کلیک بر روی گزینه مربوطه به صورت مستقیم فایل را دریافت نمود.

| افزایش دهیم؟ (قسمت دوم) | سایر بانک های مرکز                        | ما راهنمای کاربران                                                              | .شـی درباره پایگاه تماس با                             | کارگاه های آموز                         | اخبار و گزارش ها گ         | .گان JCR نشریات روزآمد                | اصلی نشریات نویسند      |
|-------------------------|-------------------------------------------|---------------------------------------------------------------------------------|--------------------------------------------------------|-----------------------------------------|----------------------------|---------------------------------------|-------------------------|
| En                      | glish فارسی                               | وی پیشرفته مقالات                                                               | جستجو جستج                                             | مقالات                                  | ۱۸۲۱ مقاله تمام متن        | یقاله علمی – پژوهشی و ۵۷ <sup>،</sup> | جستجو در بین ۲۶۹۲۳۲     |
|                         |                                           |                                                                                 |                                                        |                                         |                            |                                       |                         |
| 0 1                     | تعداد صفحات: ۳ 🕥 🕺 برو به                 | ایچ: ۲۱   زمان جستجو: ۲۳ • ۰ • ۰ ثانیه                                          | جستجو در نتایج تعداد نتا                               |                                         | تغذيه سالم                 |                                       | يلترها                  |
|                         | ) استناد ها                               | رین 🔘 سال انتشار 🔘                                                              | ب شده بر اساس: (© مرتبط تر                             | مرتب                                    |                            |                                       | اعمال فيل               |
|                         |                                           | مرتب سازی: مرتبط ترین                                                           | X                                                      | · · ·                                   |                            |                                       | گر وہ علمی              |
|                         |                                           |                                                                                 |                                                        | از نگاه قران<br>عرفنانه*                | ت <u>غدیه</u> سالم         |                                       | 🔘 همه گر وه ها          |
|                         |                                           |                                                                                 | فاه علوم پزشکی زنجان                                   | ري فررانه<br>علمي دانشگ                 | نشريه: مجله                |                                       | 🔘 پزشکی                 |
|                         |                                           | ۹۰ ; صفحه ۹۷ تا صفحه ۱۰۹.                                                       | ۱۳۹۳ , دوره ۲۲ , شـماره                                | ین و اردیبهشت                           | 🗾 ش.ماره: فر ورد           |                                       | 🔘 دامپز شکی             |
|                         |                                           | اني هاي حرام                                                                    | <mark>م</mark> ، خوردني هاي حلال، خورد                 | ن، تغذيه سالا                           | 🗖 کلید واژه: قرآ           | 99                                    | 🔘 علوم انسانی           |
|                         | ی متن کامل: (wnload PDF                   | بارگیر                                                                          | (•)                                                    | استنادها:                               | مراجع: (•)                 |                                       | 🔘 علوم پايه             |
|                         |                                           |                                                                                 | Comp. 2010. 2010.                                      | 1 <b> </b>                              |                            |                                       | 🔘 فنی مهندسی            |
|                         | ú                                         | تيفي<br>بسا*.قتيريان آرشعزيزي فريد                                              | مردان تهرانی: یک مطالعه ک<br>فیمه.فرهمند مربم.امیرک بر | س <i>الم</i> ر از منظر<br>بانی تعرانی ف | موانع نعديه ا              |                                       | 🔘 کشاورزی و منابع طبیعی |
|                         |                                           | ه ۲۲۵ تا صفحه ۷۳۵.                                                              | بوره ۱۱ , شماره ۵ ; صفحه                               | آبان ۱۳۹۱ ر                             | نشریه: پایش<br>سینی و و    |                                       | 🔘 هنر و معماری          |
|                         |                                           | ماري هاي غيرواگير                                                               | نع، مطالعه کیفي، مردان، بید                            | يه سالم، مواز                           | 📕 کلید واژہ: تغذ           |                                       |                         |
| Do                      | ی متن کامل: (wnload PDF                   | بارگیر                                                                          | (•)                                                    | استنادها:                               | 💳 مراجع: (۱)               |                                       | سال                     |
|                         |                                           |                                                                                 |                                                        |                                         |                            |                                       | تمام سالما 💌            |
|                         | افلي الحديد                               | a latar en alla Erra                                                            |                                                        | erañ era a                              |                            |                                       |                         |
| يوسفى                   | افراد سالمند<br>فی فرشاد,رضانی راد محتنی, | ه زندگی <del>سانم</del> در زمینه <del>بعلایه</del><br>ه مهتاب*,فخرزاده حسین,شری | ي سيني و الجنزونيدي سيو<br>پي سيدانوالحسن,علي زاده     | و روس امورسا<br>دې قاسام,نقب            | الربخشي در<br>الاستده: عاب |                                       |                         |
|                         |                                           |                                                                                 |                                                        | فرشته                                   | 🧰 رضا,فرشيدي               |                                       | متن کامل                |
|                         |                                           | پېيد ايران)<br>۸۷- د فحه ۹ تا د فحه ۲۰                                          | لیسم ایران (مجله دیابت ولی<br>صد ۱۳ شماده (دارس ۱۳     | دیابت و متابوا<br>آند: ۱۳۹۲ ح           | نشریه: مجله                |                                       | 🔽 دادای متن کامل        |
|                         | -                                         | م) ، طاقعه ۲۰۱۰ طاقعه ۲۰۱۰<br>من شروع زندگو رس الور س الوند                     | .وره ۲۱, مسطن ۲۰ رودین ۲.<br>مضف الکندونیکم بر اثبیخشم | ىۋى ۲۰۱۱ روپ<br>ئىش سىتىس آ             |                            |                                       | 💽 فاقد متن کامل         |
|                         | 0.                                        | ، سيوه رندي سيسر، سيس                                                           | مورس الطروليدي، الربخسي                                | رس سيني، ،                              | طيد واره، امو              |                                       |                         |

# جستجو بر اساس نام نشریه

اگر جست وجو بر اساس نام نشریه باشدف کلیه نشریاتی که واژه مورد نظر در عنوان آن باشد با مشخصات کامل نمایش داده می شود ضمن آنکه همانند بخش جستجوی مقالات، اطلاعات مربو به دوره انتشار و گروه های تخصصی مرتبط با نشریات یافت شده قابل دسترسی می باشد که با انتخاب هریک از آنها نتایج بهتر و دقیق تری حاصل می شود.

| الفزايش دهيم؟ (قسبت اول)                                                                                                    | M Boy 1 B                | 10                       |
|----------------------------------------------------------------------------------------------------|--------------------------|--------------------------|
| ی کی استادات خود را                                                                                                    | , <u> </u>               | الني باخاد العلاعات مملي |
| اخبار و گزارش ها کارگاه های آموزشی درباره بایگاه تماس با ما راهنمای کاربران سایر باتک های مرکز <mark>افزایش دهیم؟ (قسبت دوم)</mark>                                                                                               | ان JCR نشریات روز آمد    | صفحه اصلی نشریات نویسندگ |
| ۱۸۲ مقاله تمام متن مقالات 💌 جستجو جستجری پیشرفته مقالات فارسی English                                                                                                    | اله علمی - پژ وهشی و ۲۵۷ | جستجو در بين ۲۶۹۲۳۲ مة   |
| سلامت                                                                                                    |                          | گروه                     |
|                                                                                                    | (۱۶ نشریه)               | پزشکی                    |
|                                                                                                    | (۴ نشریه)                | دانشگاه آزاد اسلامی      |
|                                                                                                    | (۳ نشریه)                | علمی تخصصی               |
|                                                                                                    | (۱ نشریه)                | علوم انسانی              |
| ι : آموزش بهداشت و ارتفاي سلامت ایران (فارسی) (فطنامه)<br>ما جراح اخذاذ از محراج آمد شروی از مراشت ما توای مداخته ما توای الاحتراران                                                                                              | (۱ نشریه)                | دانشگاه پیام نور         |
| ا طاحب العلي: الجنين عندي البرزس بعداست و ارتفاع بعداست و ارتفاع سعامت ايران<br>نشانی:ايران، تعران، خيابان كريم خان زند، نبش آبان شمالی، ساختمان علامه طباطبايی، طبقه دوم، اتاق 215، دفتر انجمن<br>عام ماهنش، مدارت مانتقاع سالمت |                          |                          |
| تلفن: ۲۲۲۲۳ ۸۱ (۲۰۱)<br>تلفن: ۲۲۲۲۴۸ (۲۰۱)                                                                                                    |                          | دوره انتشار              |
| تاركان:                                                                                                    | (۲۱ نشریه)               | فصلنامه                  |
| ۲ : آموزش و سلامت جامعه (فطنامه)                                                                                                    | (۲ نشریه)                | دو ماهنامه               |
| صاحب امتیاز: دانشگاه علوم یزشکی و خدمات بهداشتی درمانی همدان<br>نشـانی:ایران، همدان، بلوار شـهید فهمیده، دانشگاه علوم یزشکی همدان، دانشکده بهداشت، دفتر نشـریه، کدیسـتی:                                                          | (۱ نشریه)                | دو فصلنامه               |
| 6517838965<br>تلفن: ۲۰۰۰۳۸۳ (۲۸۱)                                                                                                    | <u><u> </u></u>          |                          |
| jech.umsha.ac.ir : ئارگاه                                                                                                    |                          |                          |
| ۳: اعتباد و سلامت (فطنامه)                                                                                                    | ) )                      |                          |
| ماحب امتیاز: دانشگاه علوم بزشکی کرمان                                                                                                    |                          |                          |
| نشانی:کرمان، بلوار جمهوری اسلامی، بیمارستان شهید بهشتی<br>تلفن: ۲۰۱۶٬۰۱۴ ((۲۴۰)                                                                                                    |                          |                          |
| تارگاه: WWW.AHJ.IR                                                                                                    |                          |                          |

جستجو بر اساس نام نویسنده اگر جست وجو بر اساس نام نویسنده باشد، اسامی نویسندگان بر اساس واژه مورد نظر پیدا شده که با کلیک بر روی آنها مقالاتی که از آن نویسنده در پایگاه اطلاعات علمی موجود است نمایش داده می شود.

در همه موارد کاربر می می تواند با مشاهده عنوان مقالات با کلیک کردن بر روی شمایل مربوطه متن کامل را دانلود نماید.

| ×<br>چگونه نرخ استناد<br>افزایش دهیم؟ (ق<br>چگونه نرخ استناد |                                                                                  | جعب و داب کاپی                         | یا کاد اطلاعات علمی<br>چی |
|--------------------------------------------------------------|----------------------------------------------------------------------------------|----------------------------------------|---------------------------|
| سایر بانک های مرکز افزایش دهیم؟ (ق                           | ر و گزارش ها   کارگاه های آموزشنی   درباره پایگاه   تماس با ما   راهنمای کاربران | ن JCR نشـريات روز آمد اخبا             | ته اصلی نشریات نویسندگ    |
| فارسـى English                                               | مقاله تبام متن مقالات 💌 <mark>جستجو</mark> جستجوی پیشرفته مقالات                 | ناله علمی - پژوهشی و ۱۸۲۲۵۷            | جستجو در بين ۲۶۹۲۳۲ مة    |
|                                                              |                                                                                  |                                        |                           |
| 🕥 برویه ۱ از ۵۲ 🕥                                            | ى جستجو در تنابع<br>                                                             | رضای (۴۹۸ نویسنده)                     | کروہ<br>پزشکی             |
| (تعداد کل مقالات: ۱۵۹ مقاله)                                 | رضایی منصور                                                                      | (۳۶۳ نویسنده)                          | علوم انسانی               |
|                                                              |                                                                                  | (۳۵۳ نویسنده)                          | دانشگاه آزاد اسلامی       |
| (تعداد کل مقالات: ۴۲ ( مقاله)                                | رضایی محمدباقر                                                                   | ۲۰۲ نویسنده)                           | کشاورزي و منابع طبيعی     |
| (تعداد کل مقالات: ۹۰ ( مقاله)                                | رضاييات محسن                                                                     | (۱۴۴ نویسنده) ۳:                       | فنی و میندسای             |
|                                                              |                                                                                  | (۱۲۹ نویسنده)                          | علوم پایه                 |
| ( - + M M K - +                                              | seally a seller                                                                  | <b>e</b>                               |                           |
| (تعداد کل مقالات: ۸۲ مقاله)                                  | رضایی عبدالمجید                                                                  | ۲۲ نویسنده)                            | علمی تخصصی                |
| (تعداد کل مقالات: ۸۲ مقاله)<br>(تعداد کل مقالات: ۲۴ مقاله)   | رضایی عبدالمچید<br>رضایی مسعود                                                   | ۲ : ۴ نویسنده)<br>(۲۶ نویسنده)<br>د ۲۶ | علمی تخصصی<br>دامیزشکی    |

# جستجوی پیشرفته 🚺

چنانچه کاربر در جست و جوی اطلاعات تخصصی و کاملی در رابطه با منابع علمی موجود در تارگاه SID می باشد می واند از جستجوی پیشرفته استفاده نماید. جستجوی پیشرفته پایگاه اطلاعات علمی این امکان را به کاربر می دهد تا با انتخاب

| ×<br>چگونه نرخ استنادات خود                                                                                                    |
|----------------------------------------------------------------------------------------------------|
| الاایش دهیم؟ (قسبت اول                                                                                                    |
| پې پې استنادات خود<br>۲۰۰۰ کې                                                                                                    |
| صفحه اصلی نشریات نویسندگان JCR نشریات روزآمد اخبار و گزارش ها کارگاه های آموزشی درباره پایگاه تماس با ما راهنمهای کاربران سایر بانک های مرکز افزایش دهیم؟ (اسبت دو |
| رضایی<br>ارضایی                                                                                                    |
| نشریات مصوب علمی و پژوهشی 💊 گردآوری بیش از 1800 عنوان نشریه در مرکز اطلاعات علمی جهاد دانشگ.<br>نشریات مصوب علمی و پژوهشی                                          |
| يزشكى 🕅 🐜 مايوار المالكمانيو. مار 🗤 المريان علمى جهاد دانشگاهى 😭                                                                                                   |
| گزینه های متعدد و تنظیم فیلدهای مربوطه به نتایج تخصصی و دقیق تری دست یابد. در                                                                                      |
| این بخش با وارد نمودن واژه های مورد نظر در کادرهای پیش بینی شده شامل عنوان،                                                                                        |
| کلید واژه، چکیده، نام نشریه و نام نویسنده و همچنین مشخص نمودن گروه تخصصی و                                                                                         |
| بازه زمانی، بر روی دکمه جست و جو کلیلکرده و نتایج حاصله در صفحه جدید نمایش                                                                                         |
| داده می شود. علاوه بر این با استفاده از عملگرهای جست و جوی                                                                                                    |
|                                                                                                    |

| من بودن بستاد عمر سریار وراد امرواد امروار وا کرد دو کرد دو کرد کرد دو کرد دو کرد کرد دو کرد دو کرد دو کر                                                                                                    |                                                |                                          |                                  |                               |                                 |
|----------------------------------------------------------------------------------------------------|------------------------------------------------|------------------------------------------|----------------------------------|-------------------------------|---------------------------------|
| معمودرس ۲۹۲۲ ملک میں بیروشی و ۲۵۲۲ ملک تعارض کو میں میں پیدید میں ہے۔<br>معرود کا منہ میں میں میں میں میں میں میں میں میں میں                                                                                                    | چگونه نرخ اه<br>سایر بانک های مرکز افزایش دهیم | ه پایگاه تماس با ما راهنمای کاربران      | گزارش ها کارگاه های آموزشی دربار | ان JCR نشـريات روزآمد اخبار و | ۲۰۰<br>صفحه اصلی نشریات نویسندگ |
| عوان توی<br>این<br>این<br>این<br>این<br>این<br>ور ساین<br>ور ساین<br>ور ساین<br>ور ساین<br>این<br>ور ساین<br>ور ساین<br>ور ساین<br>ور بهتر بهره مند شد.                                                                                                    | فارسی English                                  | <mark>جستجو</mark> جستجوی پیشرفته مقالات | ناله تمام متن مقالات 🔽           | اله علمی – پژوهشی و ۱۸۲۲۵۷ ما | جستجو در بين ۲۶۹۲۳۲ مة          |
| عوان تو تو تو تو تو تو تو تو تو تو تو تو تو                                                                                                    |                                                |                                          |                                  |                               |                                 |
| عبود: توک بات بات<br>الله:<br>الله:<br>اله:<br>الله:<br>اله:<br>ال:<br>ال:<br>ال:<br>ال:<br>ال:<br>ال:<br>ال:<br>ال                                    |                                                |                                          |                                  |                               | جستجوی پیشرفته نشریات           |
| المکتن<br>ماحن اعبان<br>سردین<br>المین<br>المین<br>ا |                                                | ▼ L                                      | ⊾ ا                              |                               | عنوان: کودک                     |
| ماحد اعتلان<br>سردین<br>الدین<br>الدین<br>الدین<br>مدیر مسلولن<br>مدیر مسلولن<br>وب ساین<br>وب ساین<br>مدیر مسلولن<br>وب ساین<br>مدیر مسلولن<br>وب ساین<br>مدیر مسلولن<br>وب ساین<br>مدیر مسلولن<br>وب ساین<br>مدیر مسلولن<br>وب ساین<br>مدیر مسلولن<br>وب ساین<br>مدیر مسلول و بهتر بهره مند شد.                                                                                                    |                                                | ▼ L                                      | يا<br>و                          |                               | :ISSN                           |
| سردین<br>ایمان<br>فکن:<br>مدر مسلول:<br>ایمان<br>و سایت<br>و سایت<br>میر مسلول:<br>و سایت<br>مرابع از چند واژه جهت حصول نتیجه دقیق و بهتر بهره مند شد.<br>مال های دریافت متن کامل مقالات<br>استفاده از سیستم جست و جوی ساده و پیشرفته                                                                                                    |                                                | ▼ L                                      | يا 💌                             |                               | صاحب امتياز:                    |
| ادری:<br>المان<br>مدر مسلول:<br>المان<br>و سایت:<br>المان<br>مدر مسلول:<br>المان<br>مدر مسلول:<br>المان<br>مدر مدر مدر مدر شد<br>مدر مدر مدر المان<br>مدر مدر المان<br>مدر مدر<br>مدر مدر<br>مر مدر<br>مدر مدر<br>مدر مدر<br>مدر مدر<br>مدر مدر<br>مدر مدر<br>مدر مدر<br>مدر مدر<br>مدر مدر<br>مدر مدر<br>مدر مدر<br>مدر مدر<br>مدر مدر<br>مدر مدر<br>مدر مدر<br>مدر مدر<br>مدر مدر<br>مدر مدر<br>مدر مدر<br>مدر مدر مدر<br>مدر مدر مدر<br>مدر مدر مدر مدر<br>مدر مدر مدر مدر<br>مدر مدر مدر مدر مدر<br>مدر مدر مدر مدر مدر مدر مدر مدر مدر مدر                                                                                                    |                                                | ■ L                                      | يا 💌                             |                               | سردبير:                         |
| نفن<br>فکن:<br>مدیر مسئول:<br>ایمل:<br>وب سایت:<br>ایمل:<br>وب سایت:<br>می های دریافت متن کامل مقالات<br>استفاده از سیستم جست و جوی ساده و پیشرفته                                                                                                    |                                                | <b>ب</b> ل <u>ا</u>                      | يا 💌                             |                               | آدرس:                           |
| فکس:<br>مدیر مسئول:<br>ایمل:<br>وب سایت:<br>میر مسئول:<br>میر این از چند واژه جهت حصول نتیجه دقیق و بهتر بهره مند شد.<br>کس های دریافت متن کامل مقالات<br>استفاده از سیستم جست و جوی ساده و پیشرفته                                                                                                    |                                                | <b>ل</b> ا                               | يا 💌                             |                               | تلفن:                           |
| مدیر مسئول:<br>ایمل:<br>وب سایت:<br>می این<br>می توان از چند واژه جهت حصول نتیجه دقیق و بهتر بهره مند شد.<br>می های دریافت متن کامل مقالات<br>استفاده از سیستم جست و جوی ساده و پیشرفته                                                                                                    |                                                | <b>ل</b> ا                               | <b>ت</b> لي                      |                               | فکس:                            |
| امیل:<br>وبسایت:<br>وبسایت:<br>می دریافت متن کامل مقالات<br>استفاده از سیستم جست و جوی ساده و پیشرفته<br>استفاده از سیستم جست و جوی ساده و پیشرفته                                                                                                    |                                                | ▼ L                                      | <b>▼</b> لي                      |                               | مدیر مسئول:                     |
| وبسابن:<br>عنو الله عنوان المحالية عنوان المحالية المحالية المحالي<br>حمالية محالية المحالية المحالية المحالية المحالية المحالية المحالية المحالية المحالية المحالية المحالية المحالية المحالية المحالية المحالية المحالية المحالية المحالية المحالية المحالية المحالية المحالية المحالية المحالية المحالية الم                                                                                                    |                                                | ▼ L                                      | <u>ب</u> اړ                      |                               | ایمیل:                          |
| می توان از چند واژه جهت حصول نتیجه دقیق و بهتر بهره مند شد.<br>And,C می توان از چند واژه جهت حصول نتیجه دقیق و بهتر بهره مند شد.<br>م های دریافت متن کامل مقالات<br>استفاده از سیستم جست و جوی ساده و پیشرفته                                                                                                    |                                                |                                          | <u>ب</u> اي                      |                               | وب سایت:                        |
| اللاعات تماس کی ایک مای مید<br>And,C می توان از چند واژه جهت حصول نتیجه دقیق و بهتر بهره مند شد.<br>اس های دریافت متن کامل مقالات<br>استفاده از سیستم جست و جوی ساده و پیشرفته                                                                                                    |                                                | ۔ کن                                     | جستجو پاک                        |                               |                                 |
| الملاعات تعاس کی این این مید مند شد.<br>And,C می توان از چند واژه جهت حصول نتیجه دقیق و بهتر بهره مند شد.<br>اس های دریافت متن کامل مقالات<br>استفاده از سیستم جست و جوی ساده و پیشرفته                                                                                                    |                                                |                                          |                                  | 03                            |                                 |
| And,C می توان از چند واژه جهت حصول نتیجه دقیق و بهتر بهره مند شد.<br>ای های دریافت متن کامل مقالات<br>استفاده از سیستم جست و جوی ساده و پیشرفته                                                                                                    |                                                | اینک های مفید 前 🛛                        | اطلاعات تماس                     | • 0.                          | 61.5                            |
| And,C می توان از چند واژه جهت حصول نتیجه دقیق و بهتر بهره مند شد.<br>ص های دریافت متن کامل مقالات<br>استفاده از سیستم جست و جوی ساده و پیشرفته                                                                                                    |                                                |                                          |                                  |                               |                                 |
| And,C می توان از چند واژه جهت حصول نتیجه دفیق و بهتر بهره مند شد.<br>ش های دریافت متن کامل مقالات<br>استفاده از سیستم جست و جوی ساده و پیشرفته                                                                                                    |                                                | ••                                       |                                  | .1 1 1                        |                                 |
| ی های دریافت متن کامل مقالات<br>استفاده از سیستم جست و جوی ساده و پیشرفته                                                                                                    | شد.                                            | ه دفیق و بهتر بهره مند                   | جهت حصول نتيجا                   | وان از چند واژه -             | And,Of می تر                    |
| استفاده از سیستم جست و جوی ساده و پیشرفته                                                                                                    |                                                |                                          | لات                              | ت متن کامل مقا                | وش های دریاف                    |
| استفاده از سیستم جست و جوی ساده و پیشرفته                                                                                                    |                                                |                                          |                                  | 0 0 -                         |                                 |
|                                                                                                    |                                                | ته                                       | وی ساده و پیشرف                  | یستم جست و ج                  | 1– استفاده از س                 |
| بتالي جامل ان جريت محمد محمدت فمريت ان مقالات مم الحترار كاربية الرم الجرير                                                                                                    | ة ا م گرد                                      |                                          |                                  | ار حمد ترسیم را               | $ a  \sim \pi d\pi = -7$        |

که انتخاب گزینه بارگیری متن کامل: Download PDF اصل مقاله دانلود می شود.

3- 2- مراجعه به صفحه نشریه

در صورتی که کاربر از نام نشریه و گروه تخصصی آن مطلع است پس از ورود به صفحه اصلی تارگاه در بخش نشریات مصوب علمی و پژوهشی با انتخاب گروه تخصصی مربوطه و نام نشریه به صفحه اختصاصی آن وارد می شود.

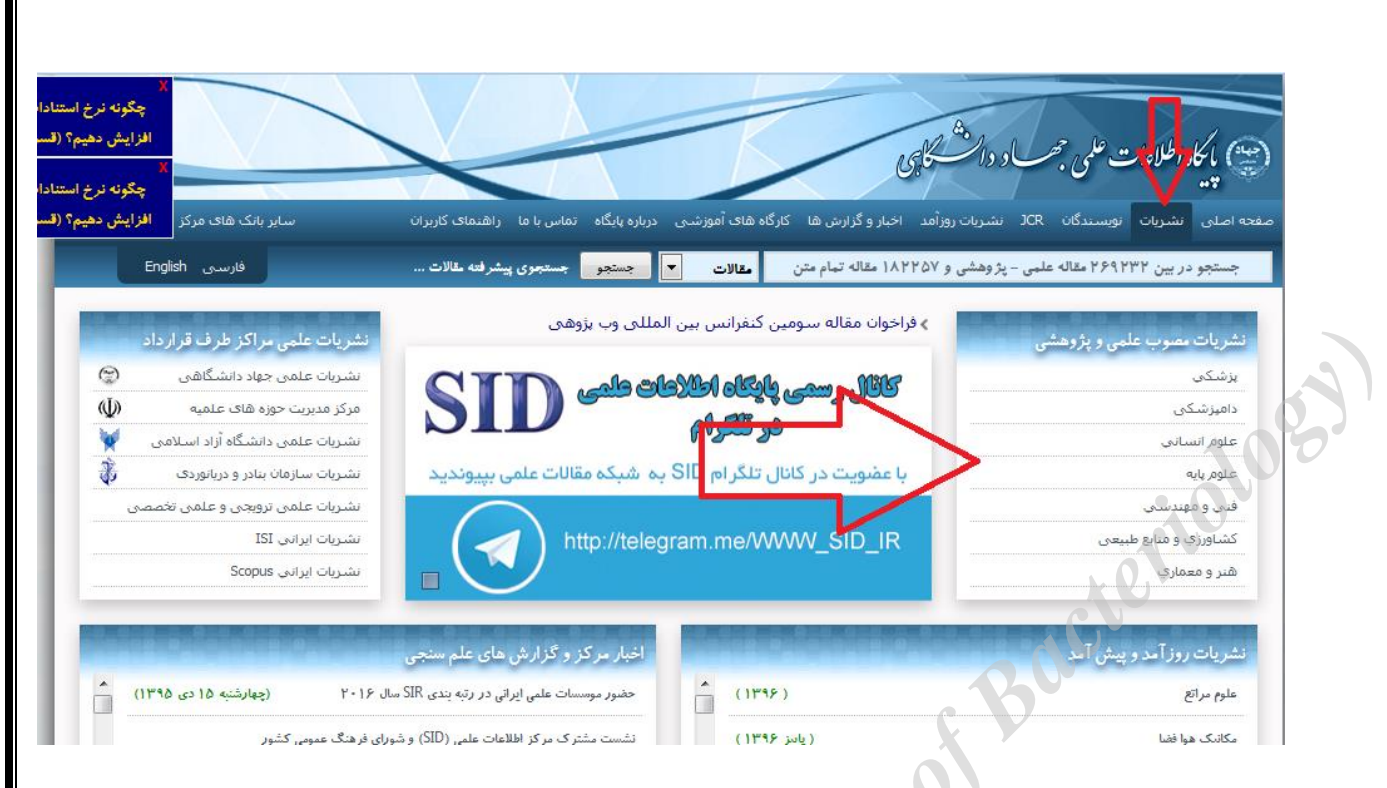

در این صفحه علاوه بر اطلاعات کتاب شناختی نشریه، فهرست شماره های منتشر شده آن ارائه شده که کاربر می تواند با کلیک کردن بر روی شماره مورد نظر به فهرست مقالات منتشر شده در آن شماره دسترسی پیدا کرده و متن کامل مقاله را دانلود نماید.

# **Google scholar**

نعمتی دیگر از کمپایی گوگل در زمینه جستجوی مقالات ، کتاب و مطالب علمی که در دنیای علم و دانش در پایگاه های اطلاعاتی و کتابخانه های تخصصی دانشگاه ها ارائه شده اند.

برای شروع از سایت https://scholar.google.com شروع کنید.

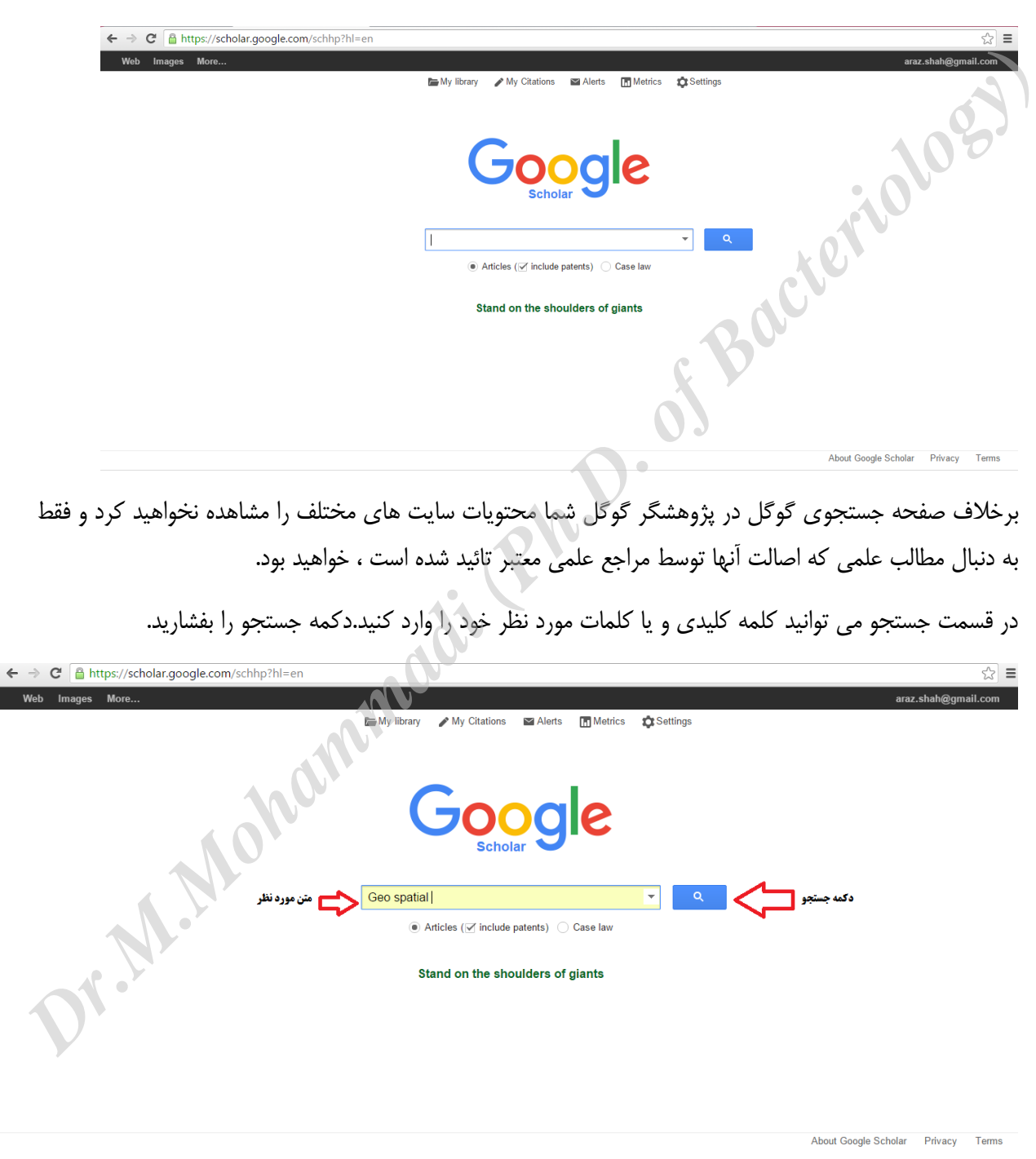

**متن مورد نظر**:در این قسمت کلمه و یا کلمات مورد نظر خود را وارد کنید . در واقع در این قسمت باید کلمات کلیدی که می خواهید در آن زمینه مقاله را جستجو کنید را وارد نماید.

**دکمه جستجو:**بعد از وارد کردن متن مورد نظر برای اجرای فرمان جستجو دکمه جستجو را بفشارید.

**دکمه رادئویی Articles**: با فعال کردن این گزینه شما به دنبال مقالات می گردد که شما کلمه یا کلمات کلیدی آن را در کادر بالا وارد کرده اید .

(Include Patents) اگر این گزینه را فعال کنید فقط مقالاتی که ثبت شده و یا مجوز از مراجع ذیصلاح گرفته اند را مشاهده خواهید کرد و با غیر فعال کردن آن مقالاتی را نیز مشاهده خواهید کرد که هنوز ثبت نشده و یا در حال ثبت بوده و یا از درجه اعتباری کمتری برخوردار هستند.

(Case Law):با انتخاب این گزینه زیر گزینه های باز می شود که شما می توانید یا دادگاه مورد نظر خود را انتخاب کرده و یا از قسمت select courts دادگاه های دیگری را نیز انتخاب کنید.به این مفهوم که در مورد موضوع مورد نظر شما آیا قوانینی وضع شده و یا اظهار نظرهای قانونی از طرف مراجع قضایی نیز تصویب شده است .

|                                                    | G                         | Scholar                     | jles Bu                          |                   |
|----------------------------------------------------|---------------------------|-----------------------------|----------------------------------|-------------------|
|                                                    | Geo spatial               |                             | •                                | Q                 |
|                                                    | ◯ Articl                  | les ( include patents)      | ◯ Case law                       |                   |
|                                                    | Federal co                | ourts California cour       | ts Select courts                 |                   |
| $\leftarrow \rightarrow C$ $\triangleq$ https://sc | cholar google com/scho    | lar courts?hl=en&as_sdt=0.5 |                                  |                   |
| Web Images More.                                   |                           |                             |                                  |                   |
| Google                                             | NO                        |                             |                                  |                   |
| Scholar                                            | Done Cancel               |                             |                                  |                   |
| Select courts                                      | State courts              | Select all Clear all        | Federal courts Sele              | ct all Clear all  |
|                                                    | Alabama                   | Missouri                    | Supreme Court                    | 7th Circuit       |
| <i>V</i>                                           | Court of Appeals          | Supreme Court               | Court of Claims                  | Court of Appeals  |
|                                                    | Court of Criminal Appeals |                             | Appeals                          | ND Illinois       |
|                                                    | Supreme Court             | Supreme Court               | Court of Intl. Trade             | SD Illinois       |
|                                                    | Alaska                    | Nebraska                    | Customs Court                    | ND Indiana        |
|                                                    | Court of Appeals          | Court of Appeals            | Tax Court                        | SD Indiana        |
|                                                    | Supreme Court             | Supreme Court               | Board of Tax Appeals             | ED Wisconsin      |
|                                                    | Arizona                   | Nevada                      | 1st Circuit     Court of Appeals | WD Wisconsin      |
|                                                    | Court of Appeals          | Supreme Court               | D. Maine                         | Bankruptcy Courts |

زمانی که شما با حساب کاربری گوگل خود وارد سایت گوگل می شوید گزینه هایی با نام های (My library, My نرمانی که شما Settings, Metrics, Alerts, Citations) نیز به بالای صفحه اضافه می شود که در ادامه مطلب به صورت کامل به شرح هر کدام پرداخته خواهد شد.

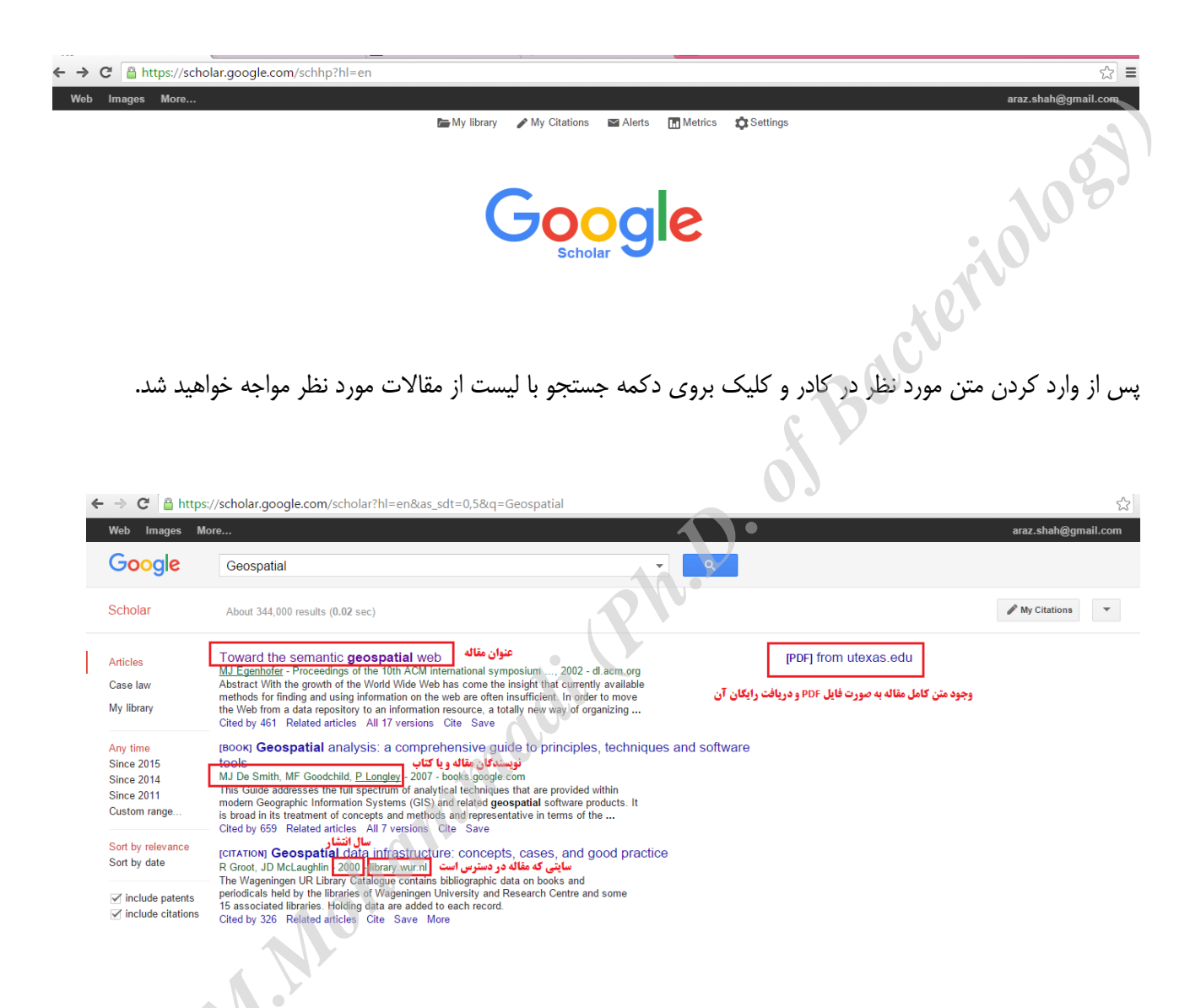

در تصویر بالا مشاهده می کنید که لیستی همانند جستجوی معمول گوگل برای شما ارائه می شود که دارای اطلاعات به صورت عنوان مقاله و یا کتاب و نیز مولفین و نویسندگان مطلب و نیز سال انتشار و سایتی که می توان مطلب مورد نظر را به صورت مقاله و یا کتاب و به صورت فایل دریافت کرد.توجه داشته باشید اگر در مقابل عنوانی PDF موجود باشد شما می توانید به متن کامل آن مطلب به صورت رایگان دسترسی پیدا کرده و دانلود نمایید.در ادامه قسمت های دیگر این لیست توضیح داده می شود.

# اموزش سريع GOOGLE SCHOLAR

| Scholar                                                                                                    | About 344,000 results (0.02 sec)                                                                                                    |                                  |
|----------------------------------------------------------------------------------------------------|----------------------------------------------------------------------------------------------------|----------------------------------|
| Articles<br>Case law<br>My library                                                                                                    | <u>Toward the semantic <b>geospatial</b> web</u><br><u>MJ Egenhofer</u> - Proceedings of the 10th ACM international symposium, 2002 - dl.acm.org<br>Abstract With the growth of the World Wide Web has come the insight that currently available<br>methods for finding and using information on the web are often insufficient. In order to move<br>the Web from a data repository to an information resource, a totally new way of organizing<br>Cited by 461 Related articles All 17 versions Cite Save                                                                                                    | [PDF] from utexas.edu<br>چکیدہ ا |
| Any time<br>Since 2015<br>Since 2014<br>Since 2011<br>Custom range<br>Sort by relevance<br>Sort by date<br>✓ include patents<br>✓ include citations | (Book) Geospatial analysis: a comprehensive guide to principles, techniques and software tools         MJ De Smith, MF Goodchild, P Longley - 2007 - books.google.com         This Guide addresses the full spectrum of analytical techniques that are provided within modern Geographic Information Systems (GIS) and related geospatial software products. It is broad in its treatment of concepts and methods and representative in terms of the         Cited by 659       Related articles         All 7 versions       Cite         Save       Cited by 659         Related articles       All 7 versions         Cite Save       Cite Save         Cited by 659       Related articles         All 7 versions       Cite         Save       Cited by 659         Related articles       All 7 versions         Cite Save       Save         Cited by 659       Related articles         M Doc. J. D McLaughlin - 2000 - library.wur.nl       The Wageningen UR Library Catalogue contains bibliographic data on books and periodicals held by the libraries of Wageningen University and Research Centre and some 15 associated libraries. Holding data are added to each record.         Cited by 326       Related articles         Cited by 326       Related articles         Cited by 326       Related articles         Cited by 326       Related articles         Cited by 326       Related article | :01053                           |
| Create alert                                                                                                    | Geospatial mapping and navigation of the web<br>KS McCurley - Proceedings of the 10th international conference on, 2001 - dl.acm.org<br>ABSTRACT Web pages may be organized, indexed, searched, and navigated along several<br>different feature dimensions. We investigate different approaches to discovering geographic                                                                                                    | [PDF] from mccurley.org          |

در تصویر بالا شما می توانید به راحتی چکیده مطلب مورد نظر را مطالعه کنید که یکی از بهترین راه ها برای انتخاب یک مقاله و یا مطلب برای دریافت آن می باشد .

در قسمت که با عنوان Cited by 659 مشخص شده است در واقع یعنی از این عنوان تعداد ۶۵۹ مقاله و یا کتاب وجود دارد که مطلب مورد نظر را به عنوان مرجع استفاده نموده اند و در قسمت مراجع نیز ذکر کرده اند .

در قسمت که با عنوان Related Articles مشخص شده به کاربران کمک می کند مطالبی که با این عنوان تشابه داشته و یا مرتبط می باشد را نیز به صورت لیست جداگانه نمایش دهد که در جستجوی سرنخ های مشابه در یک موضوع خاص می تواند کمک شایانی به کاربران داشته باشد.

در قسمت بعدی که با عنوان All 7 Versions نیز مشخص شده نشان دهنده تعداد نسخه های از این مقاله در پایگاه های مختلف و کتابخانه های معتبر می باشد که این عنوان را نیز در اختیار دارند.این گزینه به کاربران در دسترسی سریعتر و یا حضوری بر پایگاه معتبر را نیز بهینه تر می نماید.در این مثال تعداد ۷ نسخه نیز ارائه شده است.

با انتخاب گزینه Cite پنجره باز می شود که شما می توانید اطلاعات نویسنده و سال انتشار و محل نشر را به صورت فرمت های مختلف نرم افزارهای مدیریت مطالب و یا با فرمت های مختلف مرجع نویسی در اختیار داشته باشید که در زیر تصویر آن را مشاهده می کنید.

# اموزش سريع GOOGLE SCHOLAR

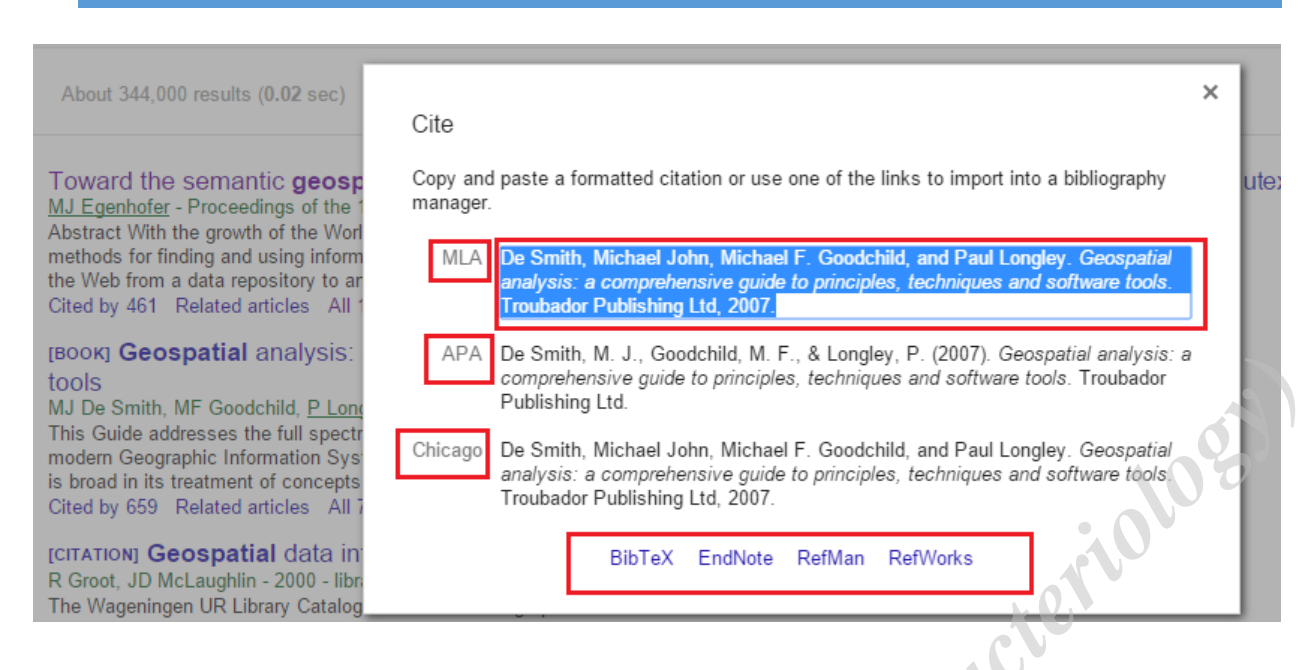

با انتخاب گزینه Save می توانید مطلب مورد نظر را در کتابخانه خود با نام My Library که گفته شد ذخیره نمایید و در دفعات مراجعه بعدی می توانید بدون نیاز به جستجو مجدد با مراجعه به کتابخانه شخصی خود (My Library) به مطلب مورد نظر دسترسی پیدا کنید.

با انتخاب گزینه more می توانید نمایی از سایتی که جستجوگر گوگول مطلب مورد نظر را از انجا رصد نماید را در قالب یک cached یا به نوعی نگهداری محلی مشاهده نمایید که صرفا جهت استفاده های بعدی و دسترسی سریعتر می باشد.

در کادر سمت چپ امکاناتی جهت فیلتر کردن بر اساس تاریخ انتشار (به صورت پیش فرض و دستی )و یا مرتب سازی بر اساس تاریخ به صورت صعودی و نزولی و یا بر اساس مقالات ثبت شده و نیز مرجع شده در اختیار کاربران قرار می گیرد.

در گزینه create Alert نیز می توانید یک اطلاع رسان ایجاد نماید که بر اساس آن اگر مقاله جدیدی از نویسنده مورد نظر و یا مطلب مورد نظر در سیستم اضافه شد از طریق ایمیل به شما اطلاع رسانی شود و در قسمت Alerts نیز می توانید این اطلاع رسان ها را نیز مدیریت نمایید.

در قسمت metrics بر اساس مقالات و مطالب علمی که ثبت شده اند و یا به صورت مرجع در مقالات و مطالب علمی استفاده شده اند دسته بندی های بر اساس موضوع ، تاریخ انجام گرفته و بر اساس تعداد cite ها نیز قابل مشاهده است و به صورت عمومی مطالب مورد توجه نیز جهت مقایسه و مشاهده تعداد مراجعات قابل دسترسی می باشد.

# اموزش سريع GOOGLE SCHOLAR

My library

Scholar Web Images More... Google Scholar Search Scholar Top publications - English Learn more Business, Economics & Management Publication h5-index h5-median Chemical & Material Sciences 1. Nature 377 529 Engineering & Computer Science 2. The New England Journal of Medicine 328 520

My Citations

Metrics

446

415

330

280

296

263

316

258

216

216

202

199

Search Scholar

Q

Alerts

3. Science Health & Medical Sciences 4. The Lancet Humanities, Literature & Arts 5. Cell Life Sciences & Earth Sciences 6. Proceedings of the National Academy of Science Physics & Mathematics 7. Journal of Clinical Oncology Social Sciences

Web Images More...

# Google Scholar

### English

English

Business, Economics & Management Chemical & Material Sciences Engineering & Computer Science Health & Medical Sciences Humanities, Literature & Arts Life Sciences & Earth Sciences Physics & Mathematics Social Sciences

### Nature h5-index: 377 h5-median: 529

8. Journal of the American Chemical Society

# #1 Life Sciences & Earth Sciences #1 Life Sciences & Earth Sciences (general)

| Title / Author                                                                                                    | Cited by | Year |
|----------------------------------------------------------------------------------------------------|----------|------|
| A map of human genome variation from population-scale sequencing<br>1000 Genomes Project Consortium<br>Nature 467 (7319), 1061-1073                                             | 3746     | 2010 |
| A human gut microbial gene catalogue established by metagenomic sequencing<br>J Qin, R Li, J Raes, M Arumugam, KS Burgdorf, C Manichanh, T Nielsen,<br>Nature 464 (7285), 59-65 | 2955     | 2010 |
| An integrated encyclopedia of DNA elements in the human genome<br>ENCODE Project Consortium<br>Nature 489 (7414) 57-74                                                          | 2825     | 2012 |

در قسمت Setting نیز می توانید تنظیمات مورد نظر خود را به جهت استفاده بهینه تر اعمال نمایید که به صورت کامل توضيح داده شده است .

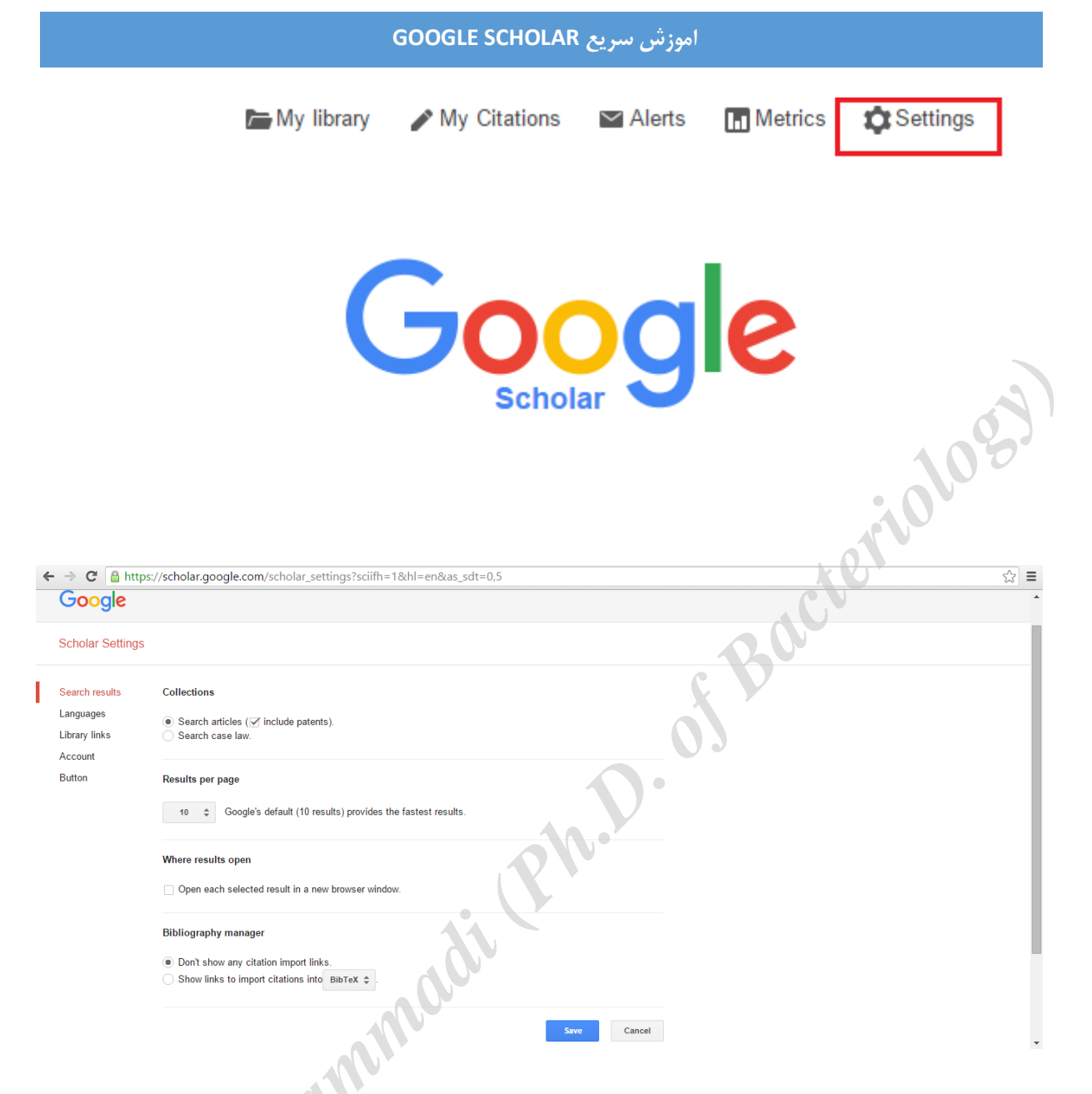

به راحتی می توانید تنظیمات مربوط به نوع مقالات و دسته بندی آنها را مشخص کرده و یا تعداد مشاهده لیست مطالب را انتخاب کنید که به صورت پیش فرض ۱۰ عنوان در یک صفحه می باشد .با انتخاب گزینه open each selected را انتخاب کنید که به صورت پیش فرض ۱۰ عنوان در یک صفحه می باشد .با انتخاب گزینه open each selected می توانید با کلیک بروی نتایج جستجوی خود هر عنوان در پنجره دیگری مشاهده شود و در مدیریت مشاهده عناوین راحتر عمل نمایید.در گزینه دیگر شما می توانید در استفاده از فرمت های مشاهده شود و در مدیریت مشاهده عناوین راحتر عمل نمایید.در گزینه دیگر شما می توانید در استفاده از فرمت های محتلف نرم افزارهای مرجع نویسی با انتخاب فرمت خاص مدیریت بهینه تری داشته باشید . برای مثال نرم افزار محتلف نرم افزارهای مرجع نویسی با انتخاب قرمت Save عملیات مورد نظر را ذخیره نمایید.

با انتخاب گزینه language می توانید زبان مورد نظر خود که می خواهید مقالات و مطالب علمی را برپایه آن جستجو نمایید انتخاب کرده و با انتخاب گزینه Save همیشه با آن زبان به جستجو بپردازید.

| موزش سريع GOOGLE SCHOLAR |                                                                                                    |  |
|--------------------------|----------------------------------------------------------------------------------------------------|--|
|                          | os://scholar.google.com/scholar_settings?sciifh=1&hl=en&as_sdt=0,5#1                                                                                                    |  |
| Google                   |                                                                                                    |  |
| Scholar Setting          | ;                                                                                                    |  |
| Search results           | For Google text                                                                                                    |  |
| Languages                | Display Google tips and messages in:                                                                                                    |  |
| Library links            | English 🔺                                                                                                    |  |
| Account                  |                                                                                                    |  |
| Button                   | For search results                                                                                                    |  |
|                          | <ul> <li>Search for pages written in any language</li> <li>Search only for pages written in these language(s):</li> </ul>                                                                                        |  |
|                          | Chinese (Simplified)       German       Portuguese         Chinese (Traditional)       Italian       Spanish         Dutch       Japanese       Turkish         English       Korean         French       Polish |  |
|                          | Sava                                                                                                    |  |

با انتخاب گزینه Library Links می توانید لینک های موجود برای دسترسی به کتابخانه های آنلاینی که در هر چه بهتر کردن جستجوی شما کمک می کنند را به مدیریت جستجوی خود اضافه نمایید که در مثال زیر دسترسی به کتابخانه آنلاین MIT مورد استفاده می باشد .

# اموزش سريح GOOGLE SCHOLAR → C 🔒 https://scholar.google.com/scholar\_settings?sciifh=1&hl=en&as\_sdt=0,5#2 Web Images More... Google Scholar Settings Search results Show library access links for (choose up to five libraries): Languages MIT Library links e.g., Harvard Account Button Online access to library subscriptions is usually restricted to patrons of that library. You may need to login with your library password, use a campus computer, or configure your browser to use a library proxy. Please visit your library's website or ask a local librarian for assistance. Cancel 🗲 🔶 🕻 🔓 https://scholar.google.com/scholar\_setprefs?sciifh=1&scisig=AAGBfm0AAAAAVi\_boQ0gPjIjMDqT1KJM190xTD Web Images More... Google Scholar Settings Search results Show library access links for (choose up to five libraries): Languages MIT Q Library links e.g., Harvard Account Manukau Institute of Technology Library - Find it @ Manukau MIT Button Massachusetts Institute of Technology - Full text - MIT Libraries MINGCHI INSTITUTE OF TECHNOLOGY - ProQuest Fulltext Online access to library subscriptions is usually restricted to patrons of that library. You may need to login with your library password, use a campus computer, or configure your browser to use a library proxy. Please visit your library's website or ask a local librarian for assistance. Cancel با انتخاب لینک کتابخانه دانشگاه MIT و ذخیره این لینک در سیستم جستجوی شما فیلتر های دسترسی به کتابخانه ها و پایگاه های علمی ایجاد می شود و در هرچه بهتر شدن جستجو ها و نیز دسترسی به متن کامل عنوان ، کاربران را یاری می دهد . [BOOK] Web mapping illustrated: using open source GIS toolkits T Mitchell - 2005 - books.google.com With the help of the Internet and accompanying tools, creating and publishing online maps has become easier and rich with options. A city guide web site can use maps to show the location of restaurants, museums, and art venues. A business can post a map for reaching ... Cited by 184 Related articles All 7 versions Cite Save More Usability evaluation of web mapping sites IPDF1 from researchgate net AM Nivala, S Brewster, TL Sarjakoski - The Cartographic Journal, 2008 - maneyonline.com Full text - MIT Libraries Abstract To identify the potential usability problems of Web mapping sites, four different sites were evaluated: Google Maps, MSN Maps & Directions, MapQuest, and Multimap. The

# راهنمای استفاده از پایگاه اطلاعاتی Springer

Springer یکی از معروفترین ناشران علمی بین المللی است که دامنه فعالیت آن در زمینههای مختلف پزشکی، علوم اجتماعی، ریاضی و مهندسی گسترده است. این ناشر، کتب آکادمیک و ژورنالهای تخصصی علمی را منتشر می کند. مقر اصلی این ناشر در آلمان است. اشپرینگر بزرگترین ناشر کتاب دنیا و دومین ناشر بزرگ مجلات تخصصی دنیا است و مجموعه Kluwer را نیز همراه با انتشارات خود ارائه می دهد. لازم به ذکر است که دسترسی به مدارک ارائه شده توسط این ناشر از جمله , Protec Works می دارد. ...

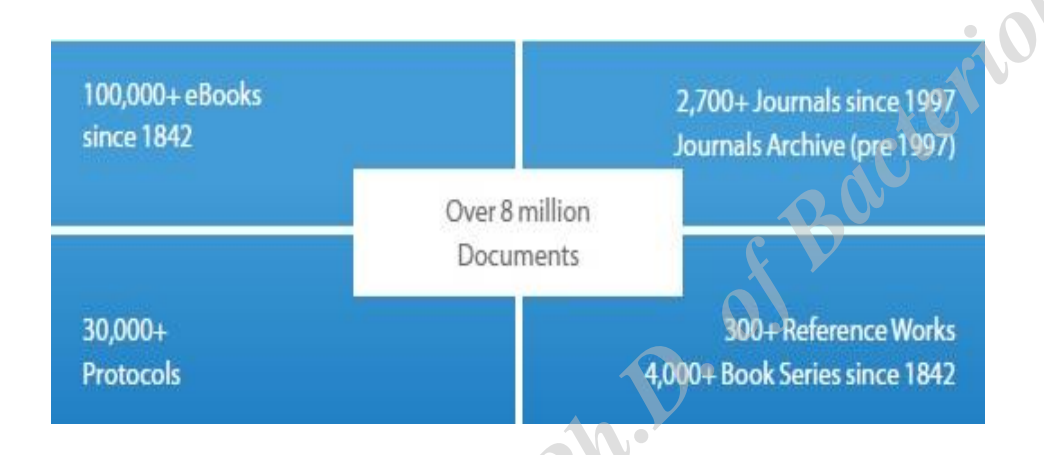

در Springer امکان جستجو و مرور در بین بیش از ۸٫۵ میلیون رکورد علمی از قبیل کتابها، مجلات، تفاهمنامهها و آثار مرجع وجود دارد. در جدول ۲٬ فراوانی این منابع در نیمه اول سال ۲۰۱۵ نشان داده شده است.

|   | ۲. تعداد منابع موجود در Springer | جدول      |
|---|----------------------------------|-----------|
|   | Browse 8,988,356 resources       |           |
|   | Articles                         | 5,326,952 |
| N | Chapters                         | 3,158,037 |
|   | Reference Work Entries           | 464,835   |
|   | Protocols                        | 38,532    |

برای دسترسی و جستجو در این پایگاه اطلاعاتی به آدرس <u>http://link.springer.com</u> بروید. اگر این پایگاه توسط یک سازمان خریداری نشده باشد، امکان جستجو و دسترسی به چکیدهها وجود دارد ولی دسترسی به متن کامل مدارک امکانپذیر نمی باشد (به غیر از Open Accessها). Open Access، رکوردهایی هستند که امکان دسترسی آزاد به آنها به صورت رایگان برای همه،

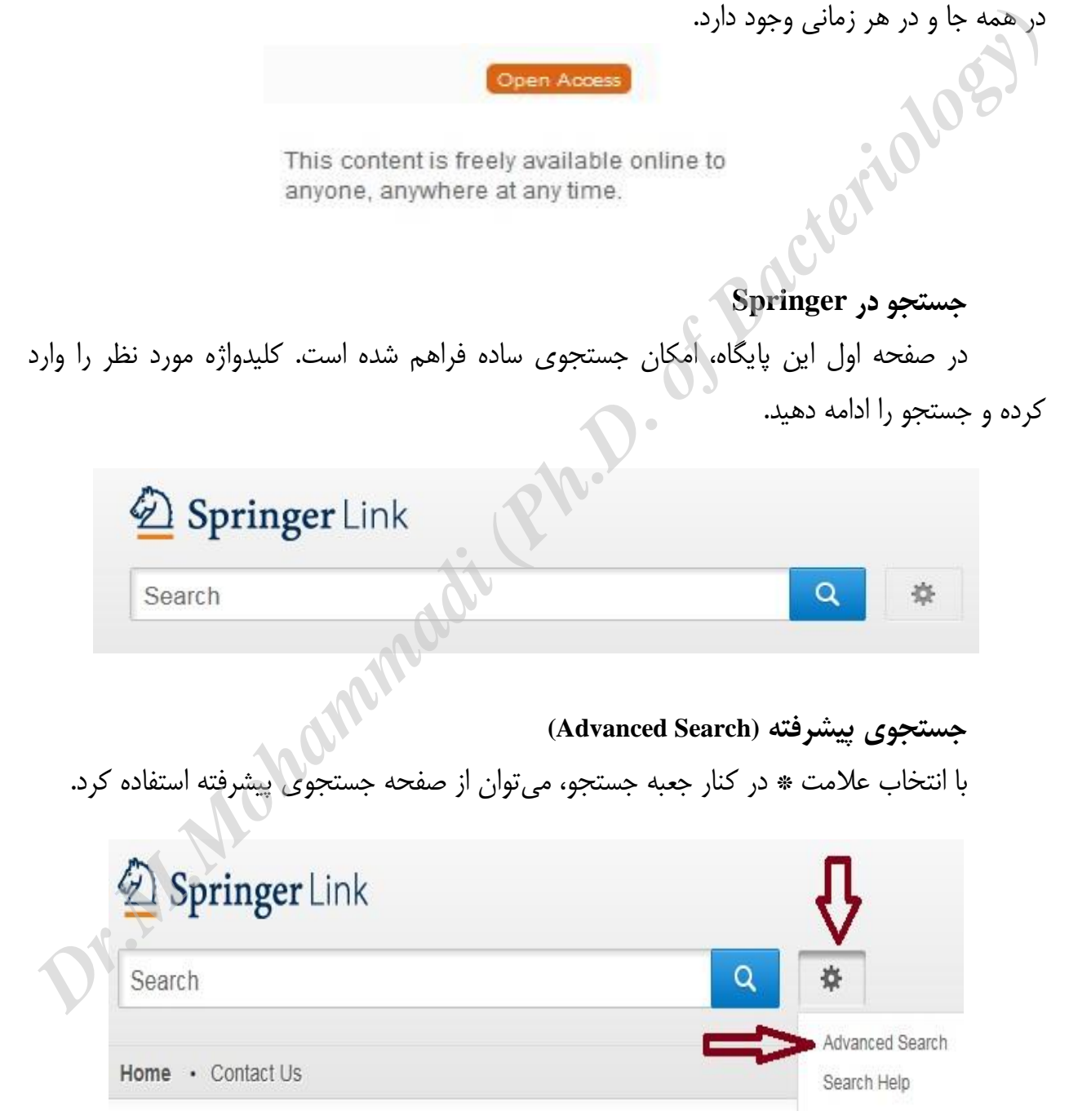

در صفحه جستجوی پیشرفته، امکان جستجوی دقیق تری فراهم می شود.

# **Advanced Search**

| with t          | the exact phrase               |
|-----------------|--------------------------------|
|                 |                                |
| with a          | at least one of the words      |
| with            | out the words                  |
| when            | e the title contains           |
|                 |                                |
| e.g., *<br>when | e the author / editor is       |
| 8               |                                |
| e.g., *<br>Show | H.G.Kennedy" or Elvis Morrison |
| betwe           | and and                        |
| 00              | Include Preview-Only content   |

که with all of the words: با واردکردن واژههای خود در این قسمت، تمام مدارکی که کلیدواژههای مورد نظر در آن باشد، بازیابی می شوند. with the exact phrase: اگر میخواهید عیناً یک عبارت را جستجو کنید آن عبارت را در این قسمت وارد نمایید.

With at least one of the words: چنانچه می خواهید حداقل با یکی از کلماتی که وارد می کنید جستجو انجام گیرد، واژههای خود را در این قسمت وارد نمایید.

Without the words: با وارد کردن یک واژه در این قسمت، در واقع آن واژه را از جستجوی خود حذف خواهید کرد.

Where the title contains: با وارد کردن یک واژه در این قسمت، فقط جستجوی آن واژه در عنوان مدارک انجام می شود.

Where the author/ editor is: چنانچه می خواهید یک نویسنده یا ویراستار خاصی را جستجو کنید، نام وی را در این قسمت وارد نمایید.

Show documents published: برای محدود کردن بازه زمانی جستجوی خود، میتوان از این قسمت استفاده نمود.

| between | and |
|---------|-----|
| between |     |
| Detween |     |

Include Preview-only content: هنگام جستجو، به طور پیش فرض این گزینه انتخاب شده است که نتایج را بدون توجه به دسترسی سازمانی نشان می دهد. با لغو این گزینه (برداشتن علامت)، فقط نتایجی بازیابی می شود که با توجه به دسترسی یک سازمان تعریف شده اند. Browse by یا مرور منابع <sup>۳</sup>: برای مرور منابع منتشر شده توسط این ناشر، در قسمت Browse by یا مرور منابع <sup>۳</sup>: برای مرور منابع منتشر شده توسط این ناشر، در قسمت Discipline ، می توان محدوده موضوعی را بر اساس نیاز خود انتخاب نمود. با انتخاب هر یک از موضوعات، کلیه مدارک مرتبط با آن موضوع در مجموعه Springer نمایش داده می شود.

# Browse by discipline

- » Architecture & Design
- » Astronomy
- » Biomedical Sciences
- » Business & Management
- » Chemistry
- » Computer Science
- » Earth Sciences & Geography
- » Economics
- » Education & Language
- » Energy
- » Engineering
- » Environmental Sciences
- » Food Science & Nutrition
- » Law
- » Life Sciences
- » Materials
- » Mathematics
- » Medicine
- » Philosophy
- » Physics
- » Psychology
- » Public Health
- » Social Sciences
- » Statistics

در سمت چپ صفحه، در قسمت Content Type می توان نوع مدرک را اعم از کتاب، مقاله، یا آثار مرجع مشخص نمود. سپس با انتخاب Discipline و Subdiscipline، موضوعات را محدودتر نمود. گزینه published in این امکان را فراهم می کند تا بتوان مطالب یه کتاب یا مجله خاص را مرور کرد. گزینه Language، امکان انتخاب زبان را فراهم می کند. البته اکثر مطالب به زبان انگلیسی است ولی تعدادی مجله و کتاب به زبانهای فرانسه، آلمانی، ایتالیایی و اسپانیایی را هم پوشش می دهد.

Bacteriology

Include Preview-Only content

### **Refine Your Search**

| Content Type         |        |  |  |
|----------------------|--------|--|--|
| Chapter              | 18,037 |  |  |
| Reference Work Entry | 17,265 |  |  |
| Article              | 4,564  |  |  |
| Book                 | 1,176  |  |  |
| Book Series          | 67     |  |  |
| Journal              | 10     |  |  |
| Reference Work       | 4      |  |  |

| Discipline                            | see all |
|---------------------------------------|---------|
| Architecture & Design                 | 0       |
| Engineering                           | 21,530  |
| Earth Sciences & Geography            | 18,510  |
| Environmental Sciences                | 18,338  |
| Computer Science                      | 5,843   |
| Subdiscipline                         | see all |
| Architecture                          | 29,577  |
| Civil Engineering                     | 18,777  |
| Geography                             | 18,130  |
| Nature Conservation -<br>Biodiversity | 16,656  |
| Arts                                  | 6,588   |
|                                       |         |

# Published In

Encyclopedic Dictionary of Landscape and Urban Planning 16,594

Publishing Research Quarterly 97

# 41,119 Result(s)

within Architecture & Design 😣

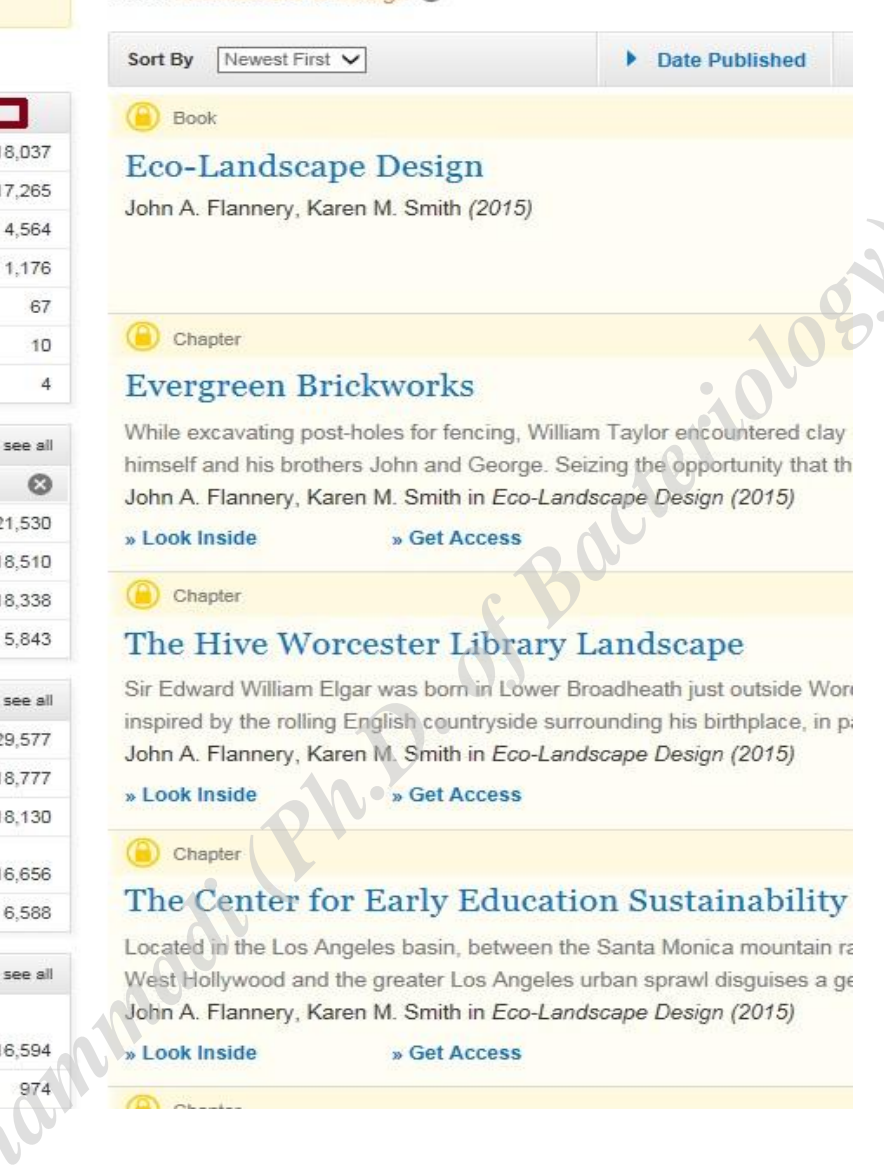

صفحهی نتایج در صفحهٔ نتایج جستجو، لیست رکوردهای بازیابی شده همراه با اطلاعات کتابشناختی آن رکورد را مشاهده می کنید. چنانچه علامت قفل (<sup>(()</sup>) کنار هر رکورد باشد، متن کامل مقاله در دسترس نیست. در غیر این صورت، با انتخاب گزینه Download PDF می توان متن کامل مقاله را دریافت کرد. در مورد گزینه Open Access، همانطور که قبلا توضیح داده شد، امکان دسترسی رایگان وجود دارد.

### () Article

# Grouting and drainage of the foundation of the concrete dam at the Zeya hydroelectric station

Cutoff and drainage measures were successfully installed and tested under pressure in the foundation of the lightweight concrete dam of the Zeya hydroelectric station, which has...

M. S. Novozhilov, A. E. Plosk in Hydrotechnical Construction (1976)

» Look Inside » Get Access

Article

# Current Trends in Concrete Dam Design

G. G. Lapin in Hydrotechnical Construction (2001)

» Download PDF (47 KB)

در سمت چپ صفحه ی نتایج، گزینه هایی از قبیل ..., content type, language, Discipline وجود دارد که با انتخاب هر کدام امکان محدود کردن نتیجهٔ جستجو بر اساس گزینه انتخاب شده فراهم می شود. برای مثال با انتخاب گزینه Content type می توان نتایج جستجو را بر اساس نوع مدرک اعم از کتاب، مجله، پروتکل و غیره آنالیز و نتایج مورد نظر را انتخاب کرد.

teriolos.

| Include Preview-C content | Only 🔽  |
|---------------------------|---------|
| Refine Your Search        |         |
| Content Type              |         |
| Chapter                   | 53,318  |
| Article                   | 11,458  |
| Reference Work Entry      | 627     |
| Protocol                  | 312     |
| Book                      | 62      |
| Discipline                | see all |
| Computer Science          | 55,892  |
| Business & Management     | 10,900  |
| Engineering               | 8,191   |
| Mathematics               | 3,763   |
| Life Sciences             | 3.086   |

در بالای صفحهی نتایج، گزینه Sort By امکان مرتب کردن نتایج را بر اساس نیاز کاربران فراهم می کند. گزینه Relevance، نتایج را بر اساس میزان ارتباط نتایج با کلیدواژه وارد شده مرتب می کند. Newest First و Oldest First نیز بر اساس جدید و قدیم بودن نتایج، آنها را مرتب می کند.

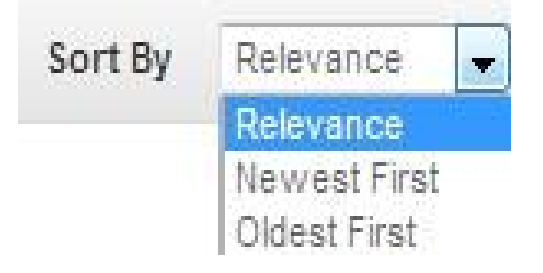

در صفحهی نتایج، با انتخاب گزینه Date Published امکان محدود کردن نتایج به دست آمده در محدوده زمانی دلخواه فراهم می شود.

|                          |         |   | Date | Publishe |      |   |
|--------------------------|---------|---|------|----------|------|---|
| Show documents published | between | • | 1846 | and      | 2014 | Q |

با انتخاب هر ركورد، اطلاعات كتابشناختى آن ركورد قابل مشاهده است.

:01083

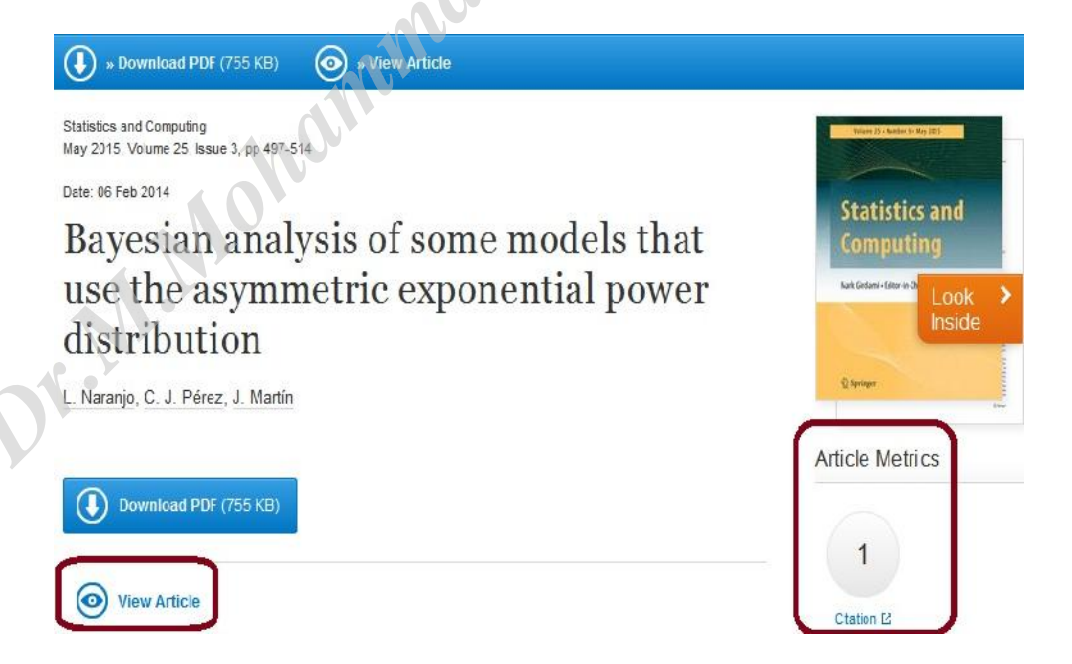

در صورت خرید مجموعه توسط یک موسسه، گزینه Download PDF قابل مشاهده است که امکان دانلود متن کامل مقاله را فراهم می کند. با انتخاب یک مقاله، گزینه View Article، مشاهده می شود که از طریق آن می توان مشخصات نویسندگان، آدرس پست الکترونیکی آنها و نویسنده مسئول را مشخص نمود. همچنین امکان مشاهده متن کامل مقاله به صورت html فراهم می شود.

L. Naranjo<sup>1</sup> , C. J. Pérez<sup>2</sup> and J. Martín<sup>1</sup>

(1) Departamento de Matemáticas, Facultad de Ciencias, Universidad de Extremadura, Badajoz, Spain

(2) Departamento de Matemáticas, Facultad de Veterinaria, Universidad de Extremadura, Cáceres, Spain

L. Naranjo (Corresponding author) Email: lizbeth@unex.es

C. J. Pérez Email: carper@unex.es

☑ J. Martín Email: jrmartin@unex.es

> Received: 28 June 2013 Accepted: 11 January 2014 Published online: 6 February 2014

در صورتی که به یک مقاله در این مجموعه استناد شده باشد در قسمت Article Metrics تعداد

دفعات استناد مشاهده می شود.

Bacte

6.

در سمت راست صفحه، گزینه Export Citation امکان انتقال رکورد در محیطهایی مثل Export Citation در سمت راست صفحه، گزینه Bib Tex امکان افزارهای مدیریت اطلاعات علمی از قبیل Bib Tex و غیره را فراهم می کند. با انتقال رکوردها به نرم افزارهای مدیریت اطلاعات علمی از قبیل Endnote, Reference manager و ... امکان رفرنس دهی بر اساس فرمتهای استاندارد فراهم خواهد شد.

| Export Citation                              | × Close                   |
|----------------------------------------------|---------------------------|
| Download citation by selecting your citation | manager                   |
| Citation without abstract                    | Select Download 👻         |
|                                              | » ProCite (RIS)           |
|                                              | » Reference Manager (RIS) |
|                                              | » Ref Works (RIS)         |
|                                              | » BookEnds (RIS)          |
|                                              | » EndNote (RIS)           |
|                                              | » PubMed (TXT)            |
|                                              | » Text only (TXT)         |
|                                              | » BibTeX (BIB)            |

**Alert (فن آوری ارسال تازه ها)** برای استفاده از این امکان، باید در اشپرینگر ثبت نام کرد. در بالای صفحه گزینه Signup/Log in را انتخاب کنید و با پر کردن فرم عضویت، یک پروفایل شخصی (پرونده) برای خود ایجاد کنید. در مراجعات بعدی، با وارد کردن نام کاربری و رمز عبور خود از امکانات ارسال تازه ها (Alert) در این مجموعه

استفاده نمایید.

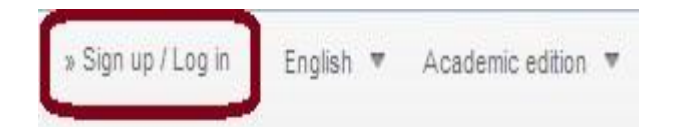

البته توجه کنید که در اشپرینگر برای استفاده از Alert باید به آدرس springer.com/alert رفته و از این امکان استفاده نمایید.

**ارسال مقاله به مجلات اشپرینگر** برای ارسال مقاله به یکی از مجلات اشپرینگر، ابتدا مجله مورد نظر را انتخاب نمایید. با انتخاب هر عنوان مجله، اطلاعات کلی از مجله ارائه می شود. با انتخاب گزینه Read Online می توان تمامی شماره های آن مجله را به ترتیب سال و جلد آنها مشاهده کرد.

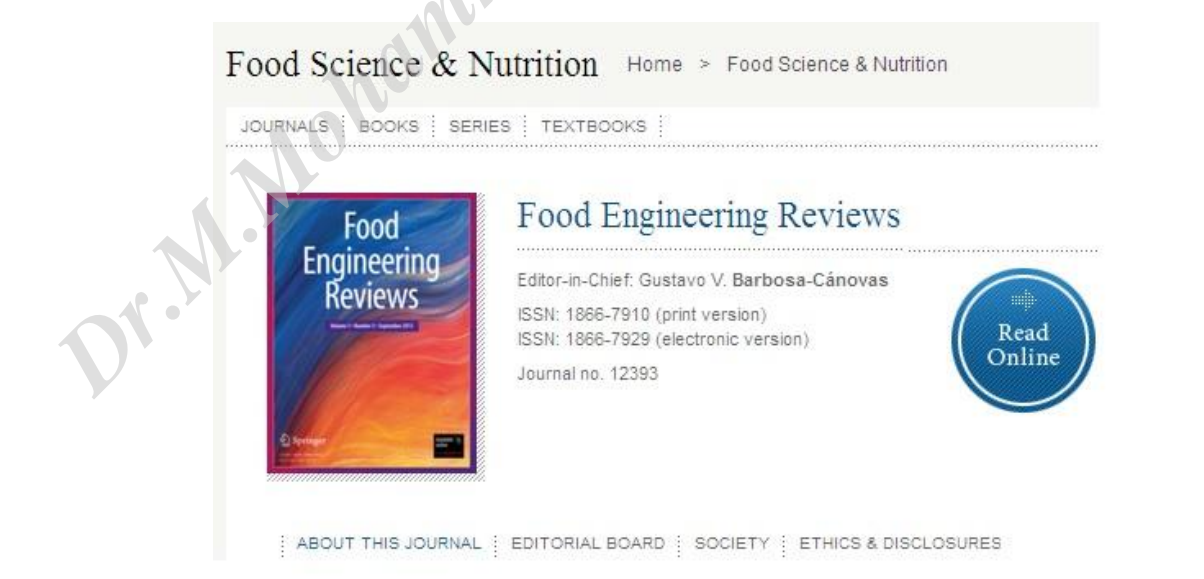

در سمت راست صفحه، IF مجله (ضریب تاثیر مجله) مشخص است.

| 2013 Impact Factor     3.03           | 6   |
|---------------------------------------|-----|
| Aims and Scope                        |     |
| Submit Online                         | щþ. |
| Open Choice - Your Way to Open Access |     |
| Instructions for Authors              |     |
| Author Academy: Training for Authors  |     |

در قسمت Aims and Scope اهداف مجله و دامنه موضوعی آن مشخص شده است. قبل از ارسال مقاله خود به یک مجله، این قسمت را با دقت مطالعه نمایید.

# **Submit Online**

برای ارسال مقاله خود به مجله مورد نظر، گزینه Submit Online را انتخاب نمایید. در اولین مراجعه، گزینه Register Now را انتخاب و فرم ثبت نام را تکمیل نمایید. بعد از تکمیل اطلاعات، رمز عبوری به آدرس پست الکترونیکی شما ارسال خواهد شد.

| Use              | ername:            |               |                   |
|------------------|--------------------|---------------|-------------------|
| Pa               | ssword:            |               |                   |
| Author Log       | gin Reviewer Login | Editor Login  | Publisher Login   |
| Or Login v       | ia: 🔟              |               |                   |
| Send Username/Pa | assword Register N | ow Login Help | Manuscript Servic |

با وارد کردن نام کاربری (username) و رمز عبور (password) وارد صفحه شده و مقاله خود را ارسال isubmit).

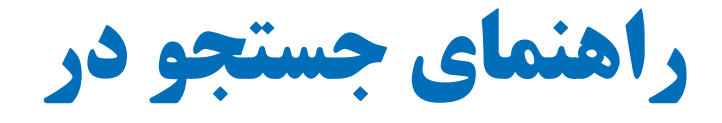

# <text>

| ۱ | معرفي Pubmed                      |
|---|-----------------------------------|
| ۱ | تفاوت Pubmed و Medline و Pubmed   |
| ٢ | نحوه دسترسی به پابمد              |
| ٣ | نحوه ايجاد اكانت در My NCBI       |
| ۵ | مفاهيم پايه در جستجو              |
| ۵ | الگوی PICO                        |
| ۵ | عملگرهای بولی                     |
| ۶ |                                   |
| ۷ | جستجوی عبارتی یا Phrase search    |
| ۷ | تزاروس يا اصطلاحنامه MESH         |
| ٩ | انواع روشهای جستجو در پابمد       |
| ٩ | جستجوی ساده                       |
| ۱ | جستجو با استفاده از تگ ها         |
| ۱ | جستجوی پیشرفته در Pubmed۴         |
| ۱ | جستجو با استفاده از Mesh database |
| ٢ | نتايج جستجو                       |
| ٢ | نمایش و مرتبسازی نتایج جستجو      |
| ٢ | ذخيره نتايج جستجو                 |
| ٢ | ۲Send to                          |
| ۲ | ۳Clipboard                        |
| ٢ | ۳ file                            |
| ٢ | ۴Order                            |
| ٢ | ۴ Citation Manager                |
| ۲ | ۴Email                            |

| ۲۵                                                | فيلتر كردن نتايج جستجو                           |
|---------------------------------------------------|--------------------------------------------------|
| ۲۵                                                | ابزارهای پابمد                                   |
| ۲۵                                                | :Pubmed Mobile                                   |
| 75                                                | Single Citation Matcher                          |
| 75                                                | Batch Citation Matcher                           |
| ۲۷                                                | :Clinical Queries                                |
| ۲۸                                                | More Resources                                   |
| ۲۹                                                | جستجوهای کاربردی                                 |
| ۲۹                                                | جستجوی نام یک نویسنده                            |
| ۲۹                                                | جستجوي عنوان يک ژورنال                           |
| ۲۹                                                | جستجو در یک ژورنال خاص                           |
| ۳۰                                                | جستجو بر اساس تاريخ انتشار                       |
| ، توان نتایج را کمتر کرد؟۳۱                       | اگردر یک جستجو نتایج زیادی بازیابی شود چگونه می  |
| مي توان نتايج را بيشتركرد؟ (Expand كردن نتايج) ۳۱ | اگر در یک جستجو نتایج کمتری بازیابی شود چگونه ،  |
| يم؟                                               | جستجوی مقالهای که برخی اطلاعات آن را درست دار    |
| ۳۲                                                | نحوه جستجو بر اساس سؤال بالینی یا مطالعات بالینی |
| , جستجو كنيم؟                                     | چگونه در مقالات سیستماتیک ریویو یا ژنتیک پزشکی   |
| pr.M.Mohu                                         |                                                  |

# معرفى Pubmed

پاب مد<sup>۱</sup> محیطی<sup>۲</sup> است که توسط مرکز ملی اطلاعات بیوتکنولوژی<sup>۳</sup> واقع در کتابخانه ملی پزشکی آمریکا در سال ۱۹۹۶ برای جستجوی کاربران در مجموعه پایگاههای اطلاعاتی خود، فراهم شده است.

پاب مد دارای بیش از ۲۷ میلیون سند از پایگاه Medline، ژورنال های حوزه علوم زیستی و کتاب در رشته های پزشکی، دندانپزشک، پرستاری، دامپزشکی و علوم پایه (بالینی) است که در بیش از ۷۰ کشور جهان منتشر می-شود. اطلاعات پاب مد به صورت هفتگی روزآمد می شود.

Medline پراستفاده ترین و بزرگترین پایگاه اطلاعاتی مقالات پزشکی جهان است. این پایگاه بزرگترین زیرمجموعه پابمد است و حدود ۹۰ درصد از اطلاعات پابمد را پوشش می دهد. پابمد، علاوه بر مدلاین امکان اتصال و دسترسی به سایر بانگ های NCBI را نیز فراهم می کند و به منابع زیست مولکولیِ NCBI لینک می-دهد.

از طریق این محیط می توان به اطلاعات کتابشناختی مقالات و خلاصه آنها (در صورت موجود) دسترسی یافت. همچنین در صورت وجود متن کامل مقاله به صورت رایگان در PMC و یا دارا بودن اشتراک<sup>۴</sup> مجله از طریق وبسایت ناشر، امکان دریافت متن کامل مقاله نیز فراهم شده است.

# تفاوت Pubmed و Medline و PMC

پابمد محیطی است که از طریق آن میتوان به رکوردهای مدلاین و سایر بانکهای NCBI دسترسی پیدا کرد.

Medline یک پایگاه اطلاعاتی است که توسط کتابخانه ملی پزشکی آمریکا تولید و حمایت می شود. این بانک اطلاعاتی درواقع شکل جدید و پیوسته، مجله چاپی Index medicus است. مدلاین از طریق رابطهای مختلفی نظیر Ebsco، Ovid و Bubmed و… قابل دسترس است. مدلاین مهم ترین جز در pubmed است.

مدلاین حاوی اطلاعات کتابشناختی و چکیده از مجلات حوزه علوم زیستی در حوزههای موضوعی پزشکی، پرستاری، دندانپزشکی، دامپزشکی، پیراپزشکی، سیستم مراقبت بهداشتی است. مجلات قبل از وارد شدن به

ا کلمه Pubmed بر گرفته از Public به معنای عمومی و Medline است.

Interface <sup>v</sup>

<sup>(</sup>NCBI) National Center for Biotechnology Information "

<sup>&</sup>lt;sup>۴</sup> ناشران ژورنالها میتوانند با NCBI اشتراک داشته باشند و دسترسی به متن کامل مقالات را از طریق ایجاد لینک در Link out فراهم کنند

مدلاین توسط کمیته فنی بازبینی مواد<sup>۱</sup> انتخاب میشوند و سپس اگر معیارهای لازم را داشته باشند در مدلاین نمایه میشوند. مقالات موجود در مدلاین توسط اصطلاحنامه مش نمایهسازی میشوند.

# PMC

پاب مد سنترال که با حروف اختصاری PMC شناخته می شود. یکی از بانک های پاب مد است که دارای متن کامل مقالات و کتاب های الکترونیک است و در سال ۲۰۰۰ راهاندازی شده است.

نحوه دسترسی به پابمد

۹. ورود به صفحه کتابخانه ملی پزشکی آمریکا <u>www.nlm.nih.gov</u> و انتخاب پایگاه Pubmed
 ۲. تایپ نشانی مستقیم به آدرس Swww.pubmed.gov در آدرس بار

| SNCBI Resources 🖸 How To 🖸                                                                                      |                                                                                                    | Sign in to NCBI                                                                                                |
|----------------------------------------------------------------------------------------------------|----------------------------------------------------------------------------------------------------|----------------------------------------------------------------------------------------------------|
| Public gov         PubMed           US National Library of Medicine<br>National Institutes of Health         Ar | dvanced                                                                                                    | Search                                                                                                    |
|                                                                                                    | PubMed<br>PubMed comprises more than 28 million citation<br>journals, and online books. Citations may include<br>publisher web sites. | s for biomedical literature from MEDLINE, life science<br>a links to full-text content from PubMed Central and |
| Using PubMed                                                                                                    | PubMed Tools                                                                                                    | More Resources                                                                                                 |
| PubMed Quick Start Guide                                                                                        | PubMed Mobile                                                                                                    | MeSH Database                                                                                                  |
| Full Text Articles                                                                                              | Single Citation Matcher                                                                                                    | Journals in NCBI Databases                                                                                     |
| PubMed FAQs                                                                                                    | Batch Citation Matcher                                                                                                    | Clinical Trials                                                                                                |
| PubMed Tutorials                                                                                                | Clinical Queries                                                                                                    | E-Utilities (API)                                                                                              |
| New and Noteworthy                                                                                              | Topic-Specific Queries                                                                                                    | LinkOut                                                                                                    |
| or.M. N.                                                                                                    |                                                                                                    |                                                                                                    |

<sup>(</sup>LSTRC) Literature Selection Technical Review Committee '
# نحوه ایجاد اکانت در My NCBI

•

از طریق ایجاد اکانت و عضویت در My NCBI می توان از امکانات ویژه پابمد استفاده کنید (ذخیره نتایج جستجوها، ذخیر فرمولهای جستجو، به روز رسانی نتایج جستجو، فیلتر کردن نتایج و....)

برای ایجاد اکانت، در صفحه اصلی پابمد (بالای صفحه) روی My NCBI کلیک کنید و با تکمیل فرم مربوطه اکانت ایجاد کنید<sup>۱</sup>.

Customize this page | NCBI Site Preferences | Video Overview | Help

#### **My NCBI**

| Search NCBI databases                                                                                       |                                         | Saved Searches                                                                                  |
|----------------------------------------------------------------------------------------------------|-----------------------------------------|-------------------------------------------------------------------------------------------------|
| Search : PubMed 🔹                                                                                           |                                         | Search Name What's New Last Search                                                              |
|                                                                                                    | Search                                  | PubMed Searches                                                                                 |
|                                                                                                    |                                         | sepsis[ti] AND children[ti] AND 2018[dp] 0 yesterday                                            |
| HINT, Clicking the "Search" button without any terms listed in the sear<br>you to that database's homepage. | n box will transport                    | Manage Saved Searches »                                                                         |
|                                                                                                    |                                         | Collections                                                                                     |
| /ly Bibliography                                                                                            |                                         | Collection Name Items Settings/Sharing Type                                                     |
|                                                                                                    |                                         | Favorites edit 0 OPrivate Standard                                                              |
| Your bibliography contains no items.                                                                        |                                         | My Bibliography edit 0 OPrivate Standard                                                        |
| Manage                                                                                                    | My Bibliography »                       | Other Citations edit 1 Other Standard                                                           |
|                                                                                                    |                                         | Manage Collections »                                                                            |
| Recent Activity                                                                                             |                                         |                                                                                                 |
| You do not have any recent activity.                                                                        | du                                      | Filters for: PubMed                                                                             |
| <u>See</u>                                                                                                  | Clear Turn Off<br>All Recent Activity » | You do not have any active filters for this database.<br>Add filters for the selected database. |
| 100                                                                                                    |                                         | Manage Filters »                                                                                |
|                                                                                                    |                                         | SciENcv                                                                                         |
|                                                                                                    |                                         | Name Last Update Sharing Type                                                                   |
|                                                                                                    |                                         | azar Yesterday 04:00 AM Private NIH Biosketch                                                   |
|                                                                                                    |                                         | Manage SciENcy »                                                                                |
|                                                                                                    |                                         |                                                                                                 |
|                                                                                                    |                                         |                                                                                                 |
|                                                                                                    |                                         |                                                                                                 |

۱ بعد از تکمیل فرم پابمد یک ایمیل تاییدی به ایمیل شما ارسال میشود که باید روی آن کلیک کنید تا ثبت نام تکمیل شود.

My NCBI شامل قسمتهای زیر است:

Search NCBI database: در این قسمت میتوانید جستجوی خود را در یکی از بانکهای NCBI انجام دهید.

Saved search: در این قسمت میتوانید جستجوهای ذخیره شده را مشاهده کنید. (برای ذخیره فرمول جستجو از بخش Save in MY NCBI روی شماره جستجو کلیک کنید و گزینه Save in MY NCBI را انتخاب کنید تا استراتژی شما در این قسمت ذخیره شود). اگر روی علامت چرخدنده (<sup>()</sup>) کلیک کنید، میتوانید برای فرمول نام خاصی تعریف کنید، امکان ارسال نتایج جدید را از طریق ایمیل فراهم کنید و ....

در این قسمت اگر روی Manage save search کلیک کنید و سپس یکی از سرچ استراتژیها را انتخاب کنید با انتخاب گزینه What's New جستجوی شما روزآمد می شود و مقالات جدیدی که به پایگاه اضافه شده، به نتایج شما اضافه می شود.

My bibliography: در این قسمت نویسنده می تواند مقالاتش را از پاب مد و یا به صورت دستی وارد کند.

Collection: نتایجی را که از طریق Send to Collection ذخیره کردهاید، می توانید در این قسمت به اشتراک گذاشته ادغام یا حذف کنید. به صورت پیشفرض Collectionها Private هستند، برای Public کردن هر Collection روی گزینه Private کلیک کنید و در صفحه باز شده از قسمت Collectin گزینه Ocllection گزینه Oclection کنید و در مفحه باز شده از قسمت Private و یا Public را تیک بزنید. The section کردن یک Public این امکان را به کاربر می دهد تا بتواند از طریق URL و یا Tollectio را تیک بزنید. می واند از طریق Collection را تیک بزنید. The section را تیک بزنید. The section را تیک بزنید. The section را تیک بزنید. The section را تیک بزنید. The section را تیک بزنید. The section را تیک بزنید تواند از طریق URL را تیک بزنید. The section را تیک بزنید کردن یک Collection را تیک بزنید.

از طريق گزينه Manage Collection امكان حذف، ادغام و ويرايش Collectionها فراهم شده است.

Filters: با کمک این قسمت می توانید فیلترهای خاصی را برای تمامی جستجوهایی که انجام می دهید، تعریف کنید. دقت کنید در این قسمت باتوجه به category که انتخاب می کنید، تعداد فیلترها متفاوت خواهد بود.

Recent Activity: در این قسمت، می توان جستجوها و نتایج ۶ ماه اخیر که توسط یک کاربر انجام شده را مشاهده کرد. (امکان انتقال، ذخیره و حذف آنها در این قسمت وجود دارد).

sciENcv: از این قسمت می توان برای ایجاد ، مدیریت و به اشتراک گذاری سوابق علمی بهره برد. (امکان ذخیره Cv ایجاد شده در قالب Word ،Pdf و XML، ذخیره و به اشتراک گذاری لینک CV در این قسمت فراهم شده است)

# مفاهیم پایه در جستجو

قبل از جستجو در هر پایگاهی لازم است درک کنید، کامپیوتر هوشمند نیست، بنابراین برای جستجو در هر پایگاه و یا موتور جستجویی لازم است، زبان جستجو را بدانید. برای شروع یک جستجو، ابتدا کلیدواژهها و مفاهیم اصلی موضوع مورد نظر خود را تعیین کنید، سپس مترادفها و مفاهیم مرتبط با آن را با استفاده از یک تزاروس (مثلاً تزاروس Mesh) یا پرسش از افراد متخصص در آن حوزه موضوعی و یا مطالعه منابع موجود در آن حوزه، پیدا کنید.

# الگوی PICO

برای یافتن کلیدواژههای اصلی می توانید از الگوی PICO یا PICOT استفاده کنید. این الگو از ساختار مطالعات کارآزمایی بالینی به وجود آمده است. وشامل اجزای زیر است:

Population/ Problem/ Patient) P): جمعیت، مشکل، بیمار

- Intervention) I): مداخله
- Comparison)): مداخله مقایسه
  - Outcom) : نتایج یا محصول
- Time/Type of study) T): زمان یا نوع مطالعه

# عملگرهای بولی

برای جستجوی حرفه ای تر در این پایگاه ضروری است، با نحوه عملکرد عملگرهای بولی، OR وAND، NOT و AND، NOT آشنا باشید. عملگرهای بولی در اکثر پایگاهها کاربرد دارند و عبارتست از:

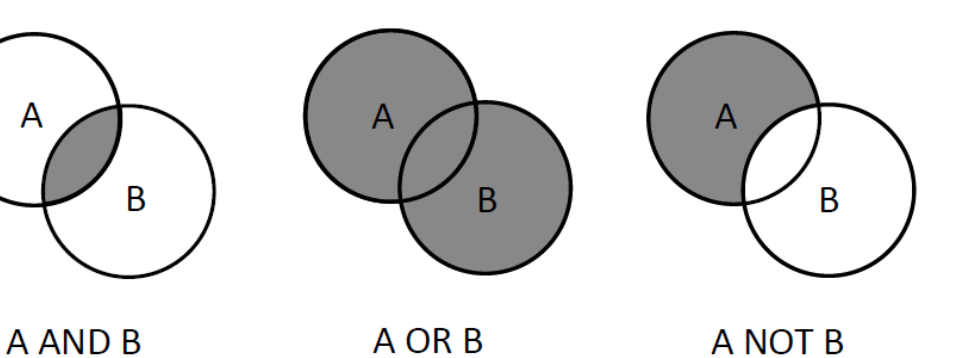

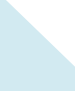

عملگر AND جستجو را محدود می کند و تمام termهایی که در جستجو وارد شده است را بازیابی می کند. به عنوان مثال اگر دوکلمه children و Leukemia را با هم AND کنید مدار کی بازیابی خواهد شد که هر دو کلیدواژه در هر مدر ک وجود دارد.

عملگر OR جستجو را گسترده می کند و برای بازیابی حداقل یکی از Termهای مورد جستجو به کار می رود. به عنوان مثال می توان برای بازیابی تمام مترادف های یک کلمه از این عملگر استفاده کرد. مانند: Childern OR pediatric OR child. مدارکی بازیابی می شود که حداقل یکی از این Termها در آن وجود داشته باشد.

عملگر NOT برای حذف یک مفهوم یا یک Term از جستجو به کار می رود. NOT Newborn کملگر NOT کمه در آنها نباشد. کلمهای که بعد از NOT قرار می گیرد، بدین معناست که نتایجی بازیابی شود که این کلمه در آنها نباشد.

نکته: درصورتی که در یک جستجو از ۲ یا ۳ عملگر بولی استفاده کردید، حتماً از پرانتز استفاده کنید. استفاده از عملگرها به همراه پرانتز مانند توابع اجتماع و اشتراک در ریاضیات است.

نکته: برای استفاده از عملگرهای بولی حتما عملگرها را با حروف بزرگ <sup>۱</sup> تایپ کنید.

#### <sup>†</sup>Truncation

برای جستجوی تمام ریشههای یک کلمه، از علامت \* (asterisk) استفاده کنید. دقت کنید علامت ستاره برای truncation در پابمد کاربرد دارد و ممکن است در سایر پایگاهها از علامتهای دیگری استفاده شود. نظیر #، \$ و.....

نکته: پابمد فقط End Truncation را Support می کند و استفاده از آن در بین حروف کارایی ندارد. به عنوان مثال جستجوی \*Therapy, Therapeutics, Therapist , ..... زایبی خواهد کرد.

Caps Lock '

<sup>&</sup>lt;sup>۲</sup> تفاوت Truncation با wildcard در پایان یک ریشه بکار میروند و جایگزین بینهایت کاراکتر هستند اما Wildcardها در پایان یک ریشه یا در بین حروف یک ریشه به کار میروند و جایگزین ۱ کاراکتر هستند.

# جستجوی عبارتی یا Phrase search'

این نوع جستجو، هنگامی استفاده می شود که کلیدواژه های مورد جستجو حتما باید در کنارهم و با حفظ ترتیبی که وارد شدهاند، جستجو شوند. برای این منظور از علامت کوتیشن مارک <sup>(۲)</sup> استفاده می کنیم و کلیدواژه ها را با ترتیبی که می خواهیم کنارهم تایپ کرده و در بین این علامت قرار می دهیم. به عنوان مثال بیماری Behcet Syndrome را می توان با استفاده از تکنیک جستجوی عبارتی، جستجو کرد. دو کلمه Behcet و Syndrom همیشه در کنار هم و با این ترتیب نوشته می شوند.

نکته: استفاده از Truncation و Phrase Search در پابمد خاصیت ATM<sup>۲</sup> را Bypass می کند. استفاده از این دو به همراه هم توصیه نمی شود.

# تزاروس يا اصطلاحنامه MESH"

واژگانی کنترل شده و اصطلاحنامهای جامع و عظیم است که از سال ۱۹۶۰ توسط کتابخانه ملی پزشکی ایالات متحده آمریکا تهیه میشود و کاربرد اصلی آن نمایهسازی، فهرستنویسی تحلیلی و جستجوی اطلاعات در حوزه زیست پزشکی و رشتههای وابسته است. مش تقریبا دارای ۲۶ هزار اصطلاح است و سالانه روزآمد میشود (لغاتی در حوزه پزشکی در آن حذف یا اضافه میشوند). اصطلاحات موجود در مش به صورت سلسلهمراتبی مرتب شدهاند و در واقع ساختار درختی دارند. اصطلاحات خاصتر با تورفتگی در زیر اصطلاحات عامتر قرار گرفتهاند. (جستجو با استفاده از مش در ادامه مطلب توضیح داده شده است)

مش به عنوان ابزار جستجو و بازیابی مقالات و نمایه سازی بانک مدلاین است که از طریق پاب مد و نظامهای اطلاعاتی و ارتباطی دیگر مانند OVID و نظایر آن دستر سپذیر است. بنابراین وقتی با استفاده از اصطلاحات مش جستجو کنید در واقع فقط در بانک مدلاین جستجو انجام می دهید.

واژگان مش:

انواع اصطلاحها در مش عبارتاست از: (در زیر مهم ترین اصطلاحاتی که برای جستجو کاربرد دارند لیست شده است)

<sup>ٔ</sup> اگر از کوتیشن و hyphen برای پیدا کردن یک phrase استفاده شود و جستجو به نتیجهای نرسد پابمد hyphen و کوتیشن را نادیده می گیرد و

عبارت موردنظر از طریق Automatic Term Mapping جستجو می شود. Phraseها ممکن است در رکوردهای پابمد وجود داشته باشند اما ممکن است یک phrase هنوز در نمایه phraseها وارد نشده باشد.

<sup>&</sup>lt;sup>۲</sup> (ATM) Auto Term Mapping): در ادامه راهنما در مورد آن توضیح داده شده است.

<sup>(</sup>MESH) Medical subject Heading "

✓ توصیفگر یا سرعنوان اصلی: (Main Heading or Descriptor)
 درحال حاضر مش دارای ۱۶ شاخه اصلی یا ۱۶ سرعنوان اصلی میباشد.
 ✓ توضیحگر یا تقسیم فرعی: (Subheading or Qualifier)
 اکثر مقالات موضوعاتی را دربرمی گیرند که استفاده از سرعنوانهای اصلی مش به تنهایی برای بیان موضوعات تحت پوشش آنها کافی نیست به همین دلیل Subheading ها به همراه سرعنوانهای اصلی برای بیان اصلی بکار می روند و جنبه خاصی از سرعنوان موضوعی اصلی را نشان میدهند. مش دارای ۹۹ اصلی بکار می روند و جنبه خاصی از سرعنوان موضوعی اصلی را نشان میدهند. مش دارای ۹۹ اصلی جاصی ترکیب شود).
 ✓ اصطلاحهای شناسه: (Entry Term) غالباً مترادف سرعنوان اصلی است و کاربر را به سرعنوان اصلی ارجاع میدهند. (مدیرامانی، پروانه)

# ۱۶ شاخه موضوعی اصلی در تزاروس مش

نمونهای از سرعنوانهای موضوعی فرعی در تزاروس مش

| Α | Anatomy                                                         |   |
|---|-----------------------------------------------------------------|---|
| в | Organisms                                                       |   |
| С | Diseases                                                        |   |
| D | Chemicals and Drugs                                             |   |
| Е | Analytical, Diagnostic and Therapeutic Techniques and Equipment |   |
| F | Psychiatry and Psychology                                       |   |
| G | Phenomena and Processes                                         |   |
| н | Disciplines and Occupations                                     |   |
| I | Anthropology, Education, Sociology and Social Phenomena         |   |
| J | Technology, Industry, and Agriculture                           |   |
| к | Humanities                                                      |   |
| L | Information Science                                             | 2 |
| м | Named Groups                                                    |   |
| Ν | Health Care                                                     |   |
| v | Publication Characteristics                                     |   |
| z | Geographicals                                                   |   |
|   | or.M.M.OhOM                                                     |   |

| Abbreviation | MeSH Subheading            | Abbreviation | MeSH Subheading                 |
|--------------|----------------------------|--------------|---------------------------------|
| AB           | Abnormalities              | IP           | Isolation and Purification      |
| AD           | Administration and Dosage  | LJ           | Legislation and Jurisprudence   |
| AE           | Adverse Effects            | MA           | Manpower                        |
| AG           | Agonists                   | ME           | Metabolism                      |
| AA           | Analogs and Derivatives    | MT           | Methods                         |
| AN           | Analysis                   | MI           | Microbiology                    |
| AH           | Anatomy and Histology      | MO           | Mortality                       |
| AI           | Antagonists and Inhibitors | NU           | Nursing                         |
| BI           | Biosynthesis               | OG           | Organization and Administration |
| BS           | Blood Supply               | PS           | Parasitology                    |
| BL           | Blood                      | PY           | Pathogenicity                   |
| CF           | Cerebrospinal Fluid        | PA           | Pathology                       |
| CS           | Chemical Synthesis         | PK           | Pharmacokinetics                |

# انواع روشهای جستجو در پابمد

Rasic Search) جستجوی ساده (Basic Search)
 جستجوی پیشرفته (Advanced Search)
 جستجو با استفاده از تگها (Search with tags)
 جستجو با استفاده از Resh database

جستجوى ساده

برای انجام جستجوی ساده در پابمد:

- ۲. کلیدواژه های اصلی جستجوی خود را با استفاده از الگوی PICO انتخاب کنید. (کلیدواژه مورد جستجو می تواند یک موضوع، نام نویسنده، عنوان ژورنال و .... باشد)
- ۲. کلیدواژهها را در کادر مخصوص جستجو در صفحه اصلی وارد کنید.
   در حالیکه کلیدواژهها را تایپ می کنید، پاب مد واژههایی را پیشنهاد می دهد که به این خاصیت Auto
   در حالیکه کلیدواژهها را تایپ می کنید، پاب مد واژههایی را پیشنهاد می دهد که به این خاصیت complete
- ۳. در کنار باکس جستجو یک منوی کشویی وجود دارد که با استفاده از آن میتوانید تعیین کنید، جستجو در کدام یک از بانکهای اطلاعاتی انجام شود.
  - ۴. روی گزینه search کلیک کنید تا جستجو انجام شود.

نکته: وقتی از جستجوی ساده استفاده شود، پابمد از خاصیت Auto Term Mapping استفاده می کند. برای این منظور بعد از وارد کردن کلیدواژه های اصلی در Basic Search details به قسمت Search details دقت کنید. در باکس مشخص می شودغاا، پابمد برای کلیدواژه های مورد جستجو چه استراتژی یا Syntax خاصی در نظر گرفته است.

Auto Term Mapping: این ویژگی در پابمد بیانگر آن است که پابمد جستجوی شما را Modify می-کند و یا کلیدواژه های دیگری را برای optimize کردن جستجو اضافه می کند. این ویژگی وقتی فعال است که شما برای هر Term موردجستجو تعیین نکنید که در کجا جستجو شود؟ مثلا در عنوان باشد یا در خلاصه. باکس Query Translation در Search details استراتژی جستجوی شما را نشان می دهد. برای ویرایش search strategy می توانید داخل باکس کلیک کنید و ویرایش دلخواه را انجام دهید.

| Article types<br>Clinical Trial                        | Format: Summary - Sort by: Most Recent                                                   | ✓ Per page: 20 ✓ Send to ✓                  | Filters: <u>Manage Filter</u> |
|--------------------------------------------------------|------------------------------------------------------------------------------------------|---------------------------------------------|-------------------------------|
| Review<br>Customize                                    | Search results                                                                           |                                             | Results by year               |
| ext availability                                       | Items: 1 to 20 of 782                                                                    | << First < Prev Page 1 of 40 Next > Last >> |                               |
| PubMed Commons<br>Reader comments<br>Trending articles | Turk J Pediatr. 2017;59(2):197-199. doi: 10<br>PMID: 29276875<br><u>Similar articles</u> | ).24953/turkjped.2017.02.014.               | PMC Images searc              |
|                                                        |                                                                                          | Search details                              | <b>0</b> 1                    |
| اتژی که پابمد<br>بیدهد را نشان                         | باکس Query Translation استر<br>یا کاربر برای یک جستجو انجام ،                            | ("sepsis"[MeSH Terms] O                     | R                             |

جستجو با استفاده از تگ ها

پاب مد امکان جستجو به روش های مختلفی را برای انواع کاربران فراهم کرده است. به ویژه برای کاربرانی که می خواهند حرفه ای تر جستجو کنند، تگ های خاصی را ایجاد کرده تا کاربران بتوانند برای نوشتن استراتژی جستجو، از آنها استفاده کنند. تگ ها حروف اختصاری هستند که داخل کروشه قرار گرفته اند، pubmed تگ-های زیادی را برای جستجو در فیلدهای مختلف تعیین کرده است، اما پرکاربردترین تگ ها برای جستجو عبارتست از:

[AU] این تگ اختصار کلمه Author است و در یک کروشه قرار می گیرد. برای جستجو در بین نویسندگان مدارک از این تگ استفاده می شود. ابتدا نام خانوادگی نویسنده را به همراه حروف ابتدایی نام وارد کنید و سپس این تگ را درکنار آن قرار دهید [Au] Talachian و [Au] یا Talachian (گذاشتن و یا نگذاشتن فاصله قبل تگ تاثیری در نتایج نخواهد داشت). در جستجو با این تگ پابمد به صورت خودکار از خاصیت Trucation استفاده می کند. برای غیرفعال کردن آن از Phrase استفاده کنید. البته تگهای دیگری نیز برای جستجو در بین اسامی نویسندگان وجود دارد:

- [1AU] برای جستجوی بر اساس نویسنده اول
- [FAU] یا Full Author Name بر اساس نام کامل نویسنده
  - Author Identifier یا Author Identifier براساس ID نویسنده

Iast author یا last ابراساس آخرین نویسنده

[**TI**] تگ عنوان (Title): از این تگ برای جستجوی یک Term در عنوان مدارک استفاده می شود.

[AB] تگ (Abstract): برای جستجوی کلیدواژه در Abstract استفاده می شود. این تگ را به صورت کاربردی با تگ عنوان هم استفاده می کنند به صورت [TIAB] به این معنا که کلیدواژه موردنظر یا در عنوان و یا در Abstract مدارک جستجو شود.

[TW] تگ Text Word: در صورتی که برای جستجوی یک Term از این تگ استفاده کنید. Term بر اساس فیلدهای زیر جستجو می شود:

عنوان، خلاصه مقالات، سرعنوانهای موضوعی اصلی و فرعی، نامها مواد شیمیایی، آیدی منابع ثانویه مثل: GenBank یا Clinical trial.gov، نام اشخاصی که به عنوان موضوع انتخاب شده است

(Title Abstract, Mesh Heading and Sub headings, Chemical Names of Substances, Secondary Source Identifier, Personal Name as Subject)

[DP] تگ تاریخ انتشار (Publication Date): برای جستجو در یک سال یا بازه زمانی مورد استفاده قرار می-گیرد. برای تعیین بازه زمانی بین ۲ سال از علامت : استفاده کنید. مثال: [dp]2013:2017 جستجو در بین مدارکی انجام می شود که در سالهای ۲۰۱۳ تا ۲۰۱۷ منتشر شده است. برای جستجو در یک سال خاص 2017[dp] دقت کنید این تگ مربوط به تاریخ انتشار چاپی است و برای انتشار الکترونیک و یا تاریخ ورود مدرک به پاب مد از تگ های دیگری استفاده می شود که در ادامه توضیح داده می شود.

[PT] تگ Publication type برای جستجوی نوع مطالعه و یا نوع پژوهش استفاده می شود. برای جستجوی مطالعات Case report یا Clinical trial و.... از این تگ استفاده می شود.

مثال :Sepsis[ti] AND case report[pt] مدارکی بازیابی می شود که در عنوان آنهام کلمه sepsis وجود داشته و case reports باشد.

نکته: دقت کنید در پاب مد برای جستجوی مقالات سیستماتیک ریویو بر خلاف انتظار از تگ PT استفاده نمی شود. بلکه از تگ SB برای جستجوی این نوع مقالات استفاده می شود.

[SB] تگ Subset برای جستجو در زیرمجموعهها کاربرد دارد. از این تگ برای جستجو در زیرمجموعههای پابمد استفاده می شود، برای جستجوی مقالات سیستماتیک ریویو، جستجوی مقالات تمام متن و....کاربرد دارد.

Sepsis[tiab] AND full text[sb] /sepsis[TI] AND systematic review[SB]

**[TA]** عنوان ژورنال (Journal Title Abbreviation) است که برای جستجوی عنوان یک مجله به کار می رود. نام کامل ژورنال یا اختصار آن را می توانید بر اساس این تگ جستجو کنید. با استفاده از این تگ میتوانید در یک ژورنال خاص نیز جستجو کنید.

Hernia[ti] AND journal of pediatric surgery[ta]

[PL] این تگ برای مکان انتشار به کار میرود. Place of publication برای وقتی است که مثلا در یک حوزه موضوعی در یک کشور خاص را می خواهید بررسی کنید.

[PMID] یا Pubmed Identifier شناساگر پابمد است. پابمد به هر مدرک یک شماره اختصاص داده است که منحصر به فرد است با ذخیره این شماره و استفاده از این تگ میتوانید به مدرک مربوطه دسترسی پیدا کنید.

[BTI] یا Book Title برای جستجوی عنوان یک کتاب به کار می رود.

[ALL] این تگ یعنی ALL Field ، جستجو در تمام فیلدها انجام می شود (اگر در جستجو از تگ خاصی استفاده نکنید، پابمد به صورت خودکار از این تگ استفاده می کند).

[AD] یا Affiliation جستجو را در Affiliationهای نویسنده یا همکار انجام میدهد.

[MH] یا Mesh Term: به طور کلی Termهایی که بدون Tag در باکس جستجو وارد می شوند، به صورت خودکار در واژگان Mesh جستجو خواهند شد. استفاده از این تگ برای هر Term باعث می شود جستجو برای این Term در بین Headingهای مش و واژههای زیرین آن در ساختار درختی جستجو شود.

نکته: برای توصیف موضوع هر مقاله از ژورنالهای مدلاین از مش استفاده می شود. بنابراین در صورت استفاده از این تگ علاوه بر اینکه جستجوی شما فقط به مدلاین محدود می شود ممکن است برخی مقالات که در حال نمایه سازی هستند، بازیابی نشوند.

نکته: برای اینکه جستجو شما فقط در

[Majr] یا Mesh Major Topic : از این تگ برای جستجو در بین سرعنوانهایی از مش که جز موضوعات اصلی یک مقاله هستند استفاده می شود. Major topicها از عنوان و اهدف یک مقاله انتخاب می شوند و در مش با علامت ستاره مشخص شدهاند.

برخی تگ های پرکاربرد در پابمد:

Affiliation [AD] Article Identifier [AID] All Fields [ALL] Author [AU] Author Identifier [AUID] Book [book] **Comment Corrections** Corporate Author [CN] Create Date [CRDT] Completion Date [DCOM] Conflict of Interest [COIS] EC/RN Number [RN] Editor [ED] Entrez Date [EDAT] Filter [FILTER] First Author Name [1AU] Full Author Name [FAU] 

Grant Number [GR] Investigator [IR] ISBN [ISBN] Issue [IP] Journal [TA] Language [LA] Last Author [LASTAU] Location ID [LID] MeSH Date [MHDA] MeSH Major Topic [MAJR] MeSH Subheadings [SH] MeSH Terms [MH] Modification Date [LR] NLM Unique ID [JID] Other Term [OT] Owner Pagination [PG] Full Investigator Name [FIR] Personal Name as Subject [PS]

Pharmacological Action [PA] Place of Publication [PL] PMID [PMID] Publisher [PUBN] Publication Date [DP] Publication Type [PT] Secondary Source ID [SI] Subset [SB] Supplementary Concept[NM] Text Words [TW] Title [TI] Title Abstract [TIAB] Transliterated Title [TT] UID [PMID] Version Volume [VI]

# جستجوی پیشرفته در Pubmed

برای استفاده از امکانات جستجوی پیشرفته در pubmed از صفحه اصلی پابمد (Home page) در زیر باکس جستجوی ساده روی Advanced کلیک کنید.

| Publed.gov<br>US National Library of Medicine<br>National Institutes of Health | PubMed  Advanced |                                                                                                    | Search                                                                                                    |
|--------------------------------------------------------------------------------|------------------|----------------------------------------------------------------------------------------------------|----------------------------------------------------------------------------------------------------|
|                                                                                |                  | PubMed<br>PubMed comprises more than 27 million citation<br>books. Citations may include links to full-text co | ins for biomedical literature from MEDLINE, life scienc<br>ontent from PubMed Central and publisher web sites. |
| Using PubMed                                                                   |                  | PubMed Tools                                                                                                   | More Resources                                                                                                 |
| PubMed Quick Start Guid                                                        | <u>de</u>        | PubMed Mobile                                                                                                  | MeSH Database                                                                                                  |
| Full Text Articles                                                             |                  | Single Citation Matcher                                                                                        | Journals in NCBI Databases                                                                                     |
| PubMed FAQs                                                                    |                  | Batch Citation Matcher                                                                                         | Clinical Trials                                                                                                |
| PubMed Tutorials                                                               |                  | Clinical Queries                                                                                               | E-Utilities (API)                                                                                              |
| New and Noteworthy                                                             |                  | Topic-Specific Queries                                                                                         | LinkOut                                                                                                    |

پاب مد برای جستجوی پیشرفته فیلدهایی را به همراه امکان ترکیب Termها با عملگرهای بولی ایجاد کرده است تا کاربرانی که استفاده از تگ برایشان مشکل است بتوانند با استفاده از این فیلدها جستجوی پیشرفته انجام دهند.

| Use the builder bel | ow to create your search |                 |
|---------------------|--------------------------|-----------------|
| Edit                |                          | j               |
| Builder             | K O V                    |                 |
| All Fields          |                          | Show index list |
| AND - All Fields    |                          | Show index list |
| Search or Add to    | history                  |                 |
|                     |                          |                 |

در جستجوی پیشرفته پابمد (با توجه به شکل) موارد زیر وجود دارد:

Builder : شامل گزینههای زیر است:

- فیلد جستجو: در کنار هر فیلد جستجو یک منوی کشویی قرار دارد. این منو امکان محدود کردن جستجو را فراهم می کند. برای مثال اگر بخواهید Term مورد جستجو در عنوان مدار ک باشد، از منوی کشویی، فیلد Title را انتخاب کنید و سپس Term موردنظر را تایپ کنید. (با استفاده از علامتهای مثبت و منفی کنار هر فیلد می توانید فیلد جدید اضافه کنید)
- عملگرهای بولی: امکان استفاده از عملگرهای بولی نیز در این قسمت وجود دارد. منوی کشویی
   عملگرها را بازکنید، از بین ۳ عملگر یک عملگر را برای ترکیب Termهای جستجوی خود انتخاب
   کنید.
- کاربرد Builder استفاده می کنید. در Term وقتی برای جستجو از Show index list وجود دارد. که با وارد کردن Term کنار هر فیلد جستجو یک گزینه به نام Show indexed list وجود دارد. که با وارد کردن Term مورد فرد و انتخاب یک فیلد اگر روی آن کلیک کنید لیستی الفبایی که مرتبط با Term مورد جستجوست به همراه تعداد اسناد نمایش داده می شود. برای انتخاب از این لیست می توانید روی هر موردی که قصد اضافه کردن آن را به کادر جستجو دارید کلیک و آن را وارد کنید. در موردی که قصد اضافه کردن آن را به کادر جستجو دارید کلیک و آن را وارد کنید. ایستی موردی که قصد اضافه کردن آن را به کادر جستجو دارید کلیک و آن را وارد کنید. ایست می توانید روی ان مایها: نمایه یا نمایه یا نمایه از وارد کنید.

نویسندگان، نمایه موضوعی مقالات، نمایه نام مجلات و.... در این قسمت بعد از وارد کردن کلیدواژه و انتخاب یکی از فیلدهای جستجو، وقتی گزینه show index list را انتخاب کنید نمایه مربوط به فیلد جستجو باز میشود. برای مثال وقتی نام خانوادگی یک نویسنده را تایپ میکنید و سپس فیلد مربوط به Author را انتخاب کنید. با انتخاب Show Index List لیستی باز میشود که نام نویسندههای موجود را بر اساس تعداد مدارک هر نویسنده نمایش میدهد.

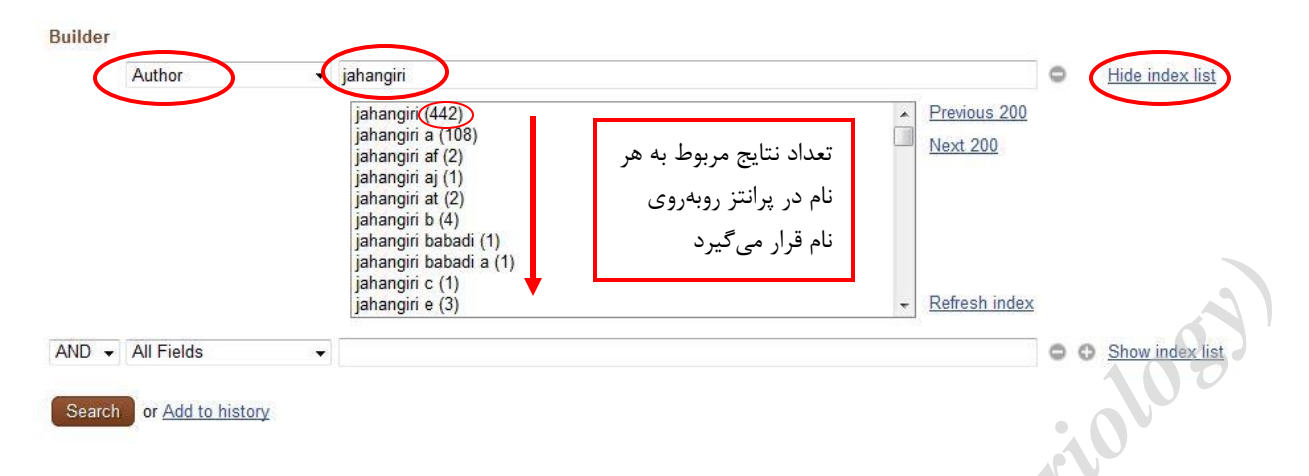

 ۱. History: هر جستجویی که در پابمد انجام می شود در history ذخیره می شود. جستجوها با یک شماره به همراه علامت پوند (#) در یک جدول مطابق شکل زیر به همراه اطلاعات دیگر نمایش داده می شوند:

| His | History   |              |                              | Download history | <u>Clear history</u> |          |
|-----|-----------|--------------|------------------------------|------------------|----------------------|----------|
| S   | earch C   | dd to builde | er                           | Query            | Items found          | Time     |
|     | <u>#2</u> | Add          | Search jahangiri f[Author]   |                  | <u>21</u>            | 02:08:20 |
|     | <u>#1</u> | Add          | Search sepsis pediatric 2017 |                  | <u>926</u>           | 01:33:34 |

- search ایجام دادید را نشان میدهد.
- Add to builder بستجوهای انجام شده در pubmed را می توان با استفاده از این قسمت، ترکیب کرد:
   در قسمت History روی گزینه Add برای Move کردن جستجو به Builder کلیک
   در قسمت کنید
   یکی از عملگرها را برای ترکیب نتایج جستجوهای قبلی انتخاب کنید.

نکته: اگر روی Search number هر جستجو در History کلیک کنید، میتوانید گزینههای بیشتری برای سهولت در جستجو و ذخیره دائمی آنها مشاهده کنید.

| History   |                                                                      |                            | Download history C | lear history |
|-----------|----------------------------------------------------------------------|----------------------------|--------------------|--------------|
| Search    | Add to builder                                                       | Query                      | Items found        | Time         |
| #2        | Add                                                                  | Search jahangiri f[Author] | <u>21</u>          | 02:08:20     |
| <u>#1</u> | AND in builder<br>OR in builder<br>NOT in builder<br>Delete from his | -diatric 2017<br>story     | 926                | 01:33:34     |
| 14        | Show search r<br>Show search o<br>Save in My NC                      | esults<br>letails<br>BI    |                    |              |

- Perm : Query
   میدهد.
- Item found : تعداد موارد بازیابی شده در هر جستجو را نشان میدهد
  - Time: زمانی که جستجو انجام شده است.
- Download history در بای دانلود history هر جستجو به فرمتهای موجود به کار می رود
  - Clear history
     برای حذف جستجوهای قبلی

نکته: هر History تنها تا ۸ ساعت در سیستم شما ذخیره می شود. ماکسیمم تعداد جستجوها در ۱۰۰ history می نکته: جستجو است. چنانچه از ۱۰۰ جستجو بیشتر شود پابمد جستجوهای قدیمی تر را از History حذف می کند.

# جستجو با استفاده از Mesh database

مش یا سرعنوان موضوعی پزشکی، تزاروس واژگان کنترل شده NLM است که برای نمایهسازی مقالات مدلاین به کار گرفته میشود.

\*بنابراین وقتی از طریق مش جستجو انجام شود در واقع در مدلاین جستجو انجام می شود

برای جستجو با استفاده از termهای مش از mesh database استفاده کنید. این database شامل: سرعنوان های فرعی، publication typeها، مفاهیم مکمل و کنشهای دارویی، Entry termها، mesh scope note است با استفاده از این موارد می توانید یک syntax در pubmed ایجاد کنید.

برای جستجو در پاب مد از طریق تزاروس مش،

 ۱) پس از ورود به محیط پابمد از صفحه اصلی Mesh database انتخاب کنید (و یا از قسمت databaseهای یابمد مش را انتخاب کنید)

| S NCBI Resources ⊙        | How To 🕑                                                                                                    |                                                                                                    | Sign in to NCE             |
|---------------------------|----------------------------------------------------------------------------------------------------|----------------------------------------------------------------------------------------------------|----------------------------|
| Pub Aed.gov               | PubMed •                                                                                                    |                                                                                                    | Search                     |
| US Nacional Lawy of Heden | Genome<br>GEO DataSets<br>GEO Profiles<br>GSS<br>HomoloGene<br>MedSH<br>NCRI Web Site<br>NLM Catalog<br>NuLleotide<br>OMIM<br>PMC<br>PopSet<br>Probe<br>Probe<br>Probe | es more than 24 million citations for biomedical literature from<br>tance journals, and online books. Citations may include links to<br>from PubMed Central and publisher web sites. | Help                       |
| Using PubMed              | Protein Clusters<br>PubChem BioAssay                                                                                                    | PubMed Tools                                                                                                    | More Resources             |
| PubMed Quick Start Guide  | PubChem Compound                                                                                                    | PubMed Mobile                                                                                                    | MeSH Database              |
| Full Text Articles        | PubMed                                                                                                    | Single Citation Matcher                                                                                                    | Journais in WCDI Databases |
| PubMed FAQs               |                                                                                                    | Batch Citation Matcher                                                                                                    | Clinical Trials            |
| PubMed Tutorials          |                                                                                                    | Clinical Queries                                                                                                    | E-Utilities (API)          |
| New and Noteworthy        |                                                                                                    | Topic-Specific Queries                                                                                                    | LinkOut                    |

- ۲) با کلیک روی گزینه Mesh database به صفحه اصطلاحنامه مش در مدلاین وارد می شوید که در صفحه نمایی از درخت به چشم می خورد. دلیل استفاده از تمثیل درخت آن است که در ساختار این اصطلاحنامه، عامترین و خاص ترین اصطلاحهای علوم پزشکی مانند شاخههای اصلی و فرعی یک درخت در ارتباط با یکدیگر قرار گرفتهاند.
- ۳) Term موردنظر را در محل مربوط وارد کنید و روی گزینه search کلیک کنید. نتایج جستجو شامل سرعنوانهای اصلی به همراه تعریف و سال ورود آنها به مش است. حال به ۲ شیوه میتوان سرعنوانهای اصلی را برای جستجوی مقالات انتخاب کرد:
- در شیوه نخست، میتوانید با کلیک روی مربع کوچک کنار توصیفگر انتخابی و سپس با گزینه ه add to search builder و search pubmed جستجو را در کل اصطلاحات یک سرعنوان
   اصلی انجام دهید.
- در شیوه دوم با کلیک بر روی توصیفگر انتخابی کلیه اطلاعات مربوط به توصیفگر نمایش داده
   می شود. این اطلاعات عبار تستاز: تعریف توصیفگر، توضیحگرها، اصطلاحهای شناسه، اصطلاح های بکاررفته در نمایه سازی پیشین، توصیفگرهای مرتبط، درخت مش و موقعیت آن اصطلاح در درخت.

در این حالت، توصیفگر و توضیحگرهای موردنظر را انتخاب می گنید و با استفاده از امکان add to search builder و to search builder

| M         | eSH MeSH • sepsis                                                                                                    | Search                                       |          |
|-----------|----------------------------------------------------------------------------------------------------|----------------------------------------------|----------|
|           | Croate alort Limite Advanced                                                                                                    |                                              | Help     |
| Su        | mmary - 28 per page - Send to: - Send to: -                                                                                                    | PubMed Search Builder                        |          |
| Se<br>Ite | arch results<br>ms: 7                                                                                                    |                                              |          |
| 1.        | Sepsis<br>Systemic inflammatory response syndrome with a proven or suspected infectious etiology. When <b>sepsis</b> is associated with organ<br>dysfunction distant from the site of infection, it is called severe <b>sepsis</b> . When <b>sepsis</b> is accompanied by HYPOTENSION despite<br>adequate fluid infusion, it is called SEPTIC SHOCK.<br>Year inforduced: 1995 | Add to search builder AND                    | Tutorial |
|           |                                                                                                    | Find related data                            |          |
| 2.        | Acute neurological dysfunction during severe SEPSIS in the absence of direct brain infection characterized by systemic inflammation                                                                                                    | Database: Select -                           |          |
|           | and BLOOD BRAIN BARRIER perturbation.<br>Year introduced: 2015                                                                                                    |                                              |          |
| 3.        | Neonatal Sepsis Blood intention that occurs in an infant younger than 00 days old. Early-onset sensis is seen in the first week of life and most offen                                                                                                    | Search details                               |          |
|           | appears within 24 hours of birth. Late-onset occurs after 1 week and before 3 months of age.<br>Year introduced: 2017                                                                                                    | "sepsis"[MeSH Terms] OR<br>sepsis[Text Word] |          |
| 4.        | Systemic Inflammatory Response Syndrome<br>A systemic inflammatory response to a variety of clinical insults, characterized by two or more of the following conditions: (1) fever<br>38 degrees C or EVPOTEENING 26 degrees C (2) TACEVCAPDIA >00 best/minute; (3) tachyonea >24 breath/minute; (4)                                                                           |                                              |          |
|           | LEUKOCYTOSIS >12,000 cells/cubic mm or 10% immature forms. While usually related to infection, SIRS can also be associated with                                                                                                    | Search                                       | e more   |

سرعنوان اصلی یا توصیفگر

#### Sepsis

Systemic inflammatory response syndrome with a proven or suspected infectious etiology. When sepsis is associated with organ dysfunction distant from the site of infection, it is called severe sepsis. When sepsis is accompanied by HYPOTENSION despite adequate fluid infusion, it is called SEPTIC SHOCK Year introduced: 1995

#### PubMed search builder options

#### Subheadings:

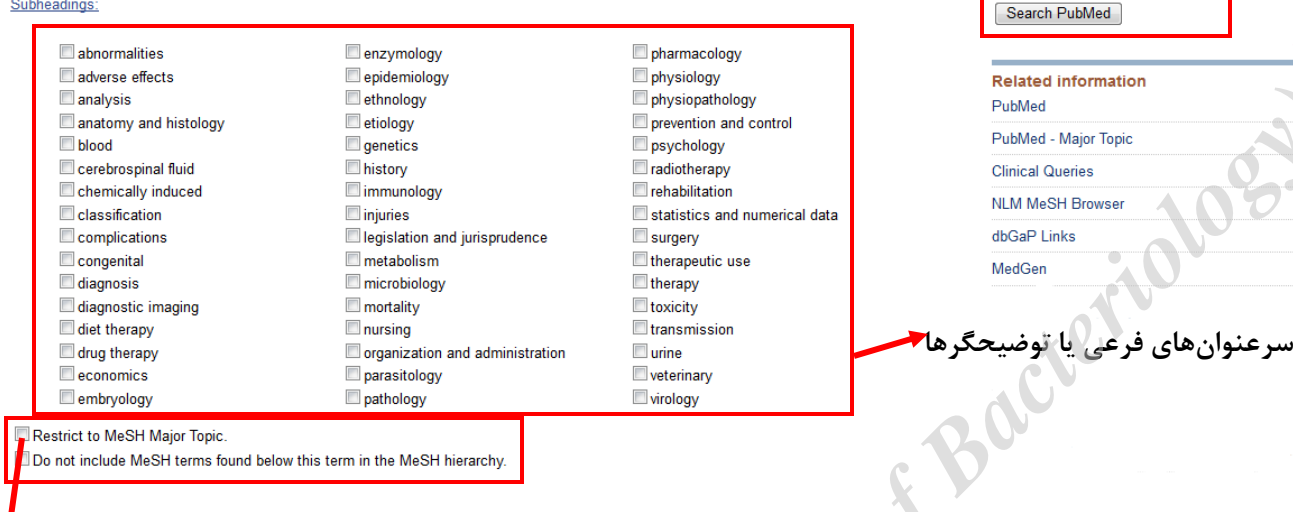

Add to search builder AND -

موضوعات اصلي مقاله هستند که معمولاً از عنوان و اهداف ىک مقاله استخراج مىشوند

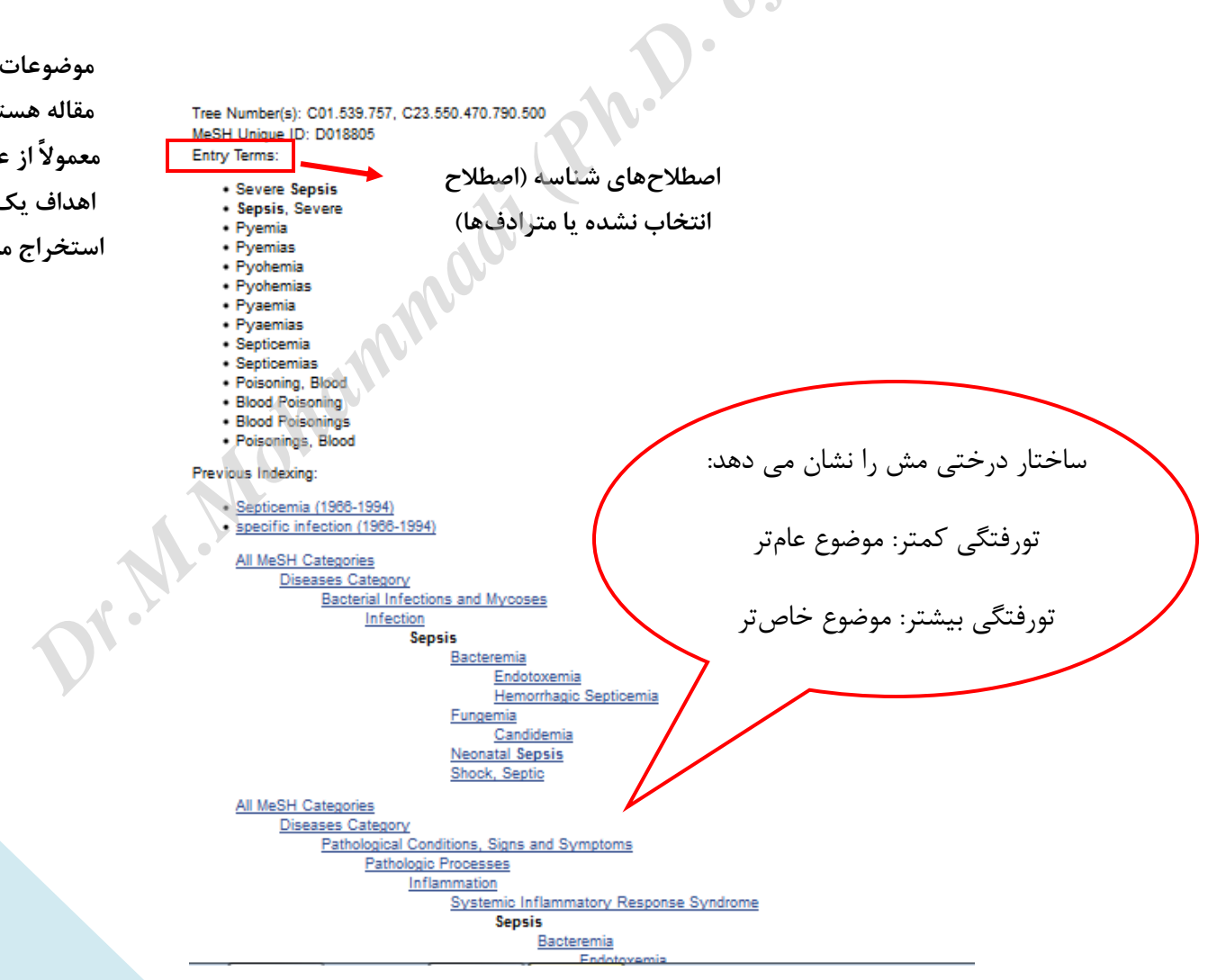

|    | Policy Issues in the Development and Adoption of Biomarkers for Molecularly               |
|----|-------------------------------------------------------------------------------------------|
| 1. | Targeted Cancer Therapies: Workshop Summary.                                              |
|    | National Cancer Policy Forum, Board on Health Care Services, Institute of                 |
|    | Medicine.                                                                                 |
| _  | Washington (DC): National Academies Press (US); 2015.                                     |
| [  | PMID: 25855848 Free Books & Documents                                                     |
|    | Similar articles journal title authors                                                    |
|    | Abbreviation<br>Four-wave mixing experiments with extreme ultraviolet transient gratings. |
| 2. | Bencivenga F, Cucini R, Capotondi F, Battistoni A, Mincigrucci R,                         |
|    | Giangrisostomi E, Gessini A, Manfredda M, Nikolov IP, Pedersoli E, Principi E,            |
|    | Svetna C, Parisse P, Casolari F, Danailov MB, Kiskinova M, Masciovecchio C.               |
|    | Nature. 2015 Apr 9;520(7546):205-8. doi: 10.1038/nature14341.                             |
| _  | PMID: 25855456                                                                            |
|    | Similar articles                                                                          |
| _  | volume & issue                                                                            |
|    | Molecular imaging of angiogenesis after myocardial infarction by (111)In-                 |
| 3. | DTPA-cNGR and (99m)Tc-sestamibi dual-isotope myocardial SPECT.                            |
|    | Hendrikx G, De Saint-Hubert M, Dijkgraaf I, Bauwens M, Douma K, Wierts R,                 |
|    | Pooters I, Van den Akker NM, Hackeng TM, Post MJ, Mottaghy FM.                            |
|    | EJNMMI Res. 2015 Jan 28;5:2. doi: 10.1186/s13550-015-0081-7. eCollection 2015.            |
|    | PMID: 25853008 Ree PMC Article                                                            |
|    | Similar articles publicaton date                                                          |
|    |                                                                                           |
|    |                                                                                           |
|    |                                                                                           |
|    | صفحه مربوط به نتابج شامل اطلاعات زير است                                                  |
|    |                                                                                           |

عنوان مقاله: برای مشاهده Abstract هر مقاله روی عنوان کلیک کنید. چنانچه مقاله Abstract نداشته باشد پیام No Abstract available نمایش داده می شود. در پایین صفحه اگر مقاله مربوط به مدلاین باشد متن Indexed for medline را مشاهده می کنید. متن کامل مقالات در نتایج جستجو وجود ندارد البته ممکن است در قسمت خلاصه مقاله لینک به سایت ناشر برای دسترسی به متن کامل مقاله فراهم شده باشد. در برخی موارد نیز برای دسترسی سایت ناشر و متن مقاله نیاز به اشتراک وجود دارد. در این قسمت، با کلیک روی عنوان مجله، تمامی مقالات آن مجله در پابمد نمایش داده می شود.

نکته: چنانچه عنوان یک مقاله داخل کروشه [] قرارگرفته باشد به این معنی است که تنها Abstract مقاله به زبان انگلیسی است و متن کامل مقاله به زبان دیگری است. نویسندگان: شامل نام خانوادگی نویسنده یا نویسندگان هر مقاله به همراه حروف اختصار نام نویسنده با کلیک روی نام هر نویسنده به تمام مقالات آن نویسنده در پایگاه دسترسی پیدا می کنید.

عنوان و اطلاعات مجله: شامل نام مجله به صورت اختصار، شماره جلد و دوره مجله، شماره صفحهای که مقاله در آن چاپ شده و سال انتشار است

PMID: شماره شناسایی و بازیابی است که برای هر مقاله منحصر به فرد بوده و توسط پابمد به هر مقاله اختصاص داده میشود. برای ثبت اطلاعات یک مقاله میتوانید فقط این شماره را برای بازیابیهای بعدی ذخیره کنید.

شماره doi: شناساگر شیء دیجیتالی که اختصار عبارت Digital Object Identifier است، شامل مجموعه ای از اعداد و گاهی حروف و علامتهاست که به هر نوع منبع دیجیتالی اختصاص مییابد. هر مقاله با استفاده از DOI دارای لینکی است که کاربر را به صفحه اینترنتی مربوط به مقاله هدایت میکند. در واقع DOI شما را در هر کجای اینترنت که باشید مستقیم به لینک نمایش مقاله در سایت آن مجله هدایت میکند.

Similar articles: مقالات مرتبط با مقاله مورد نظر را نشان می دهد.

نمایش و مرتبسازی نتایج جستجو

برای تغییر نحوه نمایش نتایج از گزینه های Format ، Sort by ، Format و send to استفاده کنید.

Format: نتایج به صورت defualt به فرمت summary نمایش داده می شوند اما می توانید با استفاده از این گزینه آن را فرمت های دیگری نیز تغییر دهید.

| Format            | Sort by          | Items per page    |           |
|-------------------|------------------|-------------------|-----------|
| Summary           | Most Recent      | © 5               |           |
| Summary (text)    | . O Best Match   | P 🔘 10            | Send to - |
| Abstract          | Publication Date | <sup>(a)</sup> 20 |           |
| O Abstract (text) | First Author     | 50                |           |
| ◎ MEDLINE         | Last Author      | 100               |           |
| © XML             | Ournal           | © 200             |           |
| O PMID List       | Title            |                   |           |

- Summary: نمایش خلاصه ای از اطلاعات مقاله شامل عنوان، نویسنده، عنوان مجله و...
  - Summary (text): اطلاعات Summary را به شکل متن ساده نشان میدهد.
    - Abstract: خلاصه اطلاعات مقاله به همراه چکیده مقاله
    - Abstract (text): نمایش Abstract به صورت متن ساده
    - Medline: اطلاعات را به صورت تگهای پابمد نمایش میدهد.
    - 杰 XML: اطلاعات را به صورت زبان برنامهنویسی نمایش میدهد.
    - PMID List: نتایج به صورت لیستی از PMIDها نمایش داده می شوند.

Sort by: پابمد نتایج بازیابی شده را به ترتیب از جدید به قدیم مرتب می کند. می توان نتایج جستجو را بر اساس تاریخ انتشار، نویسنده اول، نویسنده آخر، ژورنال، عنوان مرتبسازی کرد.

Per page: به صورت پیشفرض پابمد در هر جستجو ۲۰ رکورد را در هر صفحه نمایش میدهد، اما می توانید با استفاده از گزینه Per page در بالای صفحه تعداد نتایج را از ۵ تا ۲۰۰ آیتم در هر صفحه تغییر دهید.

نکته: در صفحه نتایج از گزینههای next و prev برای رفتن به صفحات بعدی نتایج و یا بر گشت استفاده کنید.

<< First < Prev Page 1 of 7982 Next > Last >>

# ذخيره نتايج جستجو

در صورتی که بخواهید نتایج موردنظر را به فایل، پست الکترونیک و.... بفرستید، از گزینه Send to پابمد استفاده کنید: (بعد از این که جستجو را انجام دادید در بالای صفحه سمت چپ گزینه send to را انتخاب کنید)

#### Send to

- Clipboard: ذخیرہ موقت نتایج
- Collection: برای ذخیره نتایج به صورت دستهبندی شده و دائمی
  - Order: سفارش متن كامل مقاله
- Export :Citation manager کردن نتایج به نرمافزارهای مدیریت مراجع ( Export :Citation manager )....
- Flie: ذخیر اطلاعات کتابشناختی مقالات به صورت یک فایل برای انتقال نتایج به نرمافزارهای رفرنس دهی (در این قسمت میتوان فرمت ذخیره و نوع مرتبسازی نتایج را تغییر داد)

۱ این فرمت برای کپی، پرینت، ذخیره و ایمیل کردن مفید است.

- E-mail ارسال اطلاعات كتابشناختى نتايج نتايج از طريق ايميل
- My bibliography: با استفاده از این گزینه نویسندگان می توانند مقالات خود را در پاب مد جستجو
   کرده و آنها را جمع آوری نمایند. برای استفاده از این گزینه باید در NCBI عضو باشید.

# Clipboard

کلیپبورد فضایی را برای ذخیره موقت نتایج جستجوها فراهم می کند و بعد از ۸ ساعت غیرفعال می شود. نحوه اضافه کردن نتایج به clipboard:

- ✓ در صفحه نتایج از طریق check boxها<sup>۲</sup> تمام نتایج را انتخاب کنید. برای ذخیره تمام نتایج نیاز به
   انتخاب یک به یک نیست
  - ✓ از قسمت send to گزینه clipboard را انتخاب کنید
- ✓ برای دیدن نتایجی که به clipboard انتقال داده شده است، روی پورتلت clipboard در بالای صفحه
   کلیک کنید.

نکته: دقت کنید پورتلت clipboard وقتی روی صفحه دیده می شود که شما تعدادی از نتایج را به clipboard وارد کرده باشید. بعد از ذخیره نتایج در clipboard لینک آن در صفحه اصلی پابمد نیز نمایان می شود.

✓ برای حذف هر نتیجه از clipboard با انتخاب از طریق chekbox و کلیک روی لینک Remove
 مواردی را که میخواهید حذف کنید.
 نکته: حداکثر تعدادی که میتوان در clipboard ذخیره کرد 500 آیتم است. اگر قبل از انتخاب نتایج
 از قسمت send to می دان در clipboard را انتخاب کنید پابمد تا ۵۰۰ نتیجه اول را در clipboard ذخیره می کند. یک نتیجه ۲۰ را در clipboard دخیره می کند. یک نتیجه ۲۰ را در clipboard باید مرورگر سیستم برای پذیرش send to شود.

#### file

برای ذخیره یک یا چند نتیجه در این حالت، نتایج موردنظر را از طریق checkboxها انتخاب کنید و سپس از قسمت send to گزینه file را انتخاب کنید. مرورگر شما پیغام خواهد داد فایل موردنظر باز شود یا در کامپیوترتان ذخیره شود. (بعد از انتخاب گزینه file دو گزینه format و sort by نمایان خواهد شد که می-توانید نتایج موردنظرتان را با انتخاب یکی از فرمت های پیشنهادی ذخیره کنید)

نکته: ذخیره حجم زیادی از نتایج به صورت file ممکن است چندین دقیقه طول بکشد.

<sup>۲</sup> مربع کوچکی که کنار هر نتیجه وجود دارد.

<sup>&</sup>lt;sup>۱</sup> در ادامه نحوه عضویت در MY NCBI شرح داده شده است.

نكته: فرمت CSV امكان ایجاد یک خلاصه اختصاری فراهم می كند.

نکته: برای ذخیره نتایج به فرمت HTML از Save as مرورگر کامپیوتر خود استفاده کنید. فرمت فایل را به HTML تغییر دهید. وقتی نتایج را به صورت HTML ذخیره می کنید، فقط نتایج همان صفحه ذخیره می شوند. بنابراین برای تغییر تعداد نتایجی که قرار است ذخیره شود، Number of item per page را در نظر بگیرید.

# Order

از طریق این گزینه میتوانید مقاله مورد نظر را سفارش دهید. برای سفارش باید در سایت <u>https://cocline.gov/loansome</u> عضو شوید.

## **Citation Manager**

این گزینه برای export کردن نتایج به نرمافزارهای مدیریت مراجع، مانند Zotero ،Mendely ،EndNote یا citavi به کار میرود.

- ✓ نتایج موردنظر را از طریق chek boxها انتخاب کنید.
- ✓ از Send to گزینه Citation Manager را انتخاب کنید.
- ✓ فایل ذخیره شده را به یکی نرمافزارهای مدیریت مراجع import کنید.

**Email** برای ارسال نتایج از طریق ایمیل به کار میرود:

- √ نتایج موردنظر را انتخاب کنید.

- نتایج موردنظر را است.
   E-mail گزینه Send to گزینه ایمیل گزینههای دیگر نیز نمایان می شود:
   بعد از انتخاب گزینه ایمیل گزینههای دیگر نیز نمایان می شود:
   Format o
   فرمت موردنظر برای ارسال نتایج را انتخاب کنید.

  - o Subject: موضوع ایمیل ارسالی را وارد کنید.
  - o Aditional text: پیام یا متن دلخواهتان را در این قسمت تایپ کنید.
    - با زدن کلید Email نتایج ارسال می شود. 0
  - در صورتی که مواردی را انتخاب نکنید دو گزینه دیگر نیز وجود خواهد داشت:
  - o Number to send: تعداد نتایج ارسالی را از بین ۲۰ تا ۲۰۰ مورد انتخاب کنید.

نکته: از طریق MY NCBI برای جستجوهایی که انجام میدهید، یک MY NCBI ایجاد کنید.

نتایج جستجوی شما از طریق سرور ایمیل NCBI به آدرس <u>nobody@ncbi.nlm.nih.gov</u> ارسال می شود. به هیچ وجه به این پیام پاسخ ندهید چون این آدرس یک Customer Service نیست.

کاربرانی که در NCBI وارد شده اند (Sign in) تصویر CAPTCHA<sup>٬</sup> برای آنها نمایان نمی شود.

# فيلتر كردن نتايج جستجو

بعد از جستجو در پاب مد و نمایش نتایج بازیابی شده، با استفاده از فیلترهایی که در سمت چپ وجود دارد، می توانید نتایج جستجوی خود را بر اساس article type, text availability, publication date, species, اساس languages, sex, subject, journal categories, ages and search fields

برای اضافه کردن فیلترها و نمایش تمام فیلترها گزینه Show additional filters را انتخاب کنید. هر کدام از فیلترها گزینههایی دارند که در برخی موارد برای دیدن تمام گزینهها باید روی customize کلیک کنید.

نکته: برای جستجوهای بعدی حتما فیلترها را **Turn Off** کنید چون اگر این کار را نکنید، فیلترها در هر جستجویی اعمال میشوند. برای حذف فیلترها روی گزینه Clear All کلیک کنید.

نکته: چنانچه فیلترهایی برای جستجو استفاده شود، ممکن است برخی مدارک exclude شوند، زیرا ممکن است فرایند نمایهسازی برخی مدارک در Medline هنوز کامل نشده باشد.

نکته: برای فعالسازی فیلترها میتوان از My NCBI نیز بهره گرفت

### ابزارهای پابمد

**Pubmed Mobile**: رابط کاربری کاربرپسندی را برای جستجو در محتوای پابمد فراهم کرده است. جستجوی ساده و برخی فیلترها نیز در این Interface فراهم شده است اما برخی قابلیتها نظیر جستجوی پیشرفته در آن وجود ندارد.

<sup>&</sup>lt;sup>۱</sup> کپچا مشخص می کند که مراجعه کنندگان به یک وبگاه یا سایر خدمات آنلاین، انسان هستند یا کامپیوتر. مثال: I'm Not A robot

#### PubMed Single Citation Matcher

Search

Use this tool to find PubMed citations. You may omit any field.

Clear form

| Date                         | yyyy/mm/dd | (month and | day are optional)  |
|------------------------------|------------|------------|--------------------|
| Details                      | Volume     | Issue      | First page         |
| Author name Help             |            |            |                    |
| Limit authors<br>Title words | Only as fi | rst author | Only as last autho |

Single Citation Matcher از این ابزار می توان برای پیدا کردن مقالاتی که یک یا چند اطلاعات کتابشناختی آن را داریم استفاده کنیم. کاربران از طریق پر کردن یک یا ۲ مورد و یا تمام اطلاعات درخواستی، می توانند به تمام اطلاعات کتابشناختی مقاله مورد نظر خود دسترسی یابند.

Batch Citation Matcher: از این ابزار برای بازیابی شمارههای انحصاری<sup>۱</sup> مقالات استفاده می شود. در این ابزار اطلاعات کتابشناختی مقالات باید به شکل خاصی وارد شود (و یا می توانید متن مقالات را از طریق Browse ارسال کنید). پس از ارسال اطلاعات شمارههای انحصاری به ایمیل شما ارسال می شود.

# journal\_title|year|volume|first\_page|author\_name|your\_key|

| NCB    | Batch Citation          | n Matcher                  |                      |               |                          |        |
|--------|-------------------------|----------------------------|----------------------|---------------|--------------------------|--------|
| Use th | te form below to retrie | ve Publiced PivilDs of P   | -ubivied Central IDs | -             |                          |        |
| Enter  | your request in the te  | xt box below or upload     | a file. Please use t | he following  | input format :           |        |
|        | journal_title year volu | me first_page author_n     | ame your_key         |               |                          |        |
| Fields | must be separated b     | y a vertical bar with a fi | nal bar at the end o | f the string. |                          |        |
|        | Select database         | PubMed +                   |                      |               |                          |        |
|        | Email                   |                            | Help                 | File          | Browse No file selected. |        |
|        | Citation Strings        |                            |                      |               |                          |        |
| yr.    |                         |                            |                      |               |                          |        |
|        |                         |                            |                      |               |                          |        |
|        |                         |                            |                      |               |                          |        |
| Sea    | arch                    | Clear form                 |                      |               |                          |        |
|        |                         |                            |                      |               |                          |        |
|        |                         |                            |                      |               |                          | PMID c |

PMID or Pubmed central IDs 1

Clinical Queries: این ابزار برای جستجوی سؤالات بالینی طراحی شده است و بر اساس ۳ بخش: Medical Genetics ،Systematic Reviews ،Clinical Study Category قابل جستجو است. ابتدا term موردنظر برای جستجو را وارد کنید. سیس با توجه به سوال در یکی از بخشهای زیر جستجو را ادامه دهيد.

- Clinical Study Category: این قسمت دارای دو فیلتر Category و Scope است . با استفاده از category می توان جستجو را به یکی از مقولههای Prognosis ،Diagnosis ،therapy، etiology یا clinical Prediction Guide محدود کرد. و از قسمت Scope با انتخاب یکی از گزینههای Narrow یا Broad جستجوی جامعتر یا خاصتر را انجام داد.
  - systematic ) در این قسمت می توان انواع مقالات سیستماتیک ریویو (Systematic reviews, meta-analyses, reviews of clinical trials, evidence-based medicine, consensus development conferences, and guidelines) را بازیابی کرد.

نکته: برای بازیابی مقالات سیستماتیک ریو در این پایگاه قبلا به ۲ روش دیگر نیز اشاره شده است: استفاده از تك [sb] و يا فيلتر كردن نتايج جستجواز طريق گزينه Article type .

Medical Genetics: در این قسمت مقالات مربوط به ژنتیک پزشکی را بازیابی کنید و از فیلتر topic برای محدود کردن حستجوی خود استفاده کنید.

Topic-Specific Queries: پابمد در این قسمت طبقهبندی دیگری، از موضوعات خاص تحت یوشش خود ارائه داده است. اطلاعات بر اساس موارد زیر دستهبندی شده است.

- Clinicians and Health Services Researchers ) پزشکان و پژوهشگران خدمات بهداشت و درمان ( (Oueries M.M.
  - ۲- موضوعات (Subjects)
  - ۳- معرفی سایر Interfaceها برای جستجو
  - -۴- مجموعه مجلات (Journal collection)

ا تعداد نتایج در این حالت کمتر و relevancy بیشتر است. (specific search)

<sup>&</sup>lt;sup>۲</sup> تعداد نتایج در این حالت بیستر و relevancy کمتر است.(Sensitive search)

# (منابع بیشتر) More Resources

در صفحه اصلی پابمد وجود دارد در این قسمت می توانید به سایر منابع دسترسی پیدا کنید.

- Mesh Database: در مورد ساختار مش و کاربرد آن در قسمت جستجو از طریق مش توضیحات
   داده شده است
- NCBI in NCBI databases با انتخاب این گزینه می توان وارد پایگاه اطلاعاتی مجلات NCBI
   شد و اطلاعاتی راجع به مجلات تحت پوشش این پایگاه بدست آورد و یا در یک مجله خاص جستجو کرد.
- Clinical trials: پایگاهی است شامل پروتکل تمام مطالعات کارآزمایی بالینی که در جهان انجام می شود و به صورت مستقیم از طریق آدرس clinicaltrial.gov قابل دسترس است. این پایگاه توسط کتابخانه ملی پزشکی آمریکا ایجاد شده است و درحال حاضر تقریبا دارای ۲۷۴ هزار مطالعه بالینی از ۲۰۴ کشور جهان است.
- E-Utilities (API) \* روش دیگری برای جستجو در پابمد وسایر بانکهای NCBI است.
   utilityها مجموعهای از قوانین برای پرسش از یک پایگاه هستند که هر پرسش یا Query به صورت URL یک URL بیان می شود.
- Link out سرویسی است که امکان پیوند از پابمد و سایر بانکهای NCBI را به سایر منابع فراهم می کند (لینکها شامل: لینک به کتابخانهها، سایت ناشران، موسسات تحقیقاتی و انواع مختلفی از سازمانهای انتفاعی و غیرانتفاعی است). این سرویس با هدف تسهیل دسترسی به منابع آنلاین مرتبط در INCBI ایجاد شده است. لینکها یا به شکل آیکون در سمت راست هر مقاله ظاهر می- شوند و یا در قسمت پایینی خلاصه هر مقاله بازدن علامت + به صورت URL قابل دسترس هستند.

جستجوهای کاربردی

جستجوی نام یک نویسنده:

۸. روش اول: نام خانوادگی نویسنده موردنظر را به همراه حروف ابتدایی نام شخص در قسمت Basic
 ۹. روش اول: نام خانوادگی نویسنده موردنظر را به همراه حروف ابتدایی نام شخص در قسمت search
 ۸. روش دوم: استفاده از سرچ پیشرفته (advanced search) و استفاده از فیلد Author (first, 100)
 ۲. روش دوم: استفاده از سرچ پیشرفته (advanced search) و استفاده از فیلد Last, full)
 ۹. روش دوم: استفاده از سرچ پیشرفته (Auto complete search) و استفاده از فیلد .
 ۳. روش دوم: استفاده از سرچ پیشرفته (advanced search) و استفاده از فیلد .
 ۳. روش دوم: استفاده از سرچ پیشرفته (Auto complete search) و استفاده از فیلد .

جستجوی عنوان یک ژورنال

- ۱. روش اول: نام ژورنال یا اختصار نام ژورنال و یا شماره ISSN را در کادر جستجو وارد کنید.
- Journal و انتخاب فیلد Advanced search و انتخاب فیلد Advanced search و انتخاب فیلد (فیلد ژورنال نیز دارای خاصیت Auto complete است)
  - ۳. روش سوم: با استفاده از تگ مربوطه

**نکته:** برای پیدا کردن نام کامل یک ژورنال میتوانید از NLM Catalog نیز استفاده کنید یا موس را روی اختصار ژورنال نگه دارید تا عنوان کامل آن نمایش داده شود.

جستجو در یک ژورنال خاص

روش اول:

در قسمت Basic Search ابتدا نام ژورنال و سپس پس از تایپ عملگر AND، سایر کلیدواژههای مورد نظر را وارد کنید. (در قسمت Search detail استراتژی که پابمد برای جستجوی شما انجام میدهد را نشان می-دهد)

Journal of pediatric surgery AND hernia

در قسمت جستجوی پیشرفته ابتدا نام ژورنال را وارد کرده و سپس فیلد مربوط به نام ژورنال را انتخاب کنید و با استفاده از عملگر بولی AND و تایپ Term موردنظر در فیلد بعدی، جستجوی خود را در یک ژورنال خاص انجام دهید.

# روش سوم:

برای جستجو در یک ژورنال خاص با استفاده از تگ ابتدا نام ژورنال را به همراه تگ مربوطه [ta] و سپس با سایر کلیدواژههای مورد جستجو AND کنید. مثال

Journal of pediatric surgery[ta] AND hernia[ti]

#### روش چهارم:

از صفحه اصلی پابمد وارد قسمت Journals in NCBI Database شوید نام ژورنال، مخفف نام ژورنال و یا شماره ISSN ژورنال را در باکس مربوطه وارد کنید. در صفحه نتایج از طریق چکباکس ژورنال موردنظر را انتخاب کنید و گزینه Add to search builder را بزنید. در باکس Search builder میتوانید بعد از تایپ عملگر AND و وارد کردن کلیدواژههای بعدی جستجو را در یک ژورنال خاص انجام دهید.

#### جستجو بر اساس تاريخ انتشار

روی گزینه Advanced کلیک کنید و از قسمت Builder فیلد Date- Publication را انتخاب کنید. و یک تاریخ و یا یک بازه زمانی را برای جستجو وارد کنید.

از تگ [ta] هم می توانید برای جستجوی تاریخ استفاده کنید. این تگ شامل تاریخ انتشار الکترونیکی و پرینت یک سند است. در جستجوی یک تاریخ خاص (single date) شامل انتشاراتی که تاریخ انتشار الکترونیک بعد از انتشار چاپی است نمی شود.

- تگ مورد استفاده برای electronic date]
  - تگ مورد استفاده برای print date [ppdat]
  - تگ مورد استفاده برای entrez date [edat]
  - تگ مورد استفاده برای Mesh date [mhda]

■ تگ مورد استفاده برای creat date [crdt]

نکته: برای تعیین یک بازه زمانی در جستجو از علامت کلون یا (:) استفاده کنید. مثال: [dp] 2000:2013 برای جستجو در یک سال خاص [dp] 2000:2000

> سایر فرمتهای جستجو: - حستجوی یک یا چند روز گذشته [search tag] Last X months [search tag] دشته [search tag] - جستجوی یک یا چندماه گذشته [search tag]

اگردر یک جستجو نتایج زیادی بازیابی شود چگونه می توان نتایج را کمتر کرد؟ ✓ کلیدواژه ها را خاص تر کنید (از termهای general کمتر استفاده کنید) ✓ Termهای بیشتری را به جستجوی خود اضافه کنید ✓ از فیلترهای کنار صفحه برای محدود کردن بیشتر نتایج استفاده کنید (تاریخ انتشار، نوع مطالعه و..)

اگر در یک جستجو نتایج کمتری بازیابی شود چگونه می توان نتایج را بیشتر کرد؟ (Expand کردن نتایج)

با کلیک روی Similar article میتوانید سایر مقالات مشابه با عنوان موردنظرتان را ببینید
 Term های خیلی خاص و غیراصلی را از جستجو حذف کنید
 از termهای دیگری برای توصیف مفهوم موردنظرتان استفاده کنید

جستجوی مقالهای که برخی اطلاعات آن را درست داریم؟

راه اول: به راحتی می توانید اطلاعاتی که در مورد یک مقاله دارید را در کادر جستجوی صفحه اصلی پابمد وارد کنید و مقاله مورد نظر را بازیابی کنید.

راه دوم: استفاده از single citation matcher از صفحه اصلی pubmed

در صفحه اصلی پابمد گزینه single citation matcher را انتخاب و وارد آن شوید
 ۲. اطلاعات موردنیاز کادرها را پر کنید (اطلاعاتی که در اختیار دارید را وارد کنید )

۳. روی گزینه Go کلیک کنید

نکته: چنانچه PMID یک مقاله را داشته باشید به راحتی میتوانید با وارد کردن شماره آن در باکس جستجو به مقاله موردنظرتان دسترسی پیدا کنید.

نحوه جستجو بر اساس سؤال بالینی یا مطالعات بالینی (یا یافتن آخرین و جدیدترین درمان برای یک بیماری)

- ۱. از صفحه اصلی پابمد گزینه Clinical query را انتخاب کنید
   ۲. کلیدواژههای خود را وارد کنید
- ۳. بعد از جستجو میتوانید Category و scope جستجو را به طور دلخواه تغییر دهید.

چگونه در مقالات سیستماتیک ریویو یا ژنتیک پزشکی جستجو کنیم؟ روش اول:

۱. از صفحه اصلی پابمد گزینه Clinical query را انتخاب کنید
 ۲. کلیدواژههای خود را وارد کنید
 ۳. در صورت دلخواه برای ژنتیک پزشکی میتوانید Search topic را نیز تغییر دهید.

روش دوم:

بعد از اینکه کلیدواژه موردنظر را در Basic Search وارد کردید و جستجو را انجام دادید با استفاده از فیلترهای کنار صفحه (article type) نوع مطالعه مورد نظر را (Systematic review) انتخاب کنید تا نتایج شما محدود به مقالات Systematic Review شود.

روش سوم:

همانطور پیش از این اشاره شد می توانید از تگ [sb] برای جستجوی مقالات Systematic Review استفاده کنید. مثال

Sepsis[ti] AND 2018[dp] AND systematic review[sb]

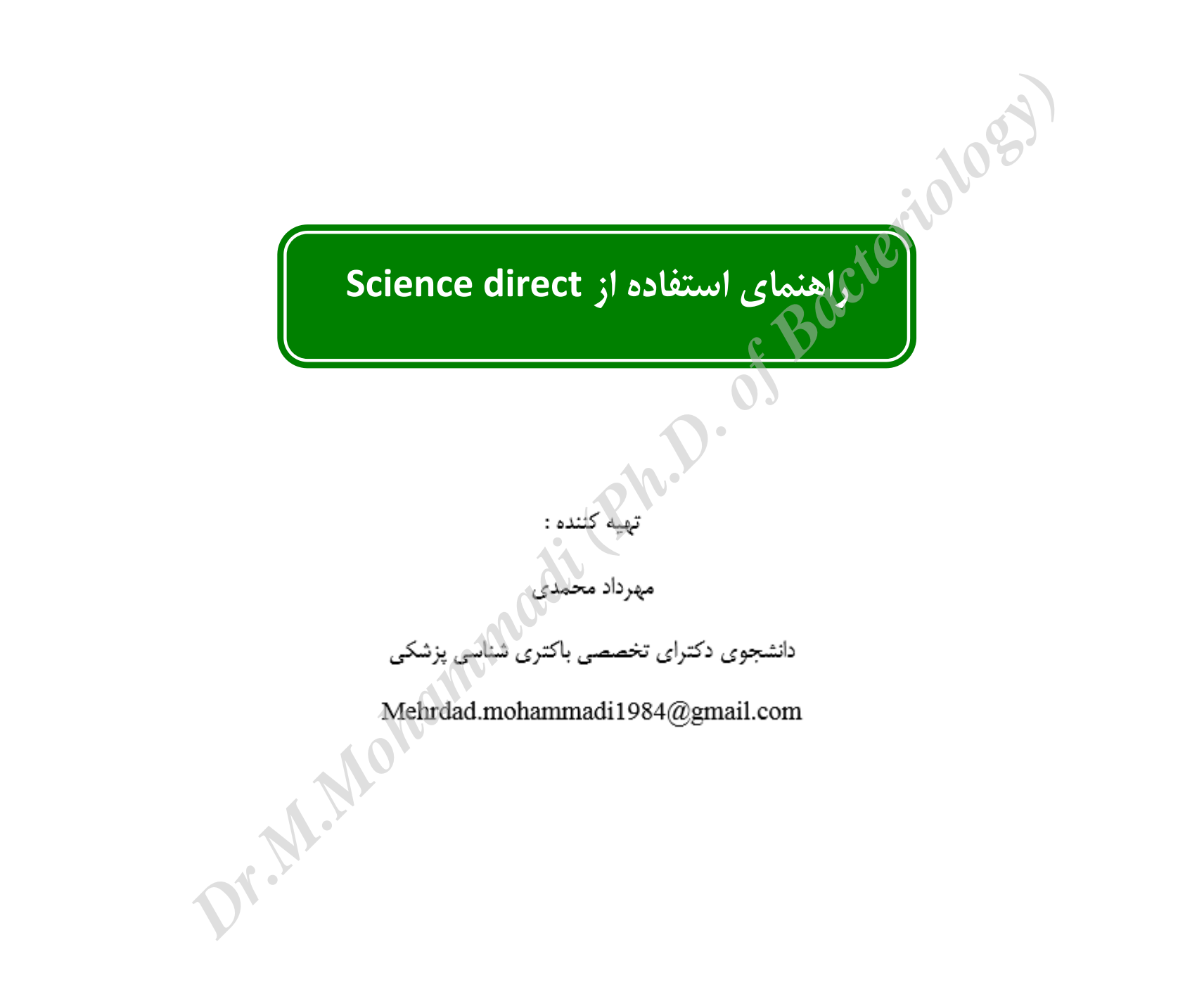

#### **Science Direct**

سرویس اطلاعات الکترونیکی برای دسترسی به مجلات تمام متن علمی از انتشارات Elsevier است.این بانک در برگیرنده موارد زیر است:

- \* بیشتر از ۲۵۰۰ مجله علمی داوری شده Peer-Reviewed
- الله به مرجع ، دستنامه و... Handbooks ،works، ... کتاب مرجع ، دستنامه و...
  - ۹ میلیون مقاله تمام متن و بیش از ۷۵ میلیون چکیده از تمام شاخه های علوم.
    - ۱۰ ارائه اطلاعات مقالات مربوط به شماره های قدیمی مجلات از جلد اول.
      - ۲۰۰۰ دسترسی به اطلاعات مقالات در حال چاپ (Article in press).
      - ۱۰۰۰ ایجاد Alert هایی از جستجوها، شماره های مجلات، عناوین مقالات
- ۱۰۰ امکان دسترسی به میزان استنادات مقالات از طریق اتصال به بانک Scopusاز طریق این بانک.
- 🌣 🛛 پوشش موضوعی آن عبارتند از :کشاورزی و علوم زیستی هنرها و علوم انسانی بیوشیمی -ژنتیک وزیست شناسی مولکولی -تجارت -مدیریت و حسابداری مهندسی شیمی شیمی

#### قدم اول: عضویت در Science Direct

باتوجه به اینکه دسترسی به Science Direct براساس IP دانشگاه تنظیم شده است و احتیاجی به وارد کردن password و ایجاد یک پروفایل شخصی از امکاناتی مانند ذخیره کردن جستجو ها، ایجاد لیستی از نشریات مورد علاقه، ایجاد تاریخچه جستجو و ترکیب کردن جستجوها با هم استفاده کنید

| arch all fields                                         | Author name                                                           | Journal or book title                                       | /olume Issue                         |              |                                  | Shopping cart                                                           |
|---------------------------------------------------------|-----------------------------------------------------------------------|-------------------------------------------------------------|--------------------------------------|--------------|----------------------------------|-------------------------------------------------------------------------|
| ScienceDirect<br>is a leading full-text scientific data | abase offering journal articles and                                   | book chapters from nearly 2,500 jo                          | ournals and mo                       | Sign in usin | g your ScienceDirect credentials | OpenAthens login                                                        |
| Browse publications by subject<br>Physical Sciences and | Life Sciences                                                         | Health Sciences                                             | Social Scie                          | Username:    | shmlibrarv@vahoo.com             | Login via your institution                                              |
| Chemical Engineering<br>Chemistry                       | Agricultural and Biological<br>Sciences<br>Biochemistry, Genetics and | Medicine and Dentistry<br>Nursing and Health<br>Professions | Arts and F<br>Business,<br>Accountin | Password:    | •••••                            | Other institution login                                                 |
| Computer Science<br>Earth and Planetary Sciences        | Molecular Biology<br>Environmental Science                            | Pharmacology, Toxicology<br>and Pharmaceutical Science      | Decision 5                           |              | Remember me                      | <b>کلیک بر روی این کزینه register</b><br>مید و فرم مربوطه را تکمیل کنید |
|                                                         |                                                                       |                                                             |                                      |              | Sign in Not Registered?          | ويه و در الريو ت را مسيق مينا.                                          |
|                                                         |                                                                       |                                                             |                                      |              |                                  |                                                                         |

|                                                 | ، نام                                                                                   | تكميل فرم ثبت |
|-------------------------------------------------|-----------------------------------------------------------------------------------------|---------------|
| Your details                                    | Privacy policy                                                                          |               |
| First name:                                     | library *                                                                               |               |
| Family name:                                    | modaress hospital *                                                                     |               |
| E-mail and password<br>Enter a password betweer | en 5 and 20 characters. Your e-mail address will be your username.                      |               |
| E-mail address:                                 | shmlib@sbmu.ac.ir *                                                                     |               |
| Password:                                       | ·····                                                                                   |               |
| Confirm password:                               |                                                                                         |               |
| Show alert & other setti                        | tings                                                                                   |               |
| t vish to receive info                          | formation from Elsevier B.V. and its affiliates concerning their products and services. |               |
| I have read and une                             | nderstood the Registered User Agreement .                                               |               |
| I'm not a robo                                  | pot<br>reCAPTCHA<br>Privacy Terms                                                       |               |
| Register If you a                               | are having problems registering, please contact us                                      |               |
| register in your                                | are naving problems registering, please contact us.                                     |               |
|                                                 | پروفایل شخصی می شویم.                                                                   | وارد صفحه ی   |

#### وارد صفحه ی پروفایل شخصی می شویم.

| ScienceDirect                                                                                                    | Journals Books                                                                                                    |                                                                                                    |                                                                                                    |                                     |                  |                                          |                     |                         | Shopping cart       | 🖶 modares librar |
|----------------------------------------------------------------------------------------------------|----------------------------------------------------------------------------------------------------|----------------------------------------------------------------------------------------------------|----------------------------------------------------------------------------------------------------|-------------------------------------|------------------|------------------------------------------|---------------------|-------------------------|---------------------|------------------|
| Search all fields                                                                                                    | Author name                                                                                                    | Journal or book title                                                                                                    | /olume Issue Page 🔍 Advanced s                                                                                                    | earch                               |                  |                                          |                     |                         |                     |                  |
| ScienceDirect<br>is a leading full-text scientific data                                                                                                    | base offering journal articles and b                                                                                                    | ook chapters from nearly 2,500 jo                                                                                                    | urnals and more than 30,000 books.                                                                                                    | Bro                                 | wse du           | a                                        | rticles<br>is by fi | 13,652<br>on Sci<br>tle | ,857<br>ienceDirect | ADVERTISEN       |
| Physical Sciences and<br>Engineering<br>Chemical Engineering<br>Chemistry<br>Computer Science<br>Earth and Planetary Sciences<br>Energy<br>Engineering<br>Materials Science<br>Mathematics | Life Sciences<br>Agricultural and Biological<br>Sciences<br>Biochemistry, Genetics and<br>Molecular Biology<br>Environmental Science<br>Immunology and Microbiology<br>Neuroscience | Health Sciences<br>Medicine and Dentistry<br>Nursing and Health<br>Professions<br>Pharmacology, Toxicology<br>and Pharmaceutical Science<br>Veterinary Science and<br>Veterinary Medicine | Social Sciences and Humanities<br>Arts and Humanities<br>Business, Management and<br>Accounting<br>Decision Sciences<br>Economics, Econometrics<br>and Finance<br>Psychology<br>Social Sciences | A<br>G<br>M<br>S<br>Y<br><b>Bro</b> | B<br>H<br>T<br>Z | C<br>I<br>O<br>U<br>O-9<br><b>titles</b> | D<br>J<br>P<br>V    | E<br>K<br>Q<br>W        | F<br>L<br>R<br>X    |                  |

ef Bacterialogy انواع جستجو در Science Direct جستجوی سریع (Quick search) Dr.M.Mahammadil (Ph.D. O.) جستجوی پیشرفته (Advanced search) جستجوى تخصصي (Expert search ) جستجوی مروری(Browse search)

Quick search : این جستجو در صفحه ی اصلی سایت قرار دارد. ScienceDirect Shopping عنوان،موضوع یا کلید واژه Volume Issue Page Q Advanced search Journal or book title را تاب کنید. ScienceDirect 13,652,857 در اینجا جلد، شماره و صفحه را وارد کنید. articies on Sciencet is a leading full-text scientific database offering journal articles and book chapters from nearly 2,500 journals and more than 30,000 books. Browse publications by subject Browse publications by title نام نویسنده به ترتیب ابتدا نام نام کتاب یا محله مورد نظر را Physical Sciences and Life Sciences Health Sciences Social Sciences and Humanities А В C G Engineering н J κ н خانوادگی و سیس نام کوچک را تایپ Agricultural and Biological Medicine and Dentistry Arts and Humanities м Ν 0 Р Q R Chemical Engineering Sciences تايب كنيد. Nursing and Health Business, Management and S т U v w X Chemistry Biochemistry, Genetics and Professions Accounting Z 0-9 v کنید. Molecular Biology Pharmacology, Toxicology Decision Sciences Computer Science Environmental Science and Pharmaceutical Science Earth and Planetary Sciences Economics, Econometrics Browse all titles Immunology and Microbiology Veterinary Science and and Finance Energy Veterinary Medicine Neuroscience Psychology Engineering Social Sciences Materials Science Mathematics Physics and Astronomy نتابج حستحو Volume Issue Page Advanced search spinal cord injury Journal or book title محدود کردن براساس سال انتشار Refine filters اعمال فيلتر Search results: 101,175 results found. See image results 🔖 Save search alert 👘 🔝 RSS ✓ 2016 (66)
 ✓ 2015 (2,403) F 1 Purchase Download PDFs Export -↓ Relevance ▼ All access types -2014 (2.590) 2013 (2,299) 2012 (2,352) Evaluating Your Pressure Ulcer Prevention Plan: A problem-solving worksheet for people with spinal cord injury دانلود فول تكست and their health care providers محدود کردن براساس عنوان Archives of Physical Medicine and Rehabilitation. In Press, Corrected Proof, Available online 21 July 2015 Publication title Jeanne M. Zanca, Patricia Heyn, Susan Horn, Susie Charlifue, C.-H. Jean Hsieh, David M. Brienza, YuYing Chen, Trevor Archives of Physical Medicine and Rehabilitatio... (2,735) Dyson-Hudson, Deborah Backus, Secondary Complications and Aging Task Force of the ACRM Spinal Cord Injury Interdisciplinary Special Interest Group The Journal of Urology (1,007) Brain Research (926)
 PM&R (720) 7 PDF (66 K) عنوان ژورنال و مشخصات محدود کردن دامنه موضوعی Cannabinoids to treat spinal cord injury Original Research Article Progress in Neuro-Psychopharmacology and Biological Psychiatry, Volume 64, 4 January 2016, Pages 190-194 Topic spinal cord (6,798) Angel Arevalo-Martin, Eduardo Molina-Holgado, Daniel Garcia-Ovejero patient (5.260) Abstract Research highlights PDF (866 K) Cord injury (2,052) cns (1.090) Down regulation of IncSCIR1 after spinal cord contusion injury in rat Original Research Articl تحقيقات برحسته محدود کردن پراساس نوع منبع Brain Research, Volume 1624, 22 October 2015, Pages 314-320 Content type نو سندگان Jing Wang, Bo Hu, Fei Cao, Shenggang Sun, Yunjian Zhang, Qing Zhu ✓ <u>Journal (35,040)</u> □ Book (4,556) □ Reference Work (391) Abstract | Research highlights | DF (2438 K) | Supplementary content Genetic targeting of protease activated receptor 2 reduces inflammatory astrogliosis and improves recovery of حكيده مقاله Apply filters اعمال فيلتر

| مرتب کردن مقالات براساس<br>میزان ارتباط یا تاریخ<br>مین انتقال اطلاعات کتادشناخت | Search results: 101,175 results found.       See image results         Image results:       Image results         Image results:       Image | دریافت اطلاعات جدید پایگاه در<br>رابطه با جستجوی کاربر از طریق<br>سرویس ALERT. با کلیک برروی<br>Save as Search Alert گزینه<br>واردکادر زیر می شویم. |
|----------------------------------------------------------------------------------|----------------------------------------------------------------------------------------------------|----------------------------------------------------------------------------------------------------|
| بهه افزارهایی نظیرEndnote                                                        | Evaluating Your Pressure Ulcer Prevention Plan: A problem-solving worksheet for people with spinal cord injury<br>and their health care providers<br>Archives of Physical Medicine and Rehabilitation. In Press. Corrected Proof. Available online 21 July 2015                                                                                                    | دریافت اخبارجدید از طریق سرویس<br>RSS                                                                                                    |
|                                                                                  | Jeanne M. Zanca, Patricia Heyn, Susan Horn, Susie Charlifue, CH. Jean Hsieh, David M. Brienza, YuYing Chen, Trevor<br>Dyson-Hudson, Deborah Backus, Secondary Complications and Aging Task Force of the ACRM Spinal Cord Injury<br>Interdisciplinary Special Interest Group<br>PDF (66 K)<br>Save search alert                                                                                                    | محدود کردن براساس نوع دسترسی                                                                                                    |
## بااعمال فیلترهای بالا نتایج جستجو از تعداد ۱۰۱٬۱۷۵ به ۹۱۵ کاهش می یابد.

| تعداد نتايج  | <br>Search results: 915 results found. See image results                                                                                                    | RS9  |                                   |
|--------------|----------------------------------------------------------------------------------------------------|------|-----------------------------------|
|              | F ™ Purchase                Export                 F ™ Purchase               Export                                                                                            | 25 🔻 | با انتخاب این گزینه عکس های مرتبط |
|              | Evaluating Your Pressure Ulcer Prevention Plan: A problem-solving worksheet for people with spinal cord                                                                         |      | با کلیدواژه را بازیابی می کند.    |
|              | <br>Archives of Physical Medicine and Rehabilitation, In Press, Corrected Proof, Available online 21 July 2015                                                                  |      |                                   |
|              | Dyson-Hudson, Deborah Backus, Secondary Complications and Aging Task Force of the ACRM Spinal Cord Injury                                                                       |      |                                   |
|              | <br>PDF (66 K)                                                                                                    |      |                                   |
|              | Cannabinoids to treat spinal cord injury Original Research Article                                                                                                    | =-   | مقالات مشترك دانشگاه              |
|              | Progress in Neuro-Psychopharmacology and Biological Psychiatry, Volume 64, 4 January 2016, Pages 190-199<br>Angel Arevalo-Martin, Eduardo Molina-Holgado, Daniel Garcia-Ovejero |      |                                   |
|              | Abstract     Research highlights     DF (866 K)                                                                                                    |      |                                   |
|              | Down regulation of IncSCIR1 after spinal cord contusion injury in rat Original Research Article<br>Brain Research, Volume 1624, 22 October 2015, Pages 314-320                  |      |                                   |
|              | Jing Wang, Bo Hu, Fei Cao, Shenggang Sun, Yunjian Zhang, Qing Zhu                                                                                                    |      |                                   |
|              | Abstract     Research highlights     A PDF (2438 K)     Subplementary content                                                                                                   |      |                                   |
|              |                                                                                                    |      |                                   |
|              |                                                                                                    |      |                                   |
| تعداد تصاوير | <br>Image search results: 16,282 results found                                                                                                    |      |                                   |

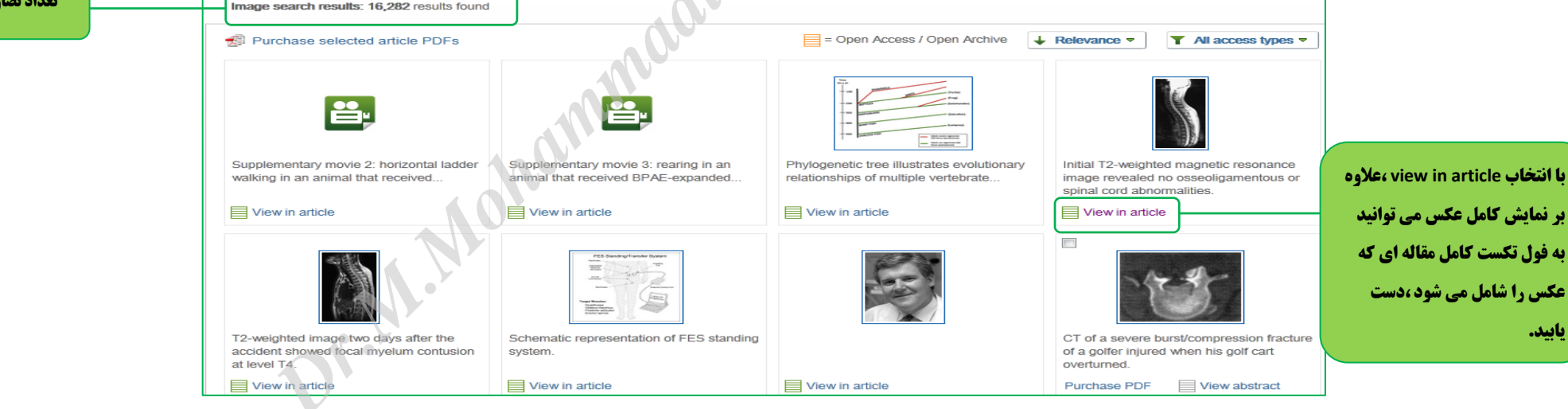

| F                          | Fig. 1.<br>nitial T2-weighted magnetic resonance image revealed no osseolit<br>atient's condition was diagnosed as incomplete SCI to<br>pence of voluntary movement and incomplete SCI to | Igamentous or spinal cord abnormalities.<br>Figure options ►<br>Download full-size image<br>Download high-quality image<br>(116 K) |
|----------------------------|----------------------------------------------------------------------------------------------------|----------------------------------------------------------------------------------------------------|
|                            | adological examination, no adequate explanation cou                                                                                                    | Download as PowerPoint slide                                                                                                    |
| Home Insert Design         | S152994300800867-grl.jpg [Read-Only] - Microsoft PowerPoint                                                                                                    | You have chosen to open:                                                                                                    |
| 1 🔜 🏭 🖬 (                  | ) Ta 🔒 🔍 🖓 🔼 🖹 🤌 🖪 🖬 🖓 🖓 🌒                                                                                                    | S1878875012013289-gr2.jpg.ppt                                                                                                    |
| Art Album -<br>Illustratio | pes SmartArt Chart Hyperlink Action Text Header WordArt Date Silde Sympol Object Move Sound<br>ins Links Text Text Meader WordArt Date Silde Sympol Object Move Sound<br>Media Clips      | which is: Microsoft Office PowerPoint 97-2003 Presentation (44.7 KB)                                                               |
| des Outline ×              |                                                                                                    | from: http://services.elsevier.com                                                                                                 |
| 5                          |                                                                                                    | What should Firefox do with this file?                                                                                             |
|                            |                                                                                                    | Open with     Microsoft Office PowerPoint (default)                                                                                |
|                            |                                                                                                    | O DownThemAll!                                                                                                    |
|                            |                                                                                                    |                                                                                                    |
|                            |                                                                                                    | Do this <u>a</u> utomatically for files like this from now on.                                                                     |
|                            |                                                                                                    |                                                                                                    |
|                            |                                                                                                    | OK Cancel                                                                                                    |
|                            | Fig. 1. Initial T2-weighted magnetic resonance image revealed no osseoligamentous or spinal cord abnormalities.                                                                           |                                                                                                    |
|                            |                                                                                                    |                                                                                                    |
|                            | Gerben Van Buul, F.C. Öner                                                                                                    |                                                                                                    |
|                            | Thoracic spinal cord injury without radiographic abnormality in an adult patient                                                                                                    |                                                                                                    |

a Search all fields Author name Volume Journal or book title Issue Advanced search Journals Books Reference Works Images Advanced search | E ? Se عبارت جستجوي مورد نظر خود را Search for وارد کرده و مشخص کنید که این osteoarthritis All Fields in عبارت در چکیده ، عنوان یا کلیدواژه AND -باشد سپس در صورت نیاز از عملگرها exercise All Fields in که در کادر جستجوی بعد قراردارد، محدود کردن نتایج به موارد زیر: Refine your search Journals 🔽 Ali ژورنالها Books My Favorites كتابها Subscribed publications **Open Access articles** علايق من منابع مشترك مقالات دسترسي آزاد Hold down the Ctrl key (o -- All Sciences -Key) Agricultural and Biological Sciences to select multiple entries Arts and Humanities Biochemistry, Genetics and Molecular Biology -All Years 0 2010 - to: Present دامنه موضوعي مورد نظر راتعيين كنيد. Search محدوده زماني مورد نظر راتعيين كنيد. 71.11

**جستجوی پیشرفته (Advanced search): توسط عملگر های OR**, AND و "AND NOT" می توان همزمان دو کلیدواژه را جستجو کرد.

## نتايج جستجوي پيشرفته

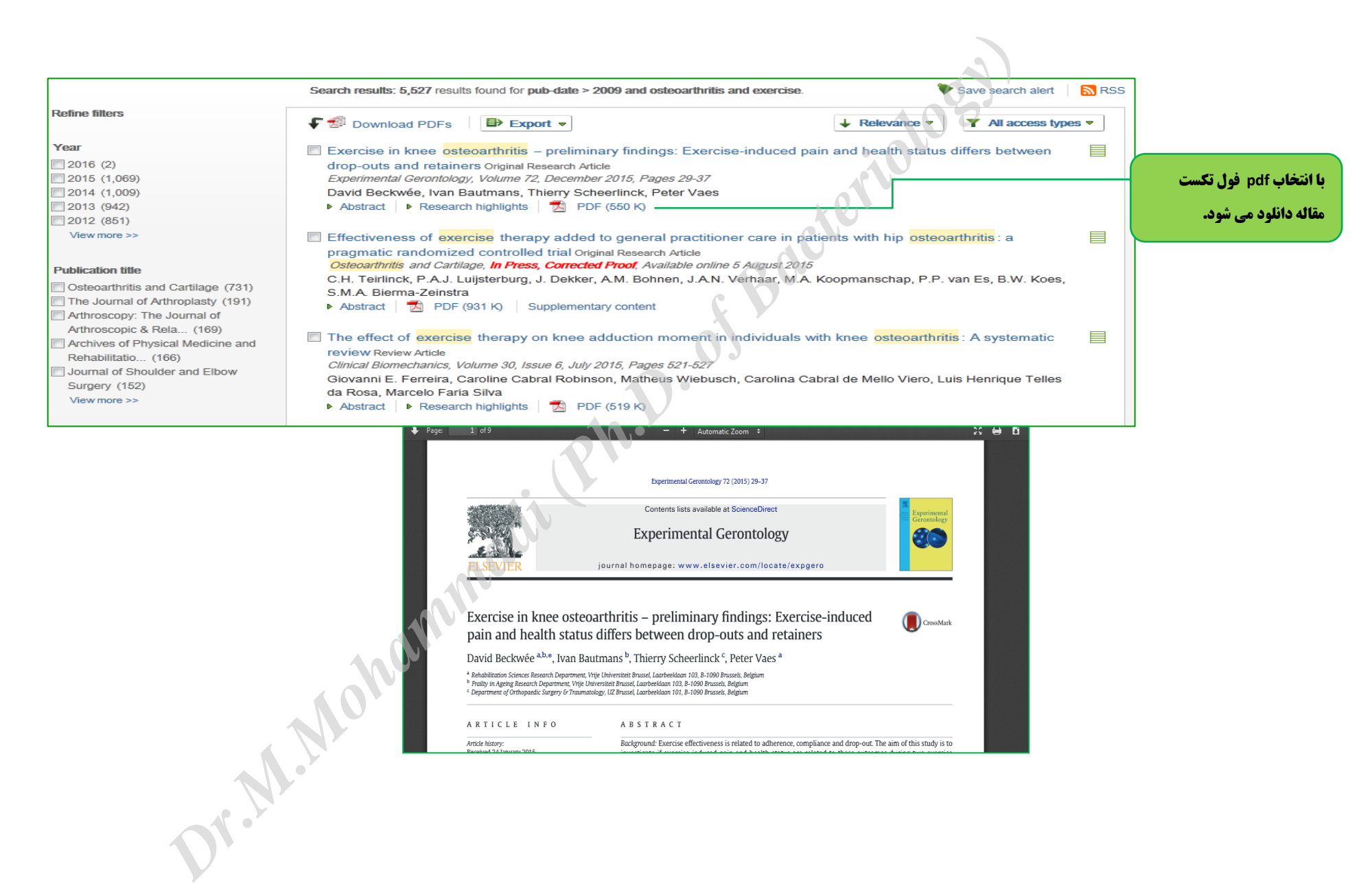

| AII | Journals                      | Books            | Reference Works                      | Images                       | Ad                   | vanced search   E      | xpert search       |                             |
|-----|-------------------------------|------------------|--------------------------------------|------------------------------|----------------------|------------------------|--------------------|-----------------------------|
|     |                               |                  | I                                    |                              | J                    | 2 5=                   | arch tins          |                             |
|     | Coarch                        |                  |                                      |                              |                      |                        | arch ups           |                             |
|     | musculoskeletal               | ]                |                                      |                              | in Im                | ages 👻                 | )                  |                             |
|     |                               |                  |                                      |                              |                      | 100'                   |                    |                             |
|     |                               |                  |                                      |                              |                      |                        |                    |                             |
|     |                               |                  |                                      |                              | in Im                | iages 🗸 👻              |                    |                             |
|     |                               | lideos           |                                      |                              |                      |                        |                    |                             |
|     |                               | VIGEOS           |                                      |                              |                      |                        |                    |                             |
|     | - All Sciences                | -                |                                      |                              | - Hold               | down the Ctrl key (or  | Apple              |                             |
|     | Agricultural and              | d Biologi        | cal Sciences                         |                              | Key)<br>to se        | lect multiple entries. |                    |                             |
|     | Biochemistry,                 | Genetics         | and Molecular Biol                   | ogy                          |                      |                        |                    |                             |
|     | Date Range                    |                  |                                      |                              |                      |                        |                    |                             |
|     | All Years                     | ◎ 200            | 5 - to: Present                      | -                            |                      |                        |                    |                             |
|     | Search                        |                  |                                      |                              |                      |                        |                    |                             |
|     |                               |                  |                                      |                              |                      |                        |                    |                             |
|     |                               |                  | j,                                   |                              |                      |                        |                    |                             |
| Im  | age search results: 93 result | s found for: mus | culoskeletal AND LIMIT-TO(inttype, " | video")                      |                      |                        |                    |                             |
|     | Purchase selected article     | PDFs             |                                      | = Open A                     | Access / Open Archiv |                        | All access types 🔻 |                             |
|     |                               |                  |                                      |                              |                      |                        |                    |                             |
|     |                               |                  |                                      |                              |                      |                        |                    |                             |
|     |                               |                  |                                      |                              |                      |                        |                    |                             |
|     | View in article               |                  |                                      | <b>_</b>                     |                      | View in article        |                    | با انتخاب این گزینه فیلم    |
|     |                               |                  |                                      |                              |                      |                        |                    | مورد نظر به همراه فول       |
|     |                               |                  |                                      | 0.42 1.8 18 21 24            |                      | <b>E</b>               | •                  | <b>تکست مقاله دانلود می</b> |
|     |                               |                  |                                      | Time (sec)                   |                      |                        |                    | شود.                        |
|     |                               |                  |                                      |                              |                      |                        |                    |                             |
|     | View in article               |                  |                                      | 042 13 18 21 24<br>Time (ex) | w abstrac            | t Purchase PDF         | View abstract      |                             |
|     |                               |                  |                                      | 00:00 / 00:00                | ) <b></b> P          |                        |                    |                             |

## جستجوی مروری(Browse search):

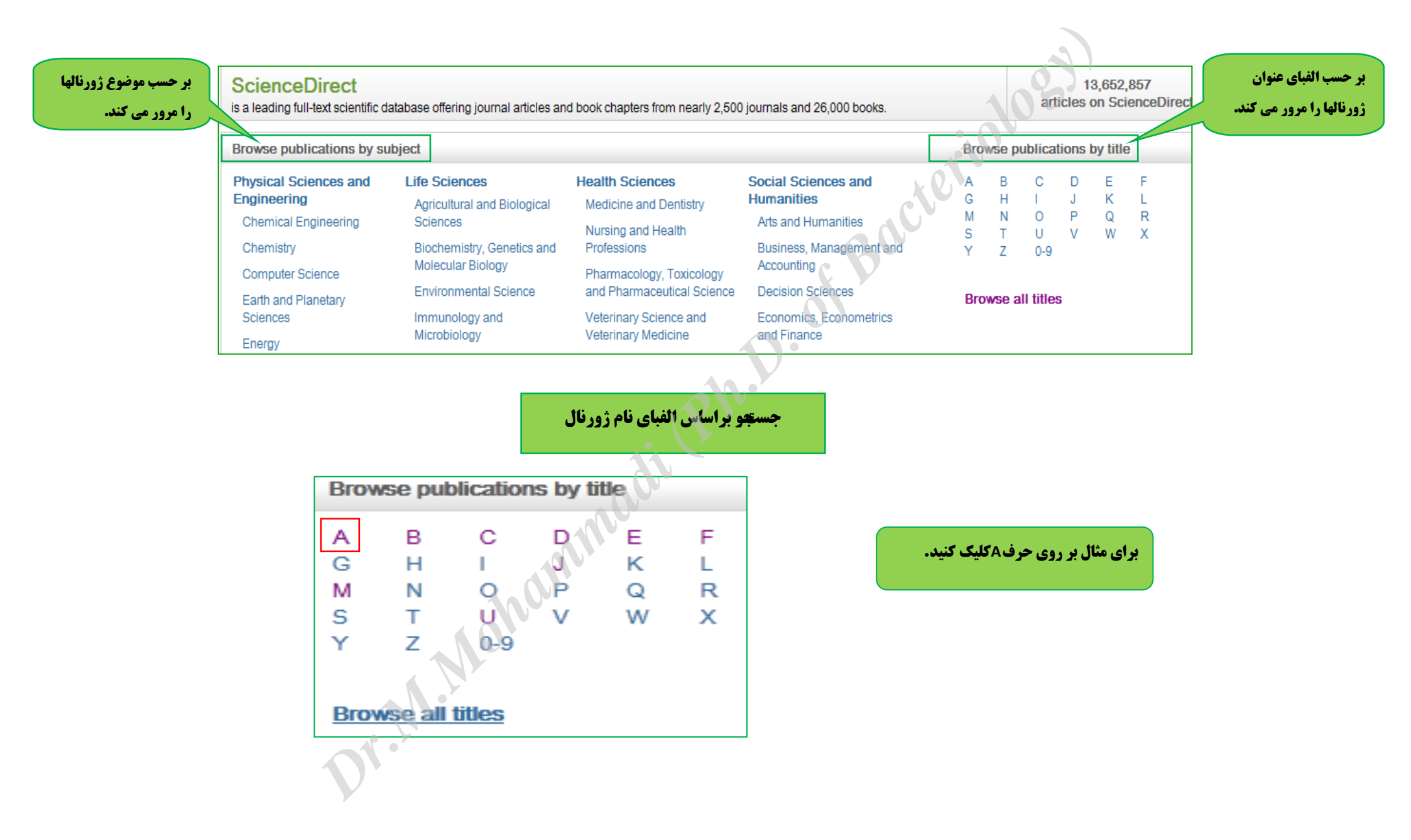

|                                                                           |         | 03)                  |                                                       |
|---------------------------------------------------------------------------|---------|----------------------|-------------------------------------------------------|
| Annals of the ICRP/ICRP Publication                                       | Journal |                      | <b>ژورنالهایی که تسط دانشگاه</b><br>خمیدا م شدهای ت   |
| Annals of the International Geophysical Year: Bibliography and Index 1970 | Book    |                      |                                                       |
| Annals of Mathematical Logic                                              | Journal | Contains Open Access |                                                       |
| Annals of Medicine and Surgery                                            | Journal | Open Access          | آنها از طریق سایت SCIENCE<br>DIRECT رایگان بوده است . |
| Annals of Nuclear Energy                                                  | Journal | Contains Open Access |                                                       |
| Annals of Nuclear Science and Engineering                                 | Journal |                      |                                                       |
| The Annals of Occupational Hygiene                                        | Journal |                      | ژورنالهای غیرمشترک                                    |
| Annals of Physical and Rehabilitation Medicine                            | Journal | Contains Open Access |                                                       |
| pr.M.Mohau                                                                |         |                      |                                                       |

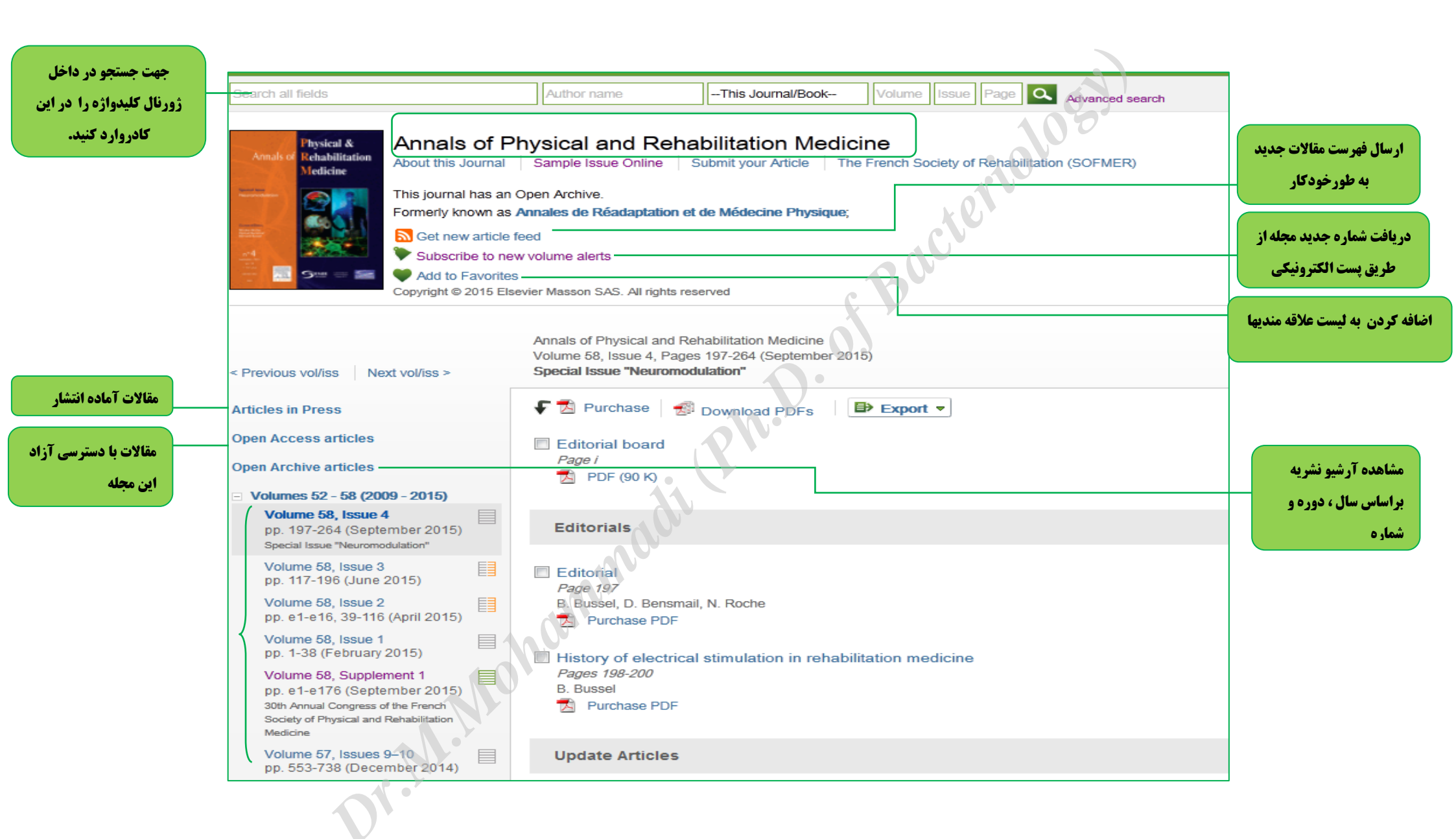

جستجوی تخصصی (Expert search ):

این بخش خاص افرادی است که مهارت های جستجوی بالائی داشته و توانایی نوشتن فرمول های جستجو را دارند . صفحه این جستجو شبیه به Advanced searchمی باشد با این تفاوت که در قسمت کادر مربوط به ورود کلید واژه میتوان یک عبارت را به کار ببرید .

| All    | Journals                                                                                                    | Books                  | Reference Works  |              | Advanced search | Expert search |  |  |
|--------|----------------------------------------------------------------------------------------------------|------------------------|------------------|--------------|-----------------|---------------|--|--|
| S      | Search for (Enter terms using Boolean connectors e.g. "heart attack" AND stress)                                                        |                        |                  |              |                 |               |  |  |
| Ţ      | musculoskeletal disease AND Osteoporosis                                                                                                |                        |                  |              |                 |               |  |  |
|        |                                                                                                    |                        |                  | <u>n.</u> D. |                 | .11           |  |  |
| R      | lefine your s                                                                                                    | earch                  | . (              |              |                 |               |  |  |
|        | <ul><li>Journals</li><li>Books</li></ul>                                                                                                |                        | Open Access arti | icles only   |                 |               |  |  |
|        | - All Sciences - Hold down the Ctrl key (or Apple Key)                                                                                  |                        |                  |              |                 |               |  |  |
| ,<br>E | Agricultural and Biological Sciences to select multiple entries.<br>Arts and Humanities<br>Biochemistry, Genetics and Molecular Biology |                        |                  |              |                 |               |  |  |
| C      | All Years                                                                                                    | <ul><li>2012</li></ul> | ✓ to: Present ✓  | )            | I               |               |  |  |
|        | Search                                                                                                    |                        |                  |              |                 |               |  |  |
|        | 1.1                                                                                                    |                        |                  |              |                 |               |  |  |

Search history ( مشاهده تاريخچه جستجو ودسترسی به نتايج آن)

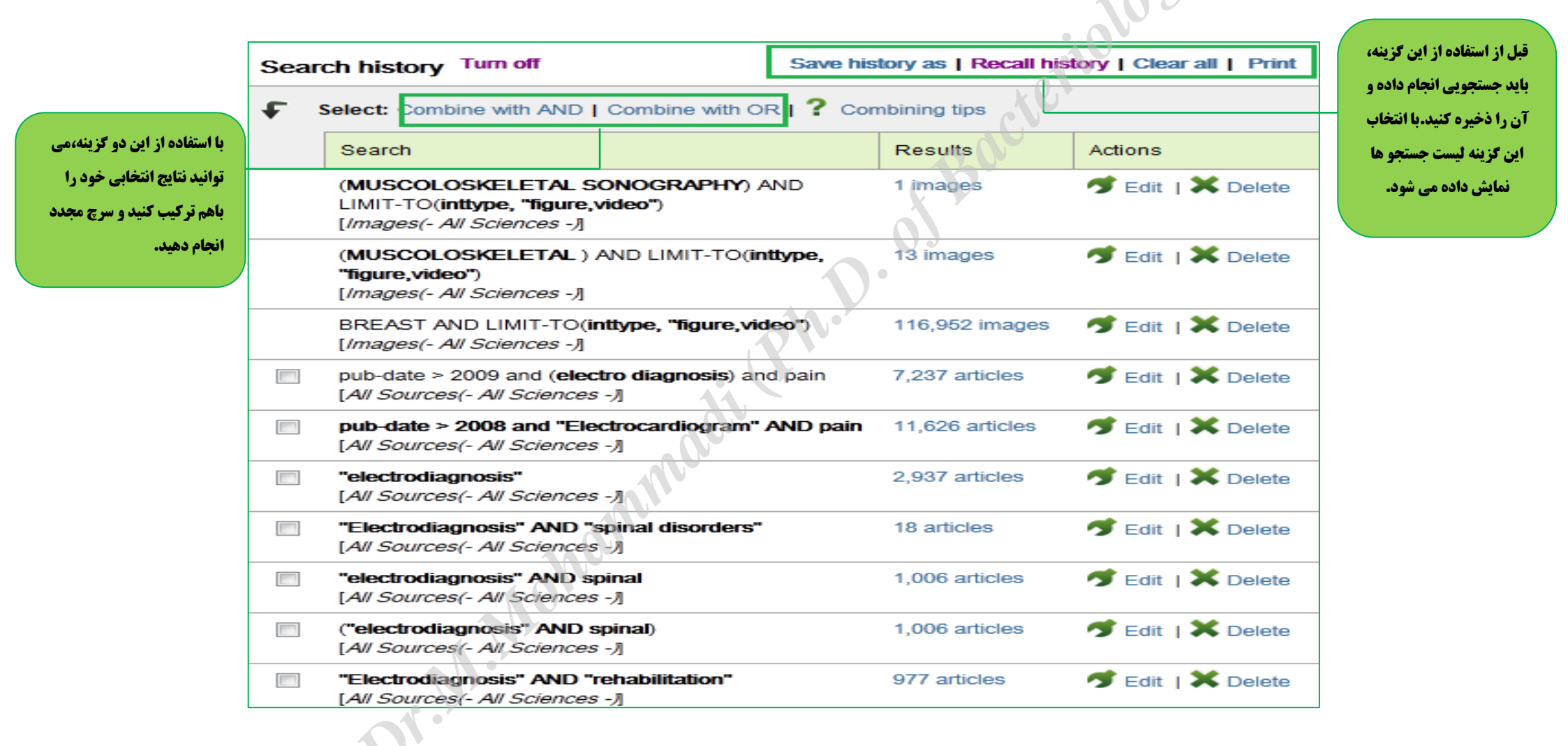

Top-25 articles in my subject area

جهت مشاهده 25 مقاله از بهترین مقالات در میان موضوعات ومجلات مشخص شده سایت Science direct گزینه زیر را کلیک نمایید.

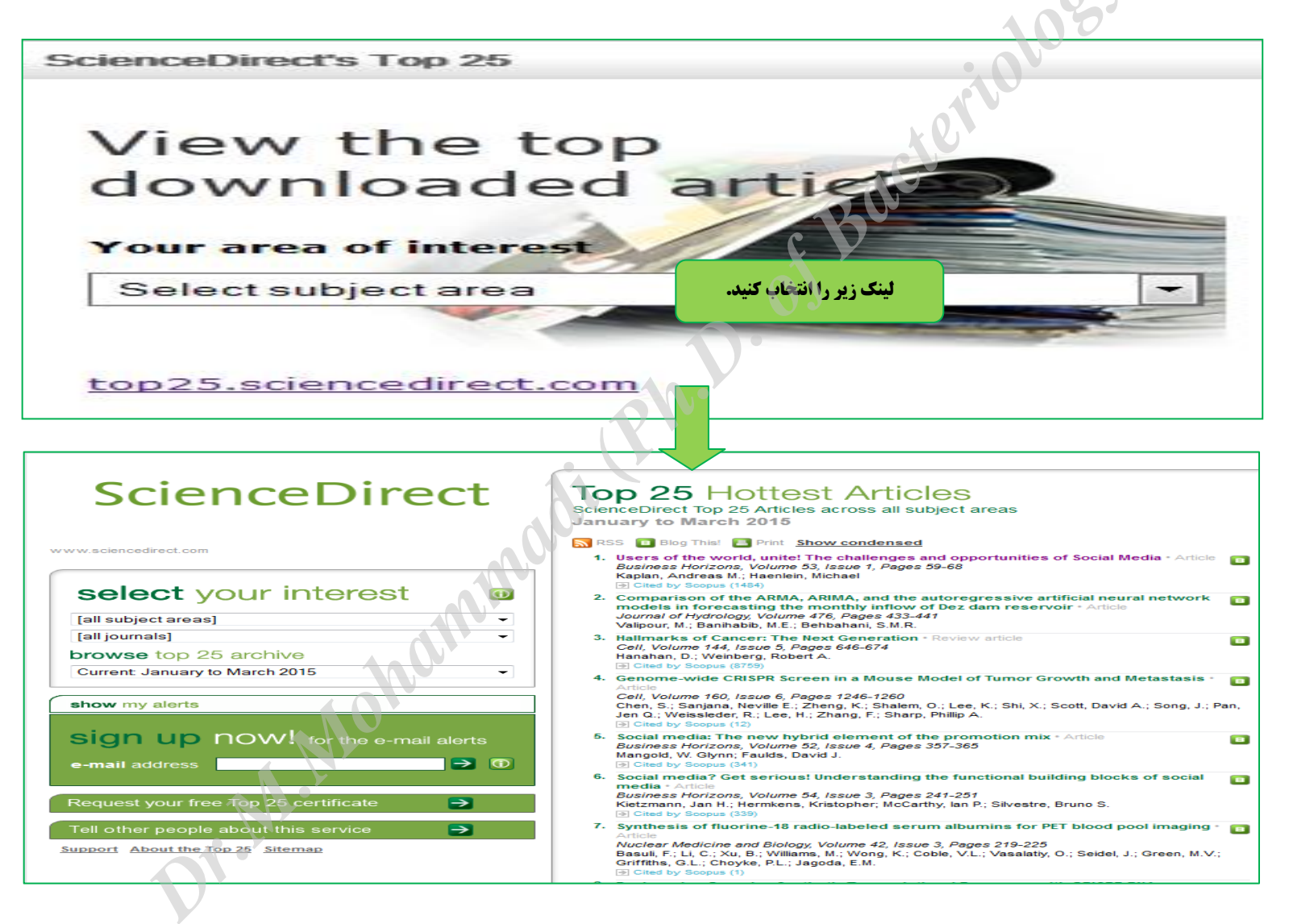

|                                                                            | ScienceDirect                                                                  | Top 25 Hottest Articles<br>ScienceDirect Top 25 Articles across all subject areas<br>January to March 2015                                                                                                    |
|----------------------------------------------------------------------------|--------------------------------------------------------------------------------|----------------------------------------------------------------------------------------------------|
|                                                                            | www.sciencedirect.com                                                          | RSS       Blog This!       Print       Show condensed         1.       Users of the world, unite! The challenges and opportunities of Social Media · Article Business Horizons, Volume 53, Issue 1, Pages 59-68       B                                                                                                    |
| -انتخاب موضوع مورد نظر از میان ۲۴                                          | select your interest                                                           | Kaplan, Andreas M.; Haenlein, Michael<br>→ Cited by Scopus (1484)                                                                                                    |
| موضوع با کلیک بر روی فلش کشویی                                             | Medicine and Dentistry                                                         | <ol> <li>Comparison of the ARMA, ARIMA, and the autoregressive artificial neural network<br/>models in forecasting the monthly inflow of Dez dam reservoir • Article<br/>Journal of Hydrology, Volume 476, Pages 433-441<br/>Valipour M : Banihabib M E. Behbahani S M R.</li> </ol>                                                                                                    |
| <b>انتخاب مجله مورد نظر از میان عناوین</b>                                 | European Urology 🔹                                                             | 3. Hallmarks of Cancer: The Next Generation • Review article                                                                                                    |
| مجلات با کلیک بر روی فلش کشویی.                                            | browse top 25 archive                                                          | Hanahan, D.; Weinberg, Robert A.                                                                                                    |
| <b>- انتخاب پوشش زمانی با کلیک برروی</b><br>نده می د                       | Current: January to March 2015 -                                               | Genome-wide CRISPR Screen in a Mouse Model of Tumor Growth and Metastasis                                                                                                    |
| فلس نسویی.                                                                 | show my alerts                                                                 | Antoria Cell, Volume 160, Issue 6, Pages 1246-1260 Chen, S.; Sanjana, Neville E.; Zheng, K.; Shalem, O.; Lee, K.; Shi, X.; Scott, David A.; Song, J.; Pan, Jen Q.; Weissleder, R.; Lee, H.; Zhang, F.; Sharp, Phillip A.                                                                                                    |
| برای Sign-up شدن آدرس<br>ایمیل خود را در کادر مربوطه                       | sign up now! for the e-mail alerts                                             | 5. Social media: The new hybrid element of the promotion mix • Article<br>Business Horizons, Volume 52, Issue 4, Pages 357-365<br>Mangold, W. Glynn; Faulds, David J.                                                                                                    |
| وارد و علامت فلش را کلیک<br>نمایید. با Sign-up شدن<br>می توانید بصورت فصلی | e-mail address shmlibrary@yahoo.com → 0                                        | Chee by Scopus (341)     Social media? Get serious! Understanding the functional building blocks of social media * Article     Business Horizons, Volume 54, Issue 3, Pages 241-251     Kinterse her blockseries (Kinterster Base)                                                                                                    |
| Alert دریافت کنید.                                                         | request your nee top 20 certificate                                            | <ul> <li>Cited by Scopus (339)</li> </ul>                                                                                                    |
|                                                                            | Tell other people about this service → <u>Support</u> About the Top 25 Sitemap | <ul> <li>7. Synthesis of fluorine-18 radio-labeled serum albumins for PET blood pool imaging * Article</li> <li>Nuclear Medicine and Biology, Volume 42, Issue 3, Pages 219-225</li> <li>Basuli, F.; Li, C.; Xu, B.; Williams, M.; Wong, K.; Coble, V.L.; Vasalatiy, O.; Seidel, J.; Green, M.V.; Griffiths, G.L.; Choyke, P.L.; Jagoda, E.M.</li> <li>② Cited by Scopus (1)</li> </ul> |
|                                                                            | Dr.M.                                                                          |                                                                                                    |

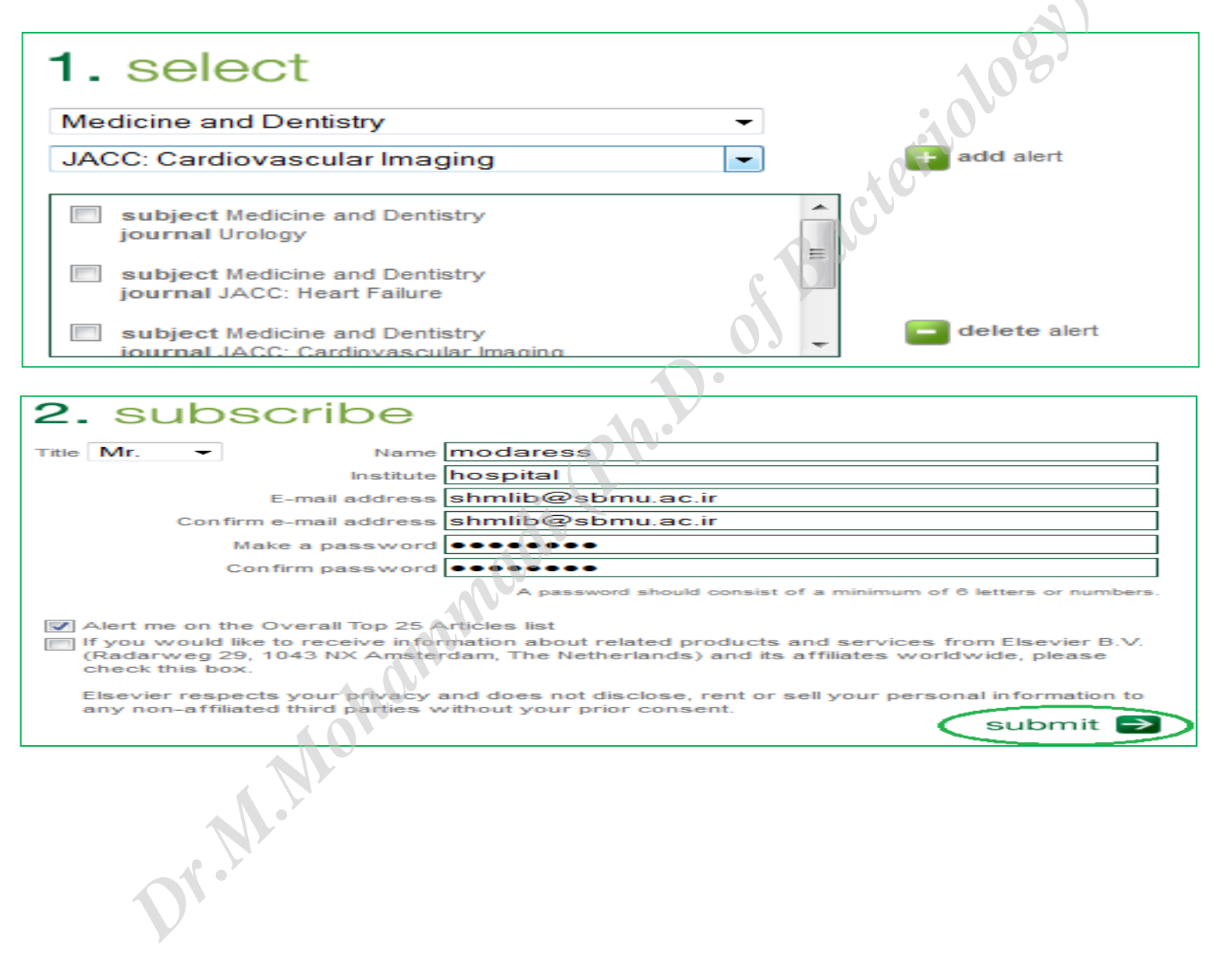

دو کادر Subscribe و Subscribe را تکمیل و Submit را کلیک نمایید با کلیک بر روی add موضوعات و مجلات را می توانید اضافه و با کلیک بر روی delete آنها را حذف نمایید.

استراتژیهای جستجو در Science Direct

AND: برای ترکیب دو مفهوم می آید و هر وقت بین دو کلید واژه در عبارت جستجو قرار گیرد، رکوردهایی را بازیابی می کند که هر دو کلید واژه را با هم داشته باشد.

OR : برای ترکیب کلید واژه های مشابه به کار می رود و رکوردهایی را بازیابی می کند که که یک یا هر دو کلید واژه را در خود داشته باشد .

AND NOT : برای جدا کردن و کنار گذاشتن یک کلید واژه به کار می رود و هر وقت بین دو کلید واژه به کار رود، رکوردهایی را بازیابی می کند که کلید واژه اول را داشته باشه ولی کلید واژه دوم را نداشته باشه.

M.M.

\* :این کاراکتر در کلیدواژه مورد جستجو، جایگزین یک یا چند حرف می شود و کلیدواژه ها را با املای گوناگون بازیابی می کند .

مثال: wom%n کلمات women , woman را بازیابی می کند.

" " :زمانی که بخواهید یک عبارت دقیقا جستجو شود از این عملگر استفاده می کنید به عنوان مثال"bondi mass".

**! : با اضافه کردن این کاراکتر به پایان کلیدواژه یا کلیدواژه ها ، کلیه کلمه هایی که از لحاظ املایی ریشه یکسانی با کلید واژه مربوطه دارند بازیابی می شوند . ملل: با جستجوی کلیدواژه !Behav کلمات behavioural ، نیز بازیابی می شوند.** 

> برای جستجوی کلیدواژه ها با اندیس بالا و پایین آنها را در یک خط یکسان وارد کنید. مثال: برای جستجوی H2O ، کلمه H2O را وارد کنید .

**برای جستجوی صورتهای جمع کلمات با قاعده ، وارد نمودن خود کلمه کافی است تا صورتهای جمع آن را نیز جستجو نماید .** 

مثال: city کلمات city, cities, city's را نیز بازیابی می کند.